# Patient Monitor HBP-2070 Operator's Manual

EU representative EC REP OBELIS S.A Bd. Général Wahis, 53 1030 Brussels, Belgium

Local distributor

Manufacturer

Mediana Co., Ltd. Wonju Medical Industry Park, 1650-1 Donghwa-ri, Munmak-eup, Wonju-si, Gangwon-do, Korea Tel: (82) 2 542 3375 (82) 33 742 5400 Fax: (82) 2 542 7447 (82) 33 742 5483

Part Number: A7172-1 Revised Date: 03/2012

Copyright © 2012 All rights reserved.

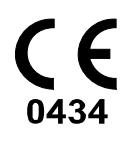

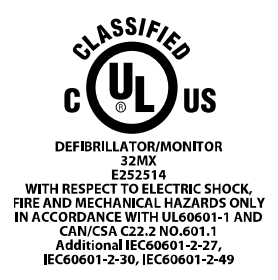

#### Notice

This document contains proprietary information that is protected by copyright. All Rights Reserved. Reproduction, adaptation, or translation without prior written permission is prohibited, except as allowed under the copyright laws.

#### Warranty

The information contained in this document is subject to change without notice.

Mediana makes no warranty of any kind with regard to this material, including, but not limited to, the implied warranties or merchantability and fitness for a particular purpose.

Mediana shall not be liable for errors contained herein or for incidental or consequential damages in connection with the furnishing, performance, or use of this material.

#### **Revision History**

The documentation part number and revision number indicate its current edition. The revision number changes when a new edition is printed in accordance with the revision history of the documentation. Minor corrections and updates which are incorporated at reprint do not cause the revision number to change. The document part number changes when extensive technical changes are incorporated.

#### **Trademark Information**

Product brand names shown in this manual are likely to be the trademark or registered trademark of the company concerned.

COLIN<sup>®</sup> is registered trademarks of Omron Healthcare Co., Ltd.

In March, 2010, Omron Colin Medical was purchased by Mediana and is now operating under the name Mediana. Colin brand professional medical devices are now represented worldwide by Mediana, based in San Antonio, Texas, USA, and Omron is no longer affiliated with the Colin business except in Japan.

SMART INFLATION<sup>™</sup> is a trademark of Omron Healthcare, Inc.

NELLCOR<sup>®</sup>, DURASENSOR<sup>®</sup>, OXIMAX<sup>®</sup>, OXICLIQ<sup>®</sup>, DURA-Y<sup>®</sup>, OXIBAND<sup>®</sup> and OXISENSOR<sup>®</sup> are registered trademarks of Nellcor Puritan Bennett, Inc.

MAX-FAST<sup>®</sup> is a registered trademark of Mallinckrodt Inc.

RECTUS<sup>®</sup> is a registered trademark of Rectus GmbH Corporation.

Masimo<sup>®</sup>, Masimo SET<sup>®</sup>, and LNCS<sup>®</sup> are registered trademarks of Masimo Corporation.

YSI<sup>®</sup> is a registered trademark of YSI Incorporated.

ALARIS<sup>®</sup> is a registered trademark of CareFusion Corporation.

©2012 Mediana All Rights Reserved.

# CONTENTS

| 001  | TENTO                                           |        |
|------|-------------------------------------------------|--------|
| CON  |                                                 | I      |
| SALI | Conorol Sofety Information                      | 1<br>1 |
|      |                                                 | I      |
|      | warning                                         | I      |
|      |                                                 | 3<br>F |
| INIK | ODUCTION                                        | 5      |
|      | Intended Use for the HBP-2070                   | 5      |
|      | About This Manual                               | 5      |
|      | Identifying the HBP-2070 Monitor Configurations | 5      |
|      | Features of the HBP-20/0                        | 6      |
| DES  |                                                 | 7      |
|      | Front Panel Components                          | /      |
|      | Rear Panel Components                           | 9      |
|      | Left Panel Components                           | 10     |
|      | Right Panel Components                          | 11     |
|      | Displays                                        | 13     |
| SET  | FING UP THE MONITOR                             | 17     |
|      | Unpacking and Inspection                        | 17     |
|      | List of Components                              | 18     |
|      | Power Cable Connections                         | 20     |
|      | Measurement Cable Connections                   | 21     |
| BAT  |                                                 | 22     |
|      | Operating the Monitor on Battery Power          | 22     |
|      | Battery Status Indication                       | 23     |
|      | Charging a Low Battery                          | 23     |
| USIN | IG THE MONITOR                                  | 25     |
|      | Turning On the Monitor                          | 25     |
|      | Power On Self Test (POST)                       | 26     |
|      | Setting Date and Time                           | 27     |
|      | Setting Basic Setup Parameters                  | 28     |
| ALA  | RMS AND LIMITS                                  | 31     |
|      | General                                         | 31     |
|      | Alarm Priority and Messages                     | 32     |
|      | Visual Alarm Indication                         | 37     |
|      | Audible Alarm Indication                        | 37     |
|      | Verifying Visual and Audible Alarm Indication   | 37     |
|      | Changing Alarm Limits                           | 38     |
|      | Audible Alarm Silence                           | 42     |
|      | Audible Alarm Suspend/Inhibition                | 43     |
| ECG  | MONITORING                                      | 45     |
|      | General                                         | 45     |
|      | Setup Connections                               | 46     |
|      | Description of HR/PR Menu Functions             | 47     |
|      | Description of ECG Waveform Menu Functions      | 48     |
| NIBP | MONITORING                                      | 51     |
|      | General                                         | 52     |
|      | Setup Connections                               | 53     |
|      | NIBP Measurement Modes                          | 54     |
|      | Description of NIBP Menu Functions              | 55     |
| SpO  |                                                 | 57     |
|      | General                                         | 58     |
|      | Setup Connections                               | 59     |
|      |                                                 |        |

| Description of SpO <sub>2</sub> Menu Functions                                                                                                    | 60                                                                                                  |
|----------------------------------------------------------------------------------------------------|----------------------------------------------------------------------------------------------------|
| Description of Pleth Waveform Menu Functions                                                                                                    | 61                                                                                                  |
| RESPIRATION MONITORING                                                                                                    | 63                                                                                                  |
| General                                                                                                    | 63                                                                                                  |
| Setup Connections                                                                                                    | 63                                                                                                  |
| Description of Respiration Menu Functions                                                                                                    | 63                                                                                                  |
| Description of Respiration Waveform Menu Functions                                                                                                    | 64                                                                                                  |
| TEMPERATURE MONITORING                                                                                                    | 65                                                                                                  |
| General                                                                                                    | 65                                                                                                  |
| Setup Connections                                                                                                    | 65                                                                                                  |
| Description of Temperature Menu Functions                                                                                                    | 66                                                                                                  |
| Spot Check Type Operation                                                                                                    |                                                                                                    |
| BARCODE READER                                                                                                    | 69                                                                                                  |
| General                                                                                                    |                                                                                                    |
| Setup Connections                                                                                                    |                                                                                                    |
| Display of Patient ID                                                                                                    | 69                                                                                                  |
| Clear ID                                                                                                    | 72                                                                                                  |
| SPOT CHECK MODE                                                                                                    |                                                                                                    |
| General                                                                                                    |                                                                                                    |
| Setup for Spot Check Mode                                                                                                    |                                                                                                    |
| Operations of Spot Check Mode                                                                                                    | 74                                                                                                  |
| Determination of Patient ID at Spot Check Mode                                                                                                    | 76                                                                                                  |
| Setting of Measurement Value Duration                                                                                                    | 76                                                                                                  |
| TRENDS                                                                                                    |                                                                                                    |
| General                                                                                                    |                                                                                                    |
| Tabular Trend Data                                                                                                    |                                                                                                    |
| Graphical Trend Data                                                                                                    | 79                                                                                                  |
| Trend data Saving Condition                                                                                                    |                                                                                                    |
| MENU STRUCTURE                                                                                                    |                                                                                                    |
| PRINTING                                                                                                    |                                                                                                    |
| General                                                                                                    |                                                                                                    |
| Record Settings                                                                                                    |                                                                                                    |
| Print-Out Configuration                                                                                                    |                                                                                                    |
| EXTERNAL INTERFACE                                                                                                    |                                                                                                    |
| General                                                                                                    |                                                                                                    |
| TRX Communication                                                                                                    |                                                                                                    |
| Normal Protocol                                                                                                    |                                                                                                    |
| HL7 Protocol                                                                                                    |                                                                                                    |
| CMTW Protocol                                                                                                    | 98                                                                                                  |
| NIBP Upgrade                                                                                                    |                                                                                                    |
| MAINTENANCE                                                                                                    |                                                                                                    |
| Recycling and Disposal                                                                                                    |                                                                                                    |
| Returning the Monitor and System Components                                                                                                    | 99                                                                                                  |
| g and menter and ejetem compenses                                                                                                    |                                                                                                    |
| Service                                                                                                    |                                                                                                    |
| Service<br>Periodic Safety Checks                                                                                                    |                                                                                                    |
| Service<br>Periodic Safety Checks<br>Cleaning                                                                                                    |                                                                                                    |
| Service<br>Periodic Safety Checks<br>Cleaning<br>Battery Maintenance                                                                                                    |                                                                                                    |
| Service<br>Periodic Safety Checks<br>Cleaning<br>Battery Maintenance<br>Loading Recorder Paper                                                                                                    |                                                                                                    |
| Service<br>Periodic Safety Checks<br>Cleaning<br>Battery Maintenance<br>Loading Recorder Paper<br>TROUBLESHOOTING                                                                                                    |                                                                                                    |
| Service<br>Periodic Safety Checks<br>Cleaning<br>Battery Maintenance<br>Loading Recorder Paper<br>TROUBLESHOOTING<br>General                                                                                                    |                                                                                                    |
| Service Periodic Safety Checks Cleaning Battery Maintenance Loading Recorder Paper TROUBLESHOOTING General Corrective Action                                                                                                    | 99<br>99<br>100<br>100<br>102<br>102<br>103<br>103                                                  |
| Service<br>Periodic Safety Checks<br>Cleaning<br>Battery Maintenance<br>Loading Recorder Paper<br><b>TROUBLESHOOTING</b><br>General<br>Corrective Action<br>FMI (Electromagnetic Interference)                                                                | 99<br>99<br>100<br>100<br>102<br>103<br>103<br>103<br>103                                           |
| Service Periodic Safety Checks Cleaning Battery Maintenance Loading Recorder Paper TROUBLESHOOTING General Corrective Action EMI (Electromagnetic Interference). Obtaining Technical Assistance                                                               |                                                                                                    |
| Service Periodic Safety Checks Cleaning Battery Maintenance Loading Recorder Paper TROUBLESHOOTING General Corrective Action EMI (Electromagnetic Interference) Obtaining Technical Assistance FACTORY DEFAULTS                                               | 99<br>99<br>100<br>100<br>102<br>103<br>103<br>103<br>103<br>108<br>108                             |
| Service Periodic Safety Checks Cleaning Battery Maintenance Loading Recorder Paper TROUBLESHOOTING General Corrective Action EMI (Electromagnetic Interference) Obtaining Technical Assistance FACTORY DEFAULTS                                               | 99<br>99<br>100<br>100<br>102<br>103<br>103<br>103<br>103<br>108<br>108<br>108<br>109               |
| Service Periodic Safety Checks Cleaning Battery Maintenance Loading Recorder Paper TROUBLESHOOTING General Corrective Action EMI (Electromagnetic Interference) Obtaining Technical Assistance FACTORY DEFAULTS General Parameter Ranges and Default Settings | 99<br>99<br>100<br>100<br>102<br>103<br>103<br>103<br>103<br>108<br>108<br>108<br>108<br>109<br>109 |

| SPECIFICATION                         |     |
|---------------------------------------|-----|
| Display                               |     |
| Controls                              | 113 |
| Alarms                                | 113 |
| Physical Characteristics and Recorder | 113 |
| Electrical                            | 114 |
| Environmental Conditions              |     |
| Tone Definition                       | 114 |
| Measurement Parameters                | 116 |
| Trends                                | 119 |
| Compliance                            |     |
| Manufacturer's Declaration            | 124 |

| Figure 1. Front Panel Components                                                       | 7     |
|----------------------------------------------------------------------------------------|-------|
| Figure 2. Rear Panel Components                                                        | 9     |
| Figure 3. Left Panel Components                                                        | 10    |
| Figure 4. Right Panel Components                                                       | 11    |
| Figure 5. Displays                                                                     | 13    |
| Figure 6. AC Power Connection                                                          | 20    |
| Figure 7. Battery Placement                                                            | 22    |
| Figure 8. Initial Screen                                                               | 26    |
| Figure 9. Setup Menu                                                                   | 28    |
| Figure 10. Main Screen for NX version                                                  | 29    |
| Figure 11. 3-ch Wave Screen for NEXT version                                           | 30    |
| Figure 12. Big Number Screen for NEXT version                                          | 30    |
| Figure 13. Alarm Limits Menu                                                           | 38    |
| Figure 14. Standard 3 Electrode Placement                                              | 46    |
| Figure 15. 5 Electrode Placement                                                       | 46    |
| Figure 16. HR/PR Display                                                               | 47    |
| Figure 17. ECG Waveform Display                                                        | 48    |
| Figure 18. NIBP Display                                                                | 55    |
| Figure 19. SpO2 Display                                                                | 60    |
| Figure 20. Pleth Waveform Display                                                      | 61    |
| Figure 21. Respiration Display                                                         | 63    |
| Figure 22. Respiration Waveform Display                                                | 64    |
| Figure 23. Temperature Display                                                         | 66    |
| Figure 24. Predict Mode display in Spot Check Type                                     | 67    |
| Figure 25. Oral temperature measurement                                                | 68    |
| Figure 26. Monitoring Mode display in Spot Check Type                                  | 68    |
| Figure 27. Axillary temperature measurement                                            | 68    |
| Figure 28. Patient ID Display in Informative Message Area                              | 69    |
| Figure 29. Patient ID Display in Tabular Trend Screen                                  | 70    |
| Figure 30. Patient ID Display in Tabular Trends Printing                               | 70    |
| Figure 31. Patient ID Display in Numeric Data and Waveforms Printing – 20 sec Mode     | 71    |
| Figure 32. Patient ID Display in Numeric Data and Waveforms Printing – Continuous Mode | 71    |
| Figure 33. Clear ID Screen                                                             | 72    |
| Figure 34. Icons of Spot Check Mode and Monitor Mode                                   | 73    |
| Figure 35. Spot Check Menu                                                             | 73    |
| Figure 36. Main Screen of Spot Check Mode                                              | 74    |
| Figure 37. Tabular Trend Screen of Spot Check Mode                                     | 75    |
| Figure 38. Tabular Trend Screen                                                        | 77    |
| Figure 39. Graphical Trend Screen                                                      | 79    |
| Figure 40. 20 Sec Printing                                                             | 94    |
| Figure 41. Continuous Printing                                                         | 94    |
| Figure 42. Tabular Trend Printing                                                      | 95    |
| Figure 43. Long Tabular Trend Printing                                                 | 95    |
| Figure 44. Long Tabular Trend Printing with patient ID                                 | 96    |
| Figure 45. Graphical Trend Printing with Continuous Type for Variation NEXT            | 96    |
| Figure 46. Graphical Trend Printing with Spot Check Type for Variation NEXT            | 96    |
| Figure 47. Recorder Paper Replacement                                                  | . 102 |

| Tables                                               |  |
|------------------------------------------------------|--|
| Table 1. HBP-2070 Controls                           |  |
| Table 2. Panel and Label Symbols                     |  |
| Table 3. Display Symbols.                            |  |
| Table 4. Display Colors                              |  |
| Table 5. Standard Accessories                        |  |
| Table 6. Optional Accessories                        |  |
| Table 7. Battery Status Indications for Power Source |  |
| Table 8. The Monitor Battery Status Icon             |  |
| Table 9. Front Panel Indications for Battery Status  |  |
| Table 10. Date/Time Menu                             |  |
| Table 11. Setup Menu                                 |  |
| Table 12. High Priority Alarm                        |  |
| Table 13. Medium Priority Alarm                      |  |
| Table 14. Low Priority Alarm                         |  |
| Table 15. POST Error Messages                        |  |
| Table 16. Informative Messages                       |  |
| Table 17. Visual Alarm Characteristics               |  |
| Table 18. Audible Alarm Characteristics              |  |
| Table 19. Alarm Limits Menu                          |  |
| Table 20. Alarm Limits Ranges                        |  |
| Table 21. ECG Lead Colors                            |  |
| Table 22. ECG Lead Pairs                             |  |
| Table 23. HR/PR Menu                                 |  |
| Table 24. ECG Waveform Menu                          |  |
| Table 25. Cuff Size                                  |  |
| Table 26. NIBP Menu                                  |  |
| Table 27. SpO <sub>2</sub> Sensors                   |  |
| Table 28. SpO2 Menu                                  |  |
| Table 29. Pleth Waveform Menu                        |  |
| Table 30. Respiration Menu                           |  |
| Table 31. Respiration Waveform Menu                  |  |
| Table 32. Temperature Menu                           |  |
| Table 33. Tabular Trends Menu                        |  |
| Table 34. Graphical Trend Menu                       |  |
| Table 35. Recorder Menu                              |  |
| Table 36. Parameter Ranges and Factory Defaults      |  |
| Table 37. Electromagnetic Emissions (IEC 60601-1-2)  |  |
| Table 38. Electromagnetic Immunity (IEC 60601-1-2)   |  |
| Table 39. Electromagnetic Immunity (IEC 60601-1-2)   |  |
| Table 40. Recommended Separation Distances           |  |
| Table 41. Cables (IEC 60601-1-2)                     |  |
|                                                      |  |

This page is intentionally left blank.

# SAFETY INFORMATION

#### **General Safety Information**

This section contains important safety information related to general use of the HBP-2070 multi-parameter patient monitor. Other important safety information appears throughout the manual. The HBP-2070 will be referred to as the monitor throughout this manual.

Important! Before use, carefully read this manual, accessory directions for use, and all precautionary information and specifications.

#### Warning

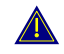

Warnings are identified by the WARNING symbol shown above.

Warnings alert you to potential serious outcomes (death, injury, or adverse events) to the patient or user.

| WARNING: Do not take into or use the monitor in locations where highly combustible anesthetics or flammable gases are used or in high-pressure oxygen rooms or inside oxygen tents, as this may cause an explosion.                                                                                                    |
|----------------------------------------------------------------------------------------------------|
| WARNING: When using the monitor with a commercial electric power source, use<br>the monitor with an electric power wall socket with a grounding wire for medical<br>use. Not doing so could cause electric shock.                                                                                                    |
| WARNING: Do not connect grounding wire to gas pipes. This could cause fire.                                                                                                    |
| WARNING: Only doctors and officially certified personnel should use this monitor.<br>Do not allow patients to touch this monitor. Allowing patients to touch this monitor<br>could cause accidents.                                                                                                    |
| WARNING: This monitor cannot be used when MRI is in progress. If MRI is in use, keep patient attachments away from patients to prevent accidents.                                                                                                    |
| WARNING: The monitor conforms to the requirements of the EMC standard (IEC60601-1-2), and may therefore be used simultaneously with pacemakers and other electrical stimulators. It should, however, be noted that the HBP-2070 may be affected by electrical scalpels and microwave therapeutic apparatus. Please check operation of the monitor during and after use of such equipment. |
| WARNING: Do not take mobile phones or transceivers into a room where this monitor is installed, as such devices may cause accidents.                                                                                                    |
| WARNING: In order to avoid accidents, do not use any unauthorized accessories or options.                                                                                                    |
| WARNING: Thoroughly read the operator's manuals supplied with accessories and options to ensure correct use. This operator's manual does not carry the caution sections for such equipment.                                                                                                    |
| WARNING: Do not open cover or disassemble this monitor. Doing so could cause electric shock or fire. Modifying the monitor without authorization is prohibited.                                                                                                    |
| WARNING: Do not use power source other than the specified voltage, (100-240V~50/60Hz) as this may cause fire or electric shock.                                                                                                    |
| WARNING: Pre-use inspection and preventive maintenance must be performed for safe use.                                                                                                    |

| _ | WARNING: The monitor may be used with electrical surgical equipment.                                                                                                    |
|---|----------------------------------------------------------------------------------------------------|
|   | Follow the operator's manuals for medical instruments – notably electrosurgical and diathermy instruments – when used, as their high-frequency energy units may cause burns to patients via attachments.                                                                                                    |
|   | WARNING: This monitor is protected against the discharge of a defibrillator.<br>However, do not touch the monitor when a defibrillator is being discharged<br>(electrified), as doing so may cause electric shock.                                                                                                    |
|   | <ul> <li>WARNING: The following cautions apply when connecting the monitor with other equipment.</li> <li>1. Ensure that the connected equipment is in accordance with the IEC60601-1 or IEC safety standards, so that the system complies with IEC60601-1.</li> <li>2. Employ additional protective measures (e.g., additional protective grounding) as necessary.</li> </ul> |
|   | WARNING: Do not connect devices that do not meet medical safety standards (such as commercial PCs), as they may cause electric shock. This monitor meets the restricted level of leakage current required for medical devices. Therefore, this monitor cannot be connected to a device that would give a combined total of leakage current beyond the restricted level.        |
|   | WARNING: Do not place anything on top of this monitor. If something is spilled<br>over the monitor or gets into it, such spillage may cause fire or electric shock. If<br>fluid spills on the monitor accidentally, disconnect power cord, wipe dry<br>immediately, and have the monitor serviced to make sure that no hazard exists.                                          |
|   | WARNING: Do not place heavy objects on the power cord, as doing so may cause fire or electric shock.                                                                                                    |
| _ | WARNING: Before conducting maintenance work, turn the power OFF and unplug the power cord from the wall socket to prevent electric shock.                                                                                                    |
| _ | WARNING: When the following occur, turn the power OFF immediately and unplug<br>the power cord from the wall socket. Continued use in such situations may cause<br>fire or electric shock.                                                                                                    |
|   | • There is smoke or an odor leaking out of the device.                                                                                                    |
|   | • The device has been dropped or impacted by an object.                                                                                                    |
|   | Liquid or foreign matter gets inside the device.                                                                                                    |
|   | Device failure has occurred.                                                                                                    |
|   | Also, when any of the above occurs, promptly do the following:                                                                                                    |
|   | <ol> <li>Check to see that the power cord has been unplugged from the wall socket.</li> <li>Place an "Out of Order" sign on the device and do not use it</li> </ol>                                                                                                    |
|   | WARNING: Do not connect more than one patient to the monitor. Do not connect                                                                                                    |
| _ | more than one monitor to a patient.                                                                                                    |
|   | warning: The patient monitor is a prescription device and is to be operated by qualified personnel only.                                                                                                    |
|   | WARNING: As with any medical equipment, carefully route patient cabling to reduce the possibility of patient entanglement or strangulation.                                                                                                    |
| _ | WARNING: Never lift the monitor by the sensor cable, blood pressure hose, power cord, or any other accessory. Such accessories could detach, causing the monitor to fall on the patient.                                                                                                    |
| _ | WARNING: Do not touch signal input, signal output or other connectors, and the patient simultaneously.                                                                                                    |
| - |                                                                                                    |

#### Caution

Cautions are identified by the CAUTION symbol shown above.

Caution statements identify conditions or practices that could result in damage to the equipment or other property.

 $\bigcirc$ 

CAUTION: The monitor may not operate properly if it is operated or stored at conditions outside the ranges stated in this manual, or subjected to excessive shock or dropped.

•

 $\bigcirc$ 

 $\bigcirc$ 

CAUTION: When connecting the patient monitor to any instrument, verify proper operation before clinical use. Both the monitor and the instrument must be connected to a grounded outlet.

CAUTION: Accessory equipment connected to the monitor's data interface must be certified according to IEC60950 for data-processing equipment or IEC60601-1 for electromedical equipment. All combinations of equipment must be in compliance with IEC60601-1-1 system requirements. Anyone who connects additional equipment to the signal input or signal output port configures a medical system and is therefore responsible that the system complies with the requirements of IEC 60601-1-1 and the electromagnetic compatibility system standard IEC60601-1-2. If in doubt, consult Mediana Technical Support Representative.

• CAUTION: Replacing a battery with an incorrect type may create risk of explosion.

CAUTION: Where the integrity of the AC power source in the installation or its arrangement is in doubt, operate equipment from its internal battery.

This page is intentionally left blank.

## INTRODUCTION

WARNING: Patient conditions may result in erroneous readings. If the measurements are suspect, verify the reading using another clinically accepted measurement method.

#### Intended Use for the HBP-2070

The HBP-2070 is intended to be used to monitor electrocardiography (ECG), heart rate (HR), noninvasive blood pressure (systolic, diastolic and mean arterial pressures) (NIBP), functional arterial oxygen saturation (SpO<sub>2</sub>), pulse rate (PR), respiration (RR) and temperature (Temp) for adult and neonatal patients in all areas of a hospital and hospital-type facilities. Monitor users should be skilled at the level of a technician, doctor, nurse or medical specialist.

Note: The configuration of HBP-2070 is divided into 8 different version; NEXT, NEXTA, NX and NXA version. NEXT version has NIBP, SpO<sub>2</sub>, ECG, RESP and TEMP modules. NEXTA version has Spot temperature module additionally from NEXT version. NX version has NIBP and SpO<sub>2</sub> module. NXA version has Spot temperature module additionally from NX version. The functions related with ECG, RESP and TEMP are not available in NX version. A number in front of NEXT or NX means the manufacturer of SpO<sub>2</sub> module. 0 means SpO<sub>2</sub> module is manufactured by Nellcor<sup>®</sup> and 1 means SpO2 module is manufactured by Masimo<sup>®</sup>.

#### About This Manual

This manual explains how to set up and use the HBP-2070 patient monitor. Read the entire manual including the *Safety Information* section, before you operate the monitor.

#### Identifying the HBP-2070 Monitor Configurations

The following table identifies HBP-2070 configurations and how they are indicated. The model-option number and serial number are located on the back of the monitor. All information in this manual, including the illustrations, is based on a monitor configured with NIBP, Nellcor<sup>®</sup> or Masimo<sup>®</sup> SpO<sub>2</sub> module, ECG, Respiration, YSI<sup>®</sup> or Alaris<sup>®</sup> Temperature module and Recorder module. If the relevant functions do not exist, please verify your unit configuration.

| Configuration   | Description                                                                                |
|-----------------|--------------------------------------------------------------------------------------------|
| HBP-2070 0NEXT  | NIBP + SpO <sub>2</sub> (Nellcor <sup>®</sup> ) + ECG + RESP + TEMP (YSI <sup>®</sup> )    |
| HBP-2070 0NEXTA | NIBP + SpO <sub>2</sub> (Nellcor <sup>®</sup> ) + ECG + RESP + TEMP (Alaris <sup>®</sup> ) |
| HBP-2070 1NEXT  | NIBP + SpO <sub>2</sub> (Masimo <sup>®</sup> ) + ECG + RESP + TEMP (YSI <sup>®</sup> )     |
| HBP-2070 1NEXTA | NIBP + SpO <sub>2</sub> (Masimo <sup>®</sup> ) + ECG + RESP + TEMP (Alaris <sup>®</sup> )  |
| HBP-2070 0NX    | NIBP + SpO <sub>2</sub> (Nellcor <sup>®</sup> )                                            |
| HBP-2070 0NXA   | NIBP + SpO <sub>2</sub> (Nellcor <sup>®</sup> ) + TEMP (Alaris <sup>®</sup> )              |
| HBP-2070 1NX    | NIBP + SpO <sub>2</sub> (Masimo <sup>®</sup> )                                             |
| HBP-2070 1NXA   | NIBP + SpO <sub>2</sub> (Masimo <sup>®</sup> ) + TEMP (Alaris <sup>®</sup> )               |
| HBP-2070 0PRT   | Recorder module                                                                            |

Note: Recorder module is supplied at the customer's option.

#### Features of the HBP-2070

- Compact monitor
- Designed for silent performance
- 6-hour battery operation
- 7-inch TFT LCD screen
- Single or interval blood pressure measurement
- Smart Inflation™
- Dynamic Linear Deflation
- 1500 Line memory
- Trend chart display

# **DESCRIPTION OF THE MONITOR**

#### **Front Panel Components**

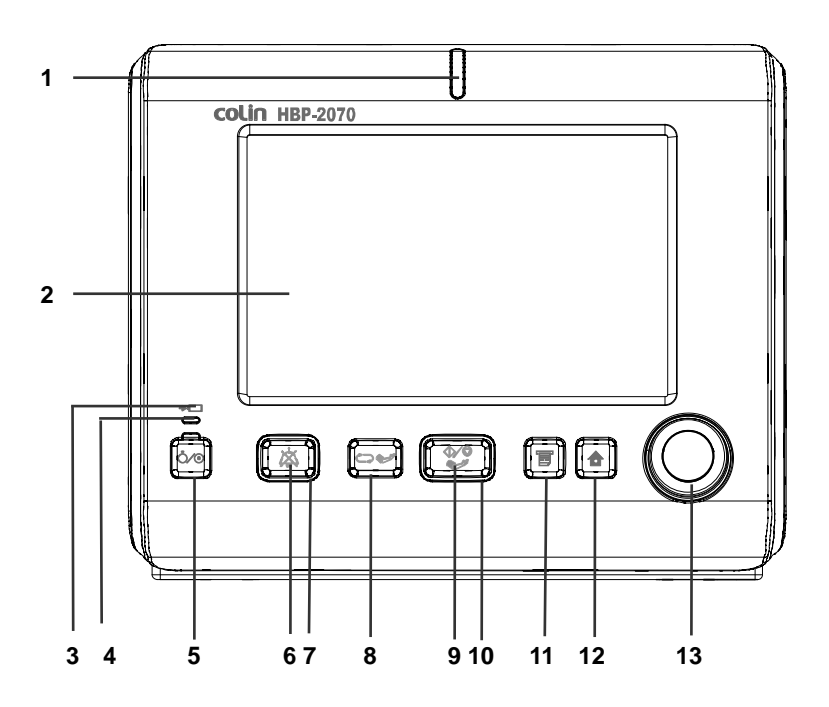

- Alarm indicator 1 1
- 2 LCD
- Battery charging indicator 3
- Power-on indicator 4
- 5 Power button
- 6 Alarm Silence button
- 7 Alarm indicator 2

#### **Figure 1. Front Panel Components**

8

- NIBP interval select button NIBP start/stop button
- 9 NIBP indicator
- 10 11 Record button
- 12 Home select button
- 13 Jog dial

| Table 1. HBP-2070 Controls |                                                                                                    |  |  |
|----------------------------|----------------------------------------------------------------------------------------------------|--|--|
| Symbols Description        |                                                                                                    |  |  |
| Ó∕⊙                        | Power Button<br>turns the monitor on or off.<br>Power-on Indicator<br>is lit while the monitor is turned on.                                                                                            |  |  |
| $\mathbf{x}$               | Alarm Silence Button<br>silences the audible alarm temporarily.<br>suspends the audible alarm by pressing over 2 seconds.<br>Alarm Indicator 1 and 2<br>flash while the alarm occurs.                   |  |  |
|                            | NIBP Interval Select Button<br>allows you to set the NIBP auto measurement interval.                                                                                                    |  |  |
|                            | NIBP Start/Stop Button<br>toggles between starting and stopping NIBP measurements.<br>NIBP Indicator<br>is lit when no NIBP measurement is taking place and blinks<br>while measurement is in progress. |  |  |
| Ē                          | Record Button<br>prints measured data if an optional recorder is installed.                                                                                                    |  |  |
|                            | Home Select Button<br>exits a menu and/or trend displayed on the screen and returns<br>to the main screen.                                                                                              |  |  |
| $\bigcirc$                 | Jog Dial provides user interaction with the monitor to control the functions.                                                                                                    |  |  |

### **Rear Panel Components**

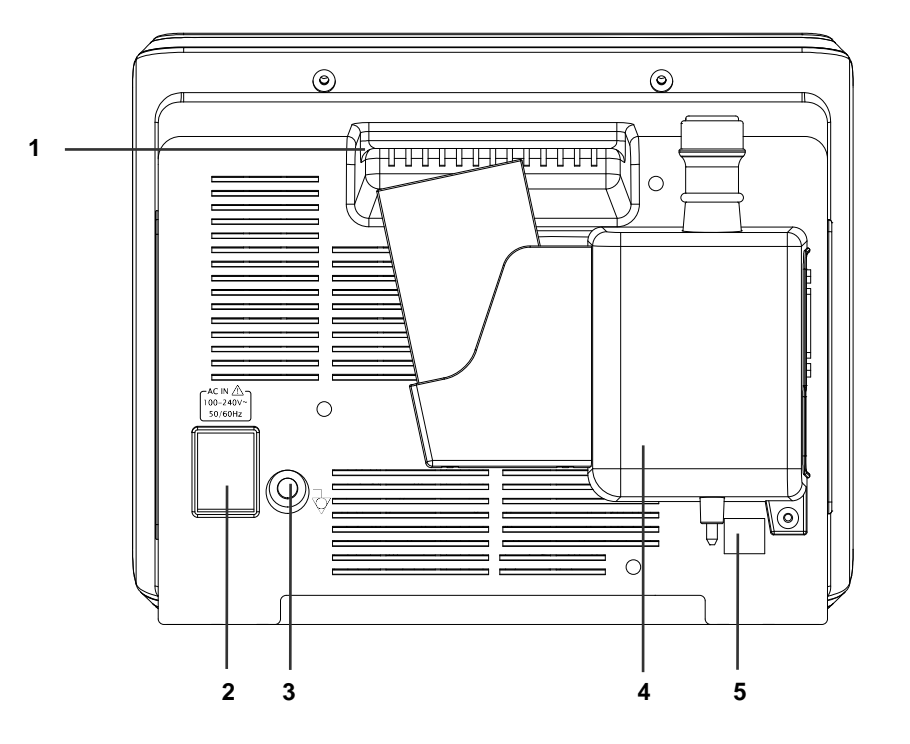

- 1 Handle
- AC power connector Biomed ground lug 2
- 3
- Spot Temperature module (option) 4
- LAN port 5

#### Figure 2. Rear Panel Components

### Left Panel Components

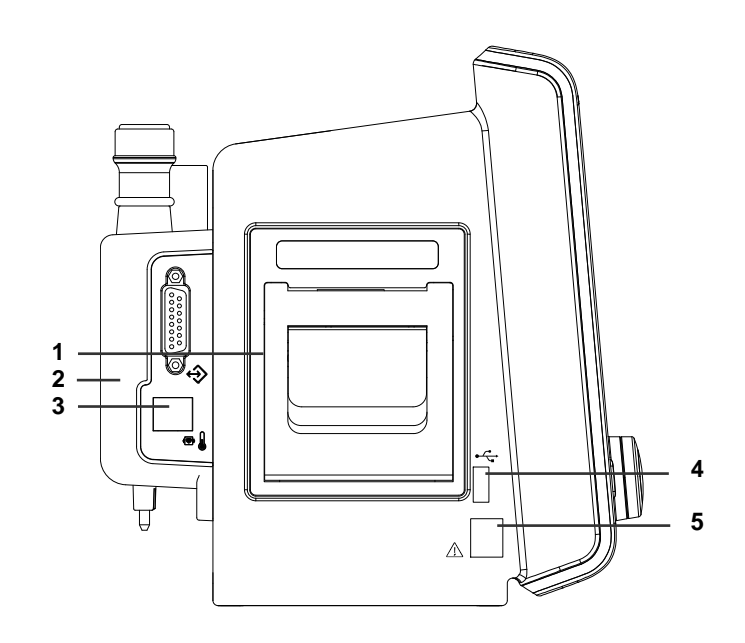

- 1
- 2
- Recorder (option) Spot Temperature module (option) Temperature connector (for Alaris<sup>®</sup> temperature probe) 3
- USB port 4
- RJ41 port 5

Figure 3. Left Panel Components

### **Right Panel Components**

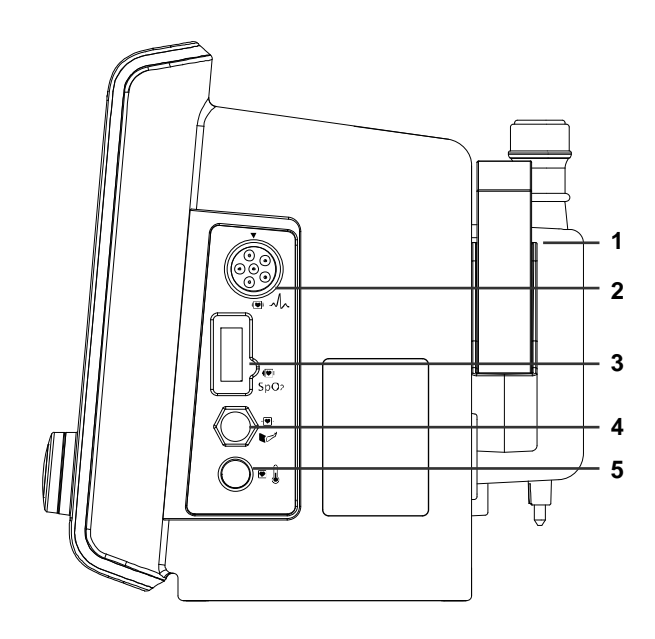

- Spot Temperature module (option) ECG connector 1
- 2
- SpO<sub>2</sub> connector NIBP connector 3
- 4
- Temperature connector (for YSI<sup>®</sup> temperature probe) 5

Figure 4. Right Panel Components

| Symbols                                             | Description                               | Symbols                          | Description                                                                                                    |
|-----------------------------------------------------|-------------------------------------------|----------------------------------|----------------------------------------------------------------------------------------------------|
| <b>+</b>                                            | Battery charging indicator                | Þ                                | Disposal instructions                                                                                                 |
| ⊣♥⊦                                                 | Type CF- Defibrillator proof              |                                  | Manufacturer                                                                                                    |
| A                                                   | ECG connector                             |                                  | Date of manufacture                                                                                                   |
|                                                     | Temperature connector                     | REF                              | Reference number                                                                                                    |
| SpO₂                                                | SpO <sub>2</sub> connector                | SN                               | Serial number                                                                                                    |
|                                                     | NIBP connector                            | <b>CE</b><br>0434                | CE mark                                                                                                    |
| •                                                   | USB port                                  | <b>P</b><br>500 - 1060 hPa       | Environmental<br>shipping/storage<br>atmospheric pressure<br>limitations                                              |
|                                                     | LAN port                                  | <b>RH</b><br>10% - 95%           | Environmental<br>shipping/storage<br>humidity limitations                                                             |
| Ą                                                   | Biomed ground lug                         | - 20 °C min                      | Environmental<br>shipping/storage<br>temperature limitations                                                          |
| AC IN A<br>100-240V~<br>50/60Hz                     | AC power input rating                     |                                  | Fragile - handle with care                                                                                            |
| EC REP                                              | EU representative                         | $\underbrace{\uparrow \uparrow}$ | This way up                                                                                                    |
| ●IPX2                                               | Dust and water resistance                 |                                  | Keep dry                                                                                                    |
| Â                                                   | Attention, consult accompanying documents |                                  | Stack up to 5 boxes                                                                                                   |
| PATENT MONTOR<br>ULAGODIA<br>CANICSA CT221 NO 601.1 | UL mark                                   | Rx ONLY                          | Caution: Federal law restricts<br>this device to sale by or on<br>the order of a licensed<br>healthcare practitioner. |

Table 2. Panel and Label Symbols

### Displays

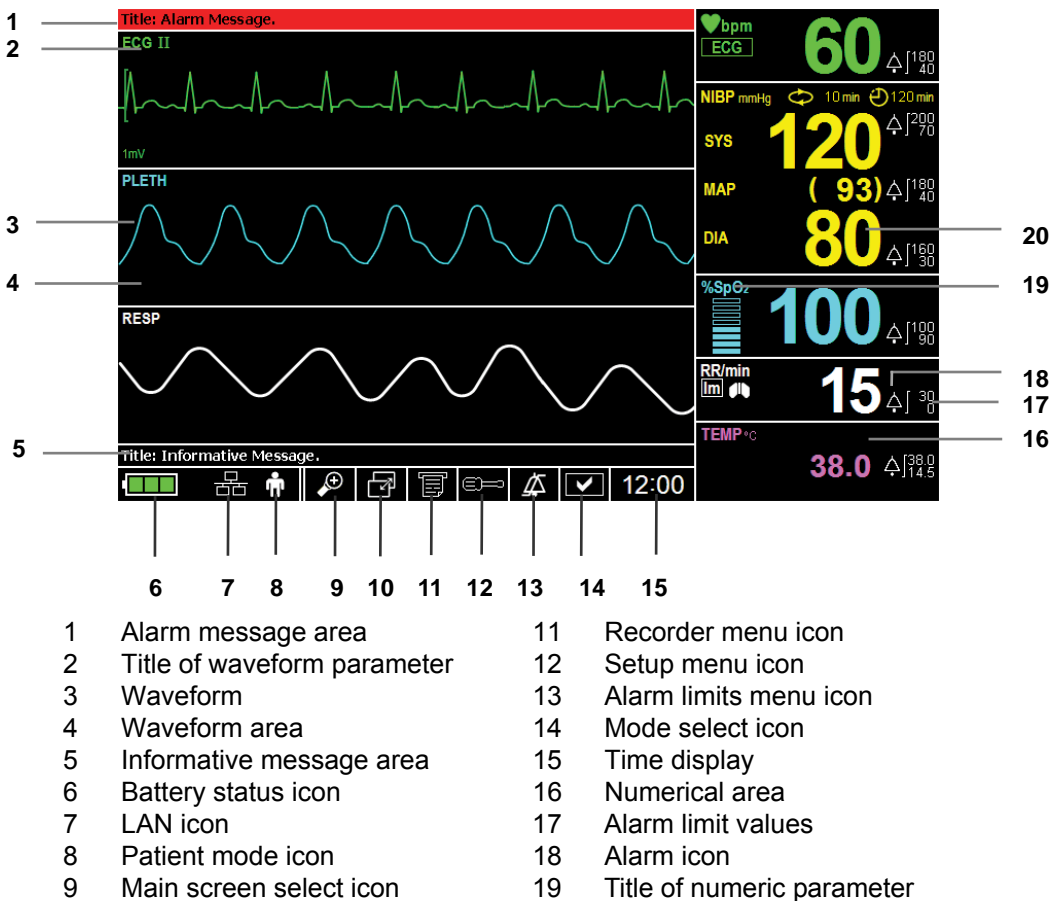

- 10 Trend select icon

Numeric value

#### Figure 5. Displays

20

| Symbols      | Description                      | Symbols     | Description                           |
|--------------|----------------------------------|-------------|---------------------------------------|
| ECG          | ECG waveform icon                | %SpO₂       | SpO <sub>2</sub> icon & unit          |
| Π            | ECG lead pair                    | °C          | Temperature unit: Celsius             |
| Ľ            | ECG size bar                     | °F          | Temperature unit: Fahrenheit          |
| 1mV          | ECG size scale                   |             | Battery status icon                   |
| PLETH        | Plethysmograph icon              | ŧ           | Patient mode: Adult                   |
| RESP         | Respiration waveform icon        | •)I         | Patient mode: Neonatal                |
| <b>♥</b> bpm | HR/PR icon & unit                | +           | Main screen: Big number screen        |
| ECG          | HR source icon: ECG              | Ū,          | Main screen: 3-ch wave screen         |
| %SpO2        | PR source icon: SpO <sub>2</sub> | ľ           | Trend select icon                     |
| NIBP         | PR source icon: NIBP             |             | Recorder menu icon                    |
| NIBP         | NIBP icon                        |             | Setup menu icon                       |
| mmHg         | NIBP unit: mmHg                  | 4           | Alarm limits menu icon                |
| kPa          | NIBP unit: kPa                   | 12:00       | Time display                          |
| 🗘 10 min     | NIBP auto mode Interval          | ∫180<br>_40 | Alarm limits value                    |
| 🕘 120 min    | NIBP elapsed time                | Ą           | Alarm icon                            |
| SYS          | Systolic pressure icon           | Ķ           | Audible Alarm silence icon            |
| МАР          | MAP pressure icon                | ×.          | Audible Alarm suspend icon            |
| DIA          | Diastolic pressure icon          | ×           | Audible Alarm inhibition icon         |
|              | Pulse amplitude indicator        | Υ<br>λ      | NIBP graphical trend icon             |
| RR/min       | Respiration rate icon & unit     |             | HR/PR graphical trend icon            |
| lm           | Respiration source icon: Im      | ×           | SpO <sub>2</sub> graphical trend icon |
|              | Lung icon                        | +           | Respiration graphical trend icon      |
| TEMP         | Temperature icon                 | Т           | Temperature graphical trend icon      |
|              | Mode: Monitor Mode               | SPOT        | Spot Check Type                       |
| >            | Mode: Spot Check Mode            | CONT        | Continuous Type                       |
| 물            | LAN icon                         |             |                                       |

Table 3. Display Symbols

#### Table 4. Display Colors

| Function                          | Color                            |
|-----------------------------------|----------------------------------|
| ECG Waveform                      | Green                            |
| Plethysmograph Waveform           | Cyan                             |
| Respiration Waveform              | White                            |
| ECG                               | Green                            |
| NIBP                              | Yellow                           |
| SpO <sub>2</sub>                  | Cyan                             |
| Respiration Rate                  | White                            |
| Temperature                       | Purple                           |
| General background                | Black                            |
| Informative message               | Black background, White font     |
| Low priority alarm message        | White background, Black font     |
| Medium priority alarm message     | Yellow background, Black font    |
| High priority alarm message       | Red background, Black font       |
| Battery status icon (normal)      | Green                            |
| Battery status icon (low battery) | Yellow or Red (refer to Table 8) |

This page is intentionally left blank.

## **SETTING UP THE MONITOR**

|          | WARNING: To ensure accurate performance and prevent device failure, do not<br>expose the monitor to extreme moisture, including direct exposure to rain. Such<br>exposure may cause inaccurate performance or device failure. Refer to |
|----------|----------------------------------------------------------------------------------------------------|
|          | Specification section.                                                                                                    |
|          | WARNING: The monitor should not be used adjacent to or stacked with other equipment. If adjacent or stacked use is necessary, the monitor should be observed to verify normal operation in the configuration it is to be used.         |
|          | WARNING: Make sure that the monitor speaker is not obstructed. Failure to do so could result in an inaudible alarm tone.                                                                                                    |
| <u>^</u> | CAUTION. Recharging the battery is strongly recommended when the battery has                                                                                                    |

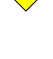

\_\_\_\_

CAUTION: Recharging the battery is strongly recommended when the battery has not been recharged for 2 or more months.

CAUTION: Follow local government ordinances and recycling instructions regarding disposal or recycling of device components, including batteries.

#### **Unpacking and Inspection**

The monitor is shipped in one carton. Examine the carton carefully for evidence of damage. Contact Mediana Technical Support immediately if any damage is discovered. Refer to the **Maintenance** section for instructions on returning damaged items.

Note: Refer to the **Performance Verification** section in the service manual for detailed information.

Set the monitor to the user's intended position where the user can easily recognize the visual and audible monitoring conditions. Normally it is recommended to set at a distance of 1m from the user. The best view is from any point within the base of a cone extending 30° from the center of the monitor display.

### List of Components

The following items are standard in the package.

|                                           | Description                                              | REF                   | Q'ty |
|-------------------------------------------|----------------------------------------------------------|-----------------------|------|
| Main Unit                                 | HBP-2070 MONITOR                                         | -                     | 1    |
|                                           | OPERATOR'S MANUAL (English)                              | -                     | 1    |
|                                           | AC POWER CORD                                            | 046111                | 1    |
|                                           | LI-ION BATTERY (11.1V, 7200mAh)                          | 1140578-3             | 1    |
| NIBP for EU                               | CUFF/BLADDER SET MEDIUM HEM-<br>CR23 (22-32cm)           | 9994301-1             | 1    |
|                                           | CUFF/BLADDER SET LARGE HEM-<br>CL23 (23-42cm)            | 9994302-0             | 1    |
|                                           | CUFF HOSE No.1 (3.5m)                                    | 9994301-1             | 1    |
| NIBP for US                               | CUFF, REUSABLE, SINGLE TUBE,<br>NON LATEX, RECTUS, ADULT | XC0430007             | 1    |
|                                           | CUFF HOSE 3.5M RECTUS TO LUER                            | 0450060A              | 1    |
| ECG For EU                                | ECG CABLE TYPE I                                         | 1140570-8             | 1    |
|                                           | ECG LEAD WIRE TYPE C3                                    | 1140581-3             | 1    |
| ECG For US                                | ECG CABLE TYPE I                                         | 1140569-4             | 1    |
|                                           | ECG LEAD WIRE TYPE C5                                    | 1140563-5             | 1    |
| SpO <sub>2</sub>                          | OXIMAX Durasensor <sup>®</sup> transducer                | DS-100A               | 1    |
| (Nellcor <sup>®</sup> )                   | SpO <sub>2</sub> EXTENSION CABLE                         | DOC-10                | 1    |
| SpO <sub>2</sub>                          | Adult SpO <sub>2</sub> reusable sensor                   | LNCS <sup>®</sup> DCI | 1    |
| (Masimo <sup>®</sup> )                    | SpO <sub>2</sub> PATIENT CABLE                           | LNC-10                | 1    |
| Recorder unit<br>HBP-2070 PRT<br>(option) | ROLL PAPER                                               | 510-PAP               | 2    |

Table 5. Standard Accessories

|                         | REF       | Description                                                         |
|-------------------------|-----------|---------------------------------------------------------------------|
| NIBP for EU             | 9994300-3 | CUFF/BLADDER SET SMALL HEM-CS23 (13-<br>22cm)                       |
|                         | 9994303-8 | CUFF/BLADDER SET X LARGE HEM-CX23<br>(42-50cm)                      |
|                         | 4312623-1 | FOR SINGLE USE CUFF No. 10 (2.5cm)                                  |
|                         | 4312625-8 | FOR SINGLE USE CUFF No. 11 (3cm)                                    |
|                         | 4312627-4 | FOR SINGLE USE CUFF No. 12 (4cm)                                    |
|                         | 4312629-0 | FOR SINGLE USE CUFF No. 13 (5cm)                                    |
|                         | 9994304-6 | CLOTH BAG OF THE CUFF SMALL                                         |
|                         | 9994305-4 | CLOTH BAG OF THE CUFF MEDIUM                                        |
|                         | 9994306-2 | CLOTH BAG OF THE CUFF LARGE                                         |
|                         | 9994307-0 | CLOTH BAG OF THE CUFF X LARGE                                       |
|                         | 9994308-9 | BLADDER SMALL                                                       |
|                         | 9994309-7 | BLADDER MEDIUM                                                      |
|                         | 9994310-0 | BLADDER LARGE                                                       |
|                         | 9994311-9 | BLADDER X LARGE                                                     |
|                         | 9968172-6 | CUFF HOSE No.2 (1.5m)                                               |
|                         | 9968055-0 | CUFF HOSE No.3 (3.5m)                                               |
| ECG for EU              | 1140564-3 | ECG LEAD WIRE TYPE C5                                               |
| ECG for US              | 1140565-1 | ECG LEAD WIRE TYPE C3                                               |
| SpO <sub>2</sub>        | -         | ADULT OXIMAX <sup>®</sup> transducer MAX-A                          |
| (Nellcor <sup>®</sup> ) | -         | CHILD OXIMAX <sup>®</sup> transducer MAX-P                          |
|                         | -         | NEONATAL OXIMAX <sup>®</sup> transducer MAX-N                       |
|                         | -         | INFANT OXIMAX <sup>®</sup> transducer MAX-I                         |
|                         | -         | ADULT NASAL OXIMAX <sup>®</sup> transducer MAX-R                    |
|                         | _         | OXIMAX MAX-FAST <sup>®</sup> transducer                             |
| SpO <sub>2</sub>        | -         | Adult SpO <sub>2</sub> disposable sensor LNCS <sup>®</sup> Adtx     |
| (Masimo <sup>®</sup> )  | -         | Pediatric SpO <sub>2</sub> disposable sensor LNCS <sup>®</sup> Pdtx |
|                         | -         | SpO <sub>2</sub> disposable sensor LNCS <sup>®</sup> Neo            |
|                         | -         | Neonatal SpO $_2$ disposable sensor LNCS $^{^{(\!\!R\!)}}$ NeoPt    |
| Thermistor Temp         | -         | YSI <sup>®</sup> BT SENSOR MODEL 400 series                         |
| (Continuous Type)       | -         | YSI <sup>®</sup> BT SENSOR MODEL 700 series                         |
| Thermistor Temp         | 2887      | Alaris <sup>®</sup> TurboTemp Oral Probe                            |
| (Spot Check Type)       | 3887      | Alaris <sup>®</sup> Tri-Site Oral Probe                             |
| Recorder Unit           | 1140380-2 | HBP-2070 PRT                                                        |
| Others                  | 9994458-1 | GROUND WIRE TYPE 1                                                  |
|                         | 9994459-0 | GROUND WIRE TYPE 2                                                  |

Optional items listed below can be ordered. Contact Mediana Technical Service for detailed information.

#### **Power Cable Connections**

WARNING: Do not connect to an electrical outlet controlled by a wall switch because the device may be accidentally turned off.
 WARNING: Do not plug the AC cable into an AC outlet (or unplug it) with wet hands.

CAUTION: If the integrity of the AC power source is in doubt, operate the monitor using its internal battery.

#### AC Power

Make sure that the AC outlet is properly grounded and supplies the specified voltage and frequency ( $100-240V \sim 50-60 Hz$ ).

For 120 Volt applications, use only UL Listed detachable power cord with NEMA configuration 5-15P type (parallel blades) plug cap. For 240 Volt applications use only UL Listed detachable power supply cord with NEMA configuration 6-15P type (tandem blades) plug cap.

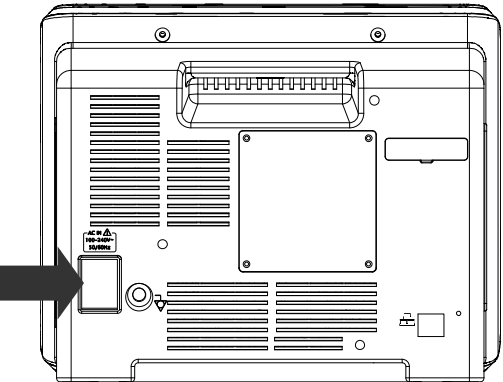

Figure 6. AC Power Connection

- 1. Connect the female connector end of the AC power cord to the AC power connector on the monitor's rear panel.
- 2. Plug the male connector end of the AC power cord into a properly grounded AC power outlet.
- 3. If necessary, connect grounding wire. Connect the grounding wire connector to the Biomed ground lug on the rear panel. Now attach the clip end of the grounding wire to the medical equipment grounding terminal on the wall.
- 4. Verify that the Battery Charging Indicator on the monitor's front panel is lit.

Note: Even if the monitor is not turned on, the **Battery Charging Indicator** is lit when the AC power cord is connected into an AC power outlet.

Note: If the Battery Charging Indicator is not lit, check:

- the power cord
- the AC power inlet
- the power outlet
- the battery

If the Battery Charging Indicator is still not lit, although no problem is found, contact qualified service personnel for assistance.

#### **Measurement Cable Connections**

WARNING: For best product performance and measurement accuracy, use only accessories supplied or recommended by Mediana. Use accessories according to the manufacturer's directions for use and your facility's standards. Use only accessories that have passed the recommended biocompatibility testing in compliance with ISO10993-1.

Note: Both frequent checks by the operator on a daily basis and more comprehensive technical checks less frequently are covered by this requirement in order to detect mechanical damage and damage to cables, etc.

#### ECG Cable and Leads

- 1. Connect an ECG cable to the "ECG" connector on the monitor's right panel, making sure that the connector arrow is pointing to the corresponding arrow on the panel (see Figure 4).
- 2. Attach the ECG lead wire to the end of the cable.

#### **NIBP Hoses and Cuffs**

- 1. Select an appropriate size cuff for the patient. (Refer to the NIBP Monitoring section.)
- 2. Connect the hose to the "NIBP" connector on the monitor's right panel, making sure the connection is secure (see Figure 4).
- 3. Attach the cuff to the end of the hose.

#### SpO<sub>2</sub> Cable and Sensors

- 1. Select an appropriate sensor for the patient and desired application. (Refer to the **SpO**<sub>2</sub> **Monitoring** section.)
- 2. Connect the extension cable to the "SpO<sub>2</sub>" connector on the monitor's right panel (see Figure 4).
- 3. Attach the sensor to the end of the cable.

#### **Temperature Probes**

(Continuous Type)

- 1. Select the appropriate probe for the desired application. (YSI<sup>®</sup> 400 and 700 Series)
- 2. Connect the temperature probe to the Temperature connector on the monitor's right panel (see Figure 4).

(Spot Check Type)

1. Select the appropriate probe for the desired application. (Alaris®)

2. Connect the temperature probe to the Temperature connector on the monitor's left panel (see Figure 3).

# **BATTERY OPERATION**

CAUTION: Recharging the battery is strongly recommended when it has not been fully recharged for 2 or more months.

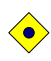

CAUTION: When the voltage of the battery is very low, the monitor may not be able to operate on battery power.

- Note: It is recommended that the monitor remain connected to the AC power source when not in use. This will ensure a fully charged battery whenever it is needed.
- Note: As the battery is used and recharged over a period of time, the amount of time between the onset of the low battery alarm and the instrument shut-off may become shorter. It is recommended for service personnel to check periodically and replace the internal battery if necessary.

#### **Operating the Monitor on Battery Power**

The monitor has an internal battery that can be used to power the monitor when an AC power source is not available. The battery status icon appears on the screen when the monitor is on battery power.

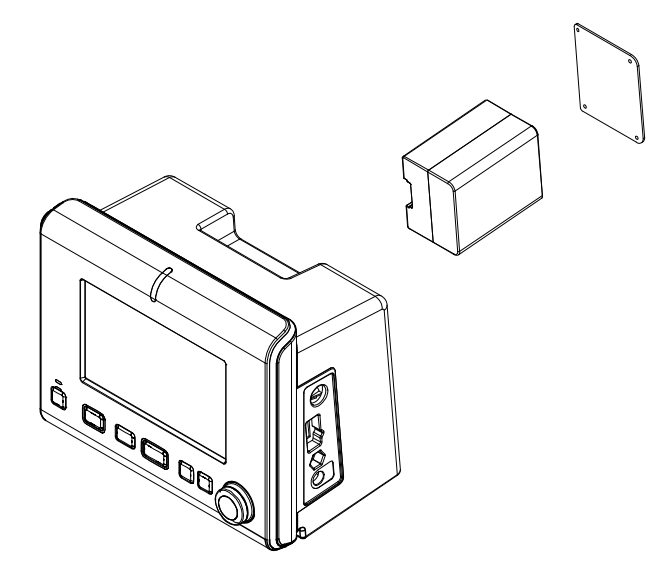

**Figure 7. Battery Placement** 

- 1. Turn off the monitor.
- 2. Remove the battery cover.
- 3. Insert the battery into the main unit carefully.

#### Table 7. Battery Status Indications for Power Source

| Power Connections | Battery Status Indications                    |
|-------------------|-----------------------------------------------|
| AC source         | Battery status icon disappears on the screen. |
| Battery           | Battery status icon appears on the screen.    |

The monitor cannot operate with a fully discharged battery. Before turning on the monitor with a battery that has been completely discharged, first plug the monitor into an AC outlet to charge the battery for a minimum of 3 minutes. The monitor may then be

powered on.

A new, fully charged battery will provide 6 hours monitoring operation under the following conditions:

- Operation of ECG, Respiration, SpO<sub>2</sub>, and Temperature
- NIBP automatic measurement per 10 minutes
- No audible alarm condition
- No external communication operating
- No printing
- Ambient temperature at 25°C

#### **Battery Status Indication**

When operating on batteries, the battery status icon in the lower part of the display indicates the battery charge condition. See Table 8.

| Battery Status Icons | Battery Status Icon Color      |
|----------------------|--------------------------------|
|                      | Green (constant)               |
| •                    | Yellow (constant) ≤ 15 minutes |
| •                    | Red (flashing) ≤ 5 minutes     |

Table 8. The Monitor Battery Status Icon

A low priority alarm occurs when the remaining battery power is only enough for 15 minutes of operation. The alarm message **'Low-Battery'** appears on the screen and the visual alarm indicator is lit with yellow.

A high priority alarm occurs for about 5 minutes before the monitor shuts off. The alarm message '*Critically Low-Battery Condition*' will appear and the visual alarm indicator will flash with red. After that, the monitor will automatically shut down in 5 minutes. Connect the monitor to an AC power source to charge the battery.

This alarm cannot be silenced while running on battery power. Connecting the monitor to AC power will silence the alarm.

#### Charging a Low Battery

- 1. Connect the monitor to AC power source to charge a low or depleted battery. (See the **Setting Up the Monitor** section.)
- 2. Verify that the Battery Charging Indicator is lit with orange.

Table 9. Front Panel Indications for Battery Status

| Battery status | Battery charging indicator |
|----------------|----------------------------|
| Full charged   | Green                      |
| Charging       | Orange (non-flashing)      |
| Not installed  | OFF                        |

Note: Even if the monitor is turned off, the **Battery Charging Indicator** is lit while the battery is recharged.

Note: A full charge of a depleted battery takes over 12 hours.

This page is intentionally left blank.

### **USING THE MONITOR**

| WARNING: If the Power On Self-Test is not completed successfully, do not use         |
|--------------------------------------------------------------------------------------|
| the monitor.                                                                         |
| WARNING: Each time the monitor is used, check alarm limits to make sure that         |
| they are appropriate for the patient being monitored.                                |
| WARNING: If different alarm limits are used for the same or similar equipment in     |
| any single area, e.g., an intensive care unit or cardiac operating room, a potential |
| <br>hazard can exist.                                                                |
| WARNING: Keep patients under close surveillance when monitoring. It is               |
| possible, although unlikely, that radiated electromagnetic signals from sources      |
| external to the patient and the monitor can cause inaccurate measurement             |
| readings. Do not rely entirely on the monitor readings for patient assessment.       |

#### **Turning On the Monitor**

Before using the monitor, confirm that the monitor is working properly and is safe to use as described below.

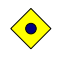

CAUTION: When power is applied, the monitor automatically starts the Power-On Self-Test (POST), which tests the monitor circuitry and functions. During POST, confirm that the monitor screen turns on. If the monitor screen does not function properly, do not use the monitor. Instead, contact qualified service personnel.

- Note: The POST pass tone sounds when the monitor completes the Power-On Self-Test (POST). This functions as an audible confirmation that the speaker is performing properly. If the speaker does not function, the alarm warning sounds cannot be heard.
- Note: If an unusual sound like a buzzer can be heard, do not use the monitor. Instead, please contact qualified service personnel.
- 1. Turn on the monitor by pressing the *Power Button*. Confirm that the *Power On Indicator* on the monitor's front panel is lit.
- 2. The monitor performs POST and the checksum. The bar shall be displayed on the bottom of the screen to indicate the progress rate of checksum for system software. The initializing screen appears during POST. The initializing screen displays the company logo, the version of system and the current time.
- 3. If there is no error, all indicators are lit during POST and the POST pass tone sounds after POST is completed. Confirm that all indicators are lit during POST and the normal screen appears after the POST pass tone sounds.

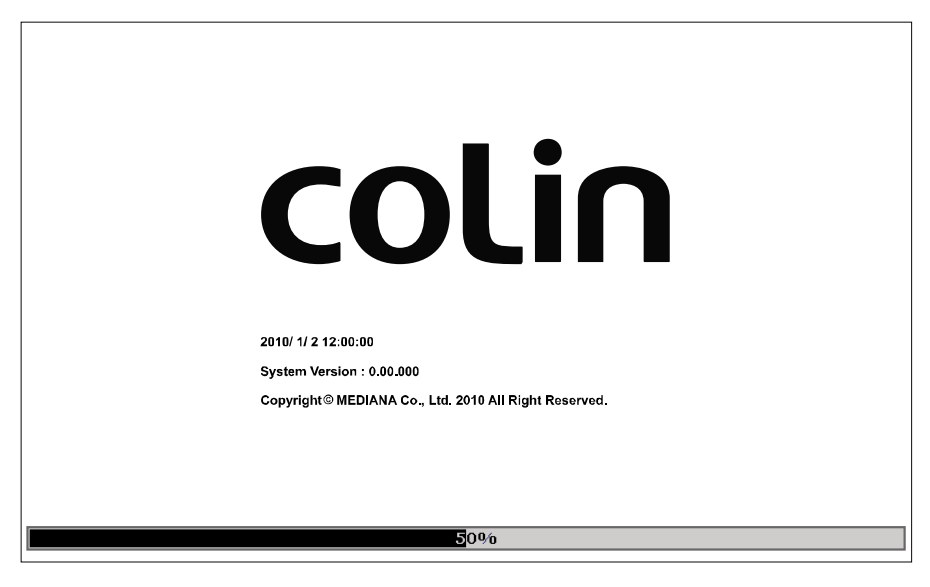

Figure 8. Initial Screen

Note: The system version shown above is only an example.

- 4. After power-up diagnostics are successfully completed, the monitor is ready for operation.
- Note: If the monitor detects an internal problem during POST, the monitor will display an error message and will generate an alarm sound. At this time, the monitoring screen will not be displayed. If an error message is displayed during POST, contact qualified service personnel for assistance.

#### Power On Self Test (POST)

#### **ECG & RESP Module**

The communication error is checked when it is on NEXT version in the ECG & RESP module.

#### SpO<sub>2</sub> Module

The communication error is checked when it is on NEXT or NX version in the  $\mbox{SpO}_2$  module.

If the Nellcor<sup>®</sup> NELL3 module is installed, the module error is detected when the result of error report is error.

If the Masimo<sup>®</sup> MS-2011 module is installed, the module error shall be detected when the 'Board Failure Codes' or 'Diagnostic Failure Codes' is error.

#### **Temperature Module (Continuous Type)**

The communication error is checked when it is on NEXT version in the Temperature module.

#### Temperature Module (Spot Check Type)

The communication error of Spot Check Type temperature module will not be checked in the POST.

#### **NIBP Module**

The communication error is checked when it is on NEXT or NX version in the NIBP Module.

#### Service Menu

This menu includes Power On Default, Audible Alarm Silence Period, Audible Alarm Suspend Period, Alarm Reminder Tone, Trend Clear at Power Off, Unit Configuration, Language Setting, Shipping Area, Variations, Date Format, Jog Dial Speed, System Setting, System Test, NIBP Test, Spot Check Mode, Measurement Value Duration, Output Select, and Telemeter Channel Setting. Only authorized personnel are allowed to change the *Service Menu* settings. A pass code is required for access. Refer to the service manual for instructions.

Note: Shipping Area and Variations only display current condition in *Service Menu,* but they cannot be changed by user.

#### **Setting Date and Time**

You may set the date and time displayed on the screen and printed on the reports.

- 1. Rotate the jog dial to highlight *Time Display*, and then press the jog dial to select *Date/Time Menu*.
- 2. Rotate the jog dial to highlight year, month, day, hour, or minute to be set, and then press the jog dial.
- 3. Rotate the jog dial to display the desired number, and then press the jog dial to set the number.

Note: The time format is 24 hours only. The date format can be set via Service Menu.

| Level 1 Menu   | Level 2 Menu or Response |
|----------------|--------------------------|
| DATE/TIME MENU |                          |
| Year           |                          |
| Month          |                          |
| Day            |                          |
| Hour           |                          |
| Minute         |                          |
| Apply          |                          |
| Cancel         |                          |

#### Table 10. Date/Time Menu

Apply

The changes are applied when *Apply* is selected after setting the desired date and time, and then the monitor returns to the *Main Screen*.

Cancel

The changes are canceled and the monitor returns to the main screen when *Cancel* is selected after setting the desired date and time.

#### **Setting Basic Setup Parameters**

This procedure will allow you to set Patient Mode, Alarm Volume, HR/PR Tone Volume, Key Beep Volume, Sleep Mode and Main Screen.

Rotate the jog dial to highlight the *Setup Menu Icon*. Press the jog dial to display the setup menu.

| SETUP MENU            |          |  |
|-----------------------|----------|--|
| Patient Mode Adult    | Adult    |  |
| Alarm Volume 5        | Neonatal |  |
| HR/PR Tone Volume 4   |          |  |
| Key Beep Volume 4     |          |  |
| Sleep Mode OFF        |          |  |
| Main Screen 3-ch Wave |          |  |
|                       |          |  |
|                       |          |  |
|                       | Return   |  |
|                       |          |  |
|                       |          |  |
| Return                |          |  |
|                       |          |  |

Figure 9. Setup Menu

| Level 1 Menu      | Level 2 Menu or Response |
|-------------------|--------------------------|
| SETUP MENU        |                          |
| Patient Mode      | Adult, Neonatal          |
| Alarm Volume      | 1, 2, 3, 4, 5, 6, 7, 8   |
| HR/PR Tone Volume | OFF, 1, 2, 3, 4, 5, 6, 7 |
| Key Beep Volume   | OFF, 1, 2, 3, 4, 5, 6, 7 |
| Sleep Mode        | OFF,10 , 20, 30minutes   |
| Main Screen       | 3-ch Wave, Big Number    |
| Return            |                          |

Note: If there is no activity for 20 seconds, the monitor will return to Main screen.

#### Patient Mode

To select Patient Mode rotate the jog dial to highlight **Patient Mode**, and then press the jog dial to select an appropriate mode: Adult or Neonatal. Adult mode can also monitor pediatric patients.

#### Setting Volume

Setting Volume allows you to adjust the audible Alarm Volume, HR/PR Tone Volume and Key Beep Volume. *Alarm Volume* can be set to level 1 to 8 and *HR/PR Tone Volume* and *Key Beep Volume* can be set to level 1 to 7 or OFF.

- 1. Rotate the jog dial to highlight *Alarm Volume, HR/PR Tone Volume or Key Beep Volume*.
- 2. Press the jog dial. Levels of *Alarm Volume, HR/PR Tone Volume or Key Beep Volume* will appear.
- 3. Rotate the jog dial to select a volume level. (See each volume level in Table 11.)
- 4. Press the jog dial to enter the desired volume into the monitor.

#### Sleep Mode

The monitor can be set to sleep mode for saving power. The backlight of the screen is
turned on continuously when **OFF** is selected, When **10 min, 20 min** or **30 min** is selected, the backlight of the screen will be turned off automatically after the selected time if there is not any alarm condition or control by the user.

## Setting Main Screen

The main screens for NX and NEXT version are different each other. The Main screen icon is displayed and activated only for NEXT version. In NEXT version, 3-ch wave screen and big number screen can be displayed on the Main Screen.

- Note: The Variations only displays current condition in *Service Menu* but it cannot be changed by user.
  - Title: Alarm Me PLETH %SpO<sub>2</sub> (권) 180 mi bpm %SpO2 IIBP △[<sup>200</sup> SYS MAP **△**[180 DIA ¢[<sup>160</sup> 30 Title: Informative Mea 28 **m** r S 🗐 💷 🛕 🔽 12:00
- For NX version, the following is the Main Screen.

Figure 10. Main Screen for NX version

• For NEXT version, you may select the *Main Screen* to be displayed; **3-ch Wave** or **Big Number**. The following are examples of the Main Screen display for each selection.

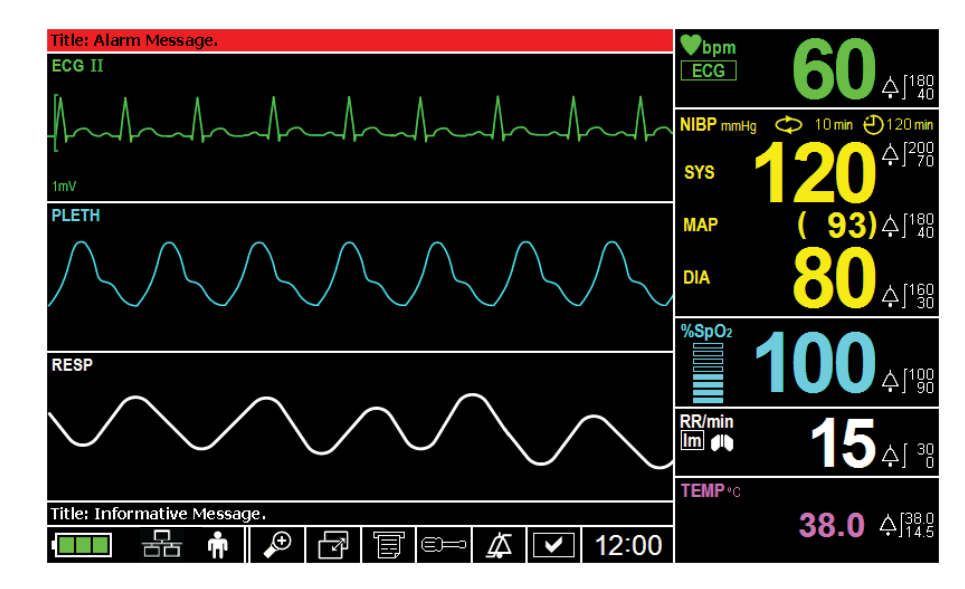

✓ 3-ch Wave Screen: ECG + PLETH + RESP (Factory default)

Figure 11. 3-ch Wave Screen for NEXT version

✓ Big Number Screen

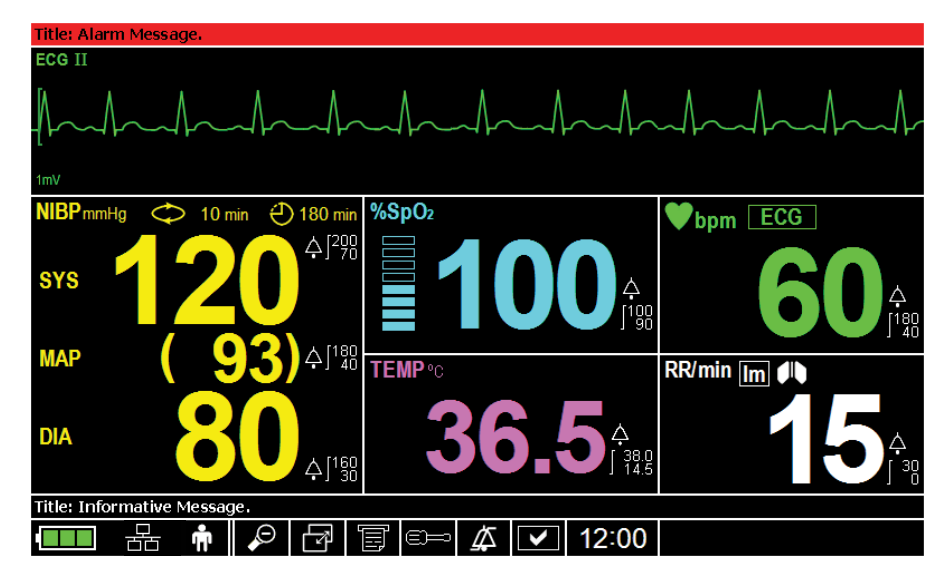

Figure 12. Big Number Screen for NEXT version

Note: The user can select the desired main screen to be displayed on the monitor.

- 1. Rotate the jog dial to highlight the **Setup Menu Icon**.
- 2. Press the jog dial to display the **Setup Menu**.
- 3. Select *Main Screen* by rotating and pressing the jog dial.
- 4. Select the desired main screen by rotating and pressing the jog dial.
- Note: The monitor can display the **Big Number Screen** and can return to the **3-ch Wave Screen** by selecting the **Main screen select icon**.

# **ALARMS AND LIMITS**

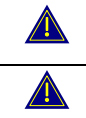

WARNING: Each time the monitor is used, check the alarm limits to make sure that they are appropriate for the patient being monitored.

WARNING: If different alarm limits are used for the same or similar equipment in any single area, e.g., an intensive care unit or cardiac operating room, a potential hazard can exist.

# General

When the monitor detects certain conditions that require user attention, the monitor enters an alarm state. The monitor response is indicated by:

- Visual alarm indication
- Audible alarm indication
- Physiological alarms including identification of out-of-limit vital signs
- Technical alarms

Note: The audible and visual alarms on the monitor, used in conjunction with clinical signs and symptoms, are the primary source for notifying medical personnel that a patient alarm condition exists.

## **Changing Alarm Volume**

You can select an alarm volume level of 1 to 8. Refer to the **Using the Monitor** section (see Figure 9, Table 11).

## Taking an NIBP Measurement On Alarm

You can activate BP on Alarm via the NIBP Menu. Refer to the NIBP Monitoring section.

## Initiating Print-out On Alarm (Only when recorder option is installed)

You can activate Record on Alarm via the *Recorder Menu*. Refer to the **Printing** section.

# **Alarm Priority and Messages**

There are three possible priorities for visual and audible alarms: High, Medium, and Low. The high, medium and low priority messages are displayed in the alarm message area, and the informative messages are displayed in the informative message area. A message is displayed alternatively every 2 seconds when the monitor is in multiple alarm conditions. Refer to the **Troubleshooting** section for the recommended actions.

## **High Priority**

| Physiological Alarm |                                        |                                |  |
|---------------------|----------------------------------------|--------------------------------|--|
| Parameter Condition |                                        | Messages                       |  |
|                     | Over the systolic BP upper limit       | NIBP: SYS upper limit violated |  |
|                     | Under the systolic BP lower limit      | NIBP: SYS lower limit violated |  |
|                     | Over the MAP BP upper limit            | NIBP: MAP upper limit violated |  |
| NIDP                | Under the MAP BP lower limit           | NIBP: MAP lower limit violated |  |
|                     | Over the diastolic BP upper limit      | NIBP: DIA upper limit violated |  |
|                     | Under the diastolic BP lower limit     | NIBP: DIA lower limit violated |  |
| ECG                 | Cardiac arrest                         | ECG: Asystole                  |  |
| ЦП                  | Over the HR/PR upper limit             | HR: Upper limit violated       |  |
| пк                  | Under the HR/PR lower limit            | HR: Lower limit violated       |  |
|                     | Over the HR/PR upper limit             | PR(SpO2): Upper limit violated |  |
| PR(SpO2)            | Under the HR/PR lower limit            | PR(SpO2): Lower limit violated |  |
|                     | Over the HR/PR upper limit             | PR(NIBP): Upper limit violated |  |
|                     | Under the HR/PR lower limit            | PR(NIBP): Lower limit violated |  |
| DESD                | Over the respiration rate upper limit  | RESP: Upper limit violated     |  |
| REOF                | Under the respiration rate lower limit | RESP: Lower limit violated     |  |
| % SpOa              | Over the %SpO2 upper limit             | SpO2: Upper limit violated     |  |
| 785pO2              | Under the %SpO2 lower limit            | SpO2: Lower limit violated     |  |
| Temp                | Over the temperature upper limit       | TEMP: Upper limit violated     |  |
| (Continuous Type)   | Under the temperature lower limit      | TEMP: Lower limit violated     |  |
| Temp                | Over the temperature upper limit       | TEMP: Upper limit violated     |  |
| (Spot Check Type)   | Under the temperature lower limit      | TEMP: Lower limit violated     |  |

## Table 12. High Priority Alarm

| Technical Alarm |                                                                                                    |                                        |
|-----------------|----------------------------------------------------------------------------------------------------|----------------------------------------|
| Parameter       | Condition                                                                                                    | Messages                               |
|                 | <b>C11</b> : Inflation doesn't finish within<br>specified time. Specified time is 60 sec<br>for adult and 20 sec for neo.<br><i>"The cuff pressure did not reach the set<br/>value within 60 sec. (20 sec in Neo<br/>mode)"</i>                                                                                                    | NIBP: Check cuff (C11)                 |
| NIBP            | <b>C12</b> : Measurement value can't be<br>calculated even when inflated cuff<br>pressure is deflated to a specified<br>pressure. The specified pressure is<br>10mmHg for adult and 5 mmHg for neo.<br><i>"The pressure dropped to 10 mmHg in</i><br><i>adult (5 mmHg in Neo) but the</i><br><i>measurement is not completed."</i> | NIBP: Check cuff/Patient (C12)         |
|                 | <b>C13</b> : Deflating speed is too late due patient motion and noise.<br><i>"The air was not discharged for longer than 15 sec because of body movement."</i>                                                                                                    | NIBP: Cuff excessive artifact<br>(C13) |

| Technical Alarm           |                                                                                                    |                                            |  |
|---------------------------|----------------------------------------------------------------------------------------------------|--------------------------------------------|--|
| Parameter                 | Condition                                                                                                    | Messages                                   |  |
|                           | <b>C14</b> : Maximum inflating pressure is too<br>low to calculate patient BP value.<br><i>"The module was not able to detect the</i><br>SYSTOLIC. Apply pressure again."                                                            | NIBP: Cuff insufficient pressure (C14)     |  |
|                           | <b>C15</b> : Abnormal pulse due to arrhythmia and noise is too much.<br><i>"Abnormal oscillometric waveform."</i>                                                                                                    | NIBP: Cuff irregular pulses<br>(C15)       |  |
|                           | <b>C16</b> : Collected pulse's movement is abnormal.<br><i>"Impossible to measure due to noise by arrhythmia or body movement."</i>                                                                                                  | NIBP: Cuff motion artifact<br>(C16)        |  |
|                           | C17: Measurement time is beyond<br>specified time. Specified time 160sec for<br>adult and 80sec for neo.<br><i>"Measurement took more than 160 sec.</i><br>(80 sec in Neo mode)"                                                     | NIBP: Cuff time-out (C17)                  |  |
| NIBP                      | <b>C18</b> : Number of detected pulse is beyond specified number. Specified number is 100 for both adult and neo. <i>"More than 100 pulses were detected during measurement."</i>                                                    | NIBP: Cuff time-out, over 100 pulses (C18) |  |
|                           | <b>C19</b> : Cuff pressure is beyond specified pressure that is specified for patient safety. Specified pressure is 300mmHg for adult and 150mmHg for neo.<br><i>"Cuff pressure rose above 300 mmHg in adult. (150 mmHg in Neo)"</i> | NIBP: Cuff pressure failure<br>(C19)       |  |
|                           | <b>C20</b> : The maximum value of collected pulse is too small.<br><i>"Pulse is too low to measure."</i>                                                                                                    | NIBP: Cuff weak pulse (C20)                |  |
|                           | <b>C21</b> : Cuff size is inadequate to patient.<br>"Neo cuff is used during inflation in Adult<br>mode."                                                                                                    | NIBP: Check cuff, hose and mode (C21)      |  |
|                           | Pressure sensor is defective                                                                                                    | NIBP: Internal error (E03)                 |  |
|                           | Offset circuit of the signal is out of order.                                                                                                    | NIBP: Internal error (E07)                 |  |
|                           | Sub-CPU is non-functional                                                                                                    | NIBP: Internal error (E08)                 |  |
|                           | Internal error                                                                                                    | NIBP: Internal error (E09)                 |  |
|                           | ROM test failure                                                                                                    | NIBP: Internal error (ROM)                 |  |
|                           | RAM test failure                                                                                                    | NIBP: Internal error (RAM)                 |  |
|                           | Communication failure with NIBP module.                                                                                                    | NIBP: Internal error (COM)                 |  |
| ECG                       | ECG module has a problem.                                                                                                    | ECG: Internal error                        |  |
| RESP                      | Respiration signal is not detected during 40 sec.                                                                                                    | RESP: Loss of respiration signal           |  |
|                           | RESP module has a problem.                                                                                                    | RESP: Internal error                       |  |
| %SpO2                     | SpO2 signal is not detected.                                                                                                    | SpO2: Loss of pulse                        |  |
| ,00002                    | SpO2 module has a problem.                                                                                                    | SpO2: Internal error                       |  |
| TEMP<br>(Continuous Type) | Temperature module has a problem.                                                                                                    | TEMP: Internal error                       |  |

| Technical Alarm           |                                                                                                |                                          |  |
|---------------------------|------------------------------------------------------------------------------------------------|------------------------------------------|--|
| Parameter                 | Condition                                                                                      | Messages                                 |  |
| TEMP<br>(Spot Check Type) | Temperature module has a problem.<br>Probe failure and Heater failure,<br>communication error. | TEMP(S): Internal error                  |  |
|                           | Critically low battery condition.                                                              | SYSTEM: Critically low-battery condition |  |
|                           | Real time clock malfunction.                                                                   | SYSTEM: Real time clock error            |  |
| OVOTEM                    | Data memory is broken.                                                                         | SYSTEM: RAM error                        |  |
| STSTEM                    | Flash memory write/read error.                                                                 | SYSTEM: FLASH ROM error                  |  |
|                           | Sub CPU is malfunction.                                                                        | SYSTEM: Sub CPU has an                   |  |
|                           |                                                                                                | internal error                           |  |
|                           | For future use.                                                                                | SYSTEM: failure                          |  |

# **Medium Priority**

# Table 13. Medium Priority Alarm

| Technical Alarm Message         |                                                 |                                            |  |
|---------------------------------|-------------------------------------------------|--------------------------------------------|--|
| Parameter Condition             |                                                 | Messages                                   |  |
| ECG                             | Leads are off patient or cable is disconnected. | ECG: Check ECG leads & electrodes          |  |
|                                 | Sensor or cable is disconnected.                | SpO2: Check probe                          |  |
| %SpO2                           | Sensor is off patient.                          | SpO2: Check sensor                         |  |
|                                 | The sensor is broken down or defected.          | SpO2: Sensor failure                       |  |
| Temp                            | Temperature probe is                            | TEMP(C): Temperature probe                 |  |
| (Continuous Type) disconnected. |                                                 | disconnected                               |  |
| Temp<br>(Spot Check Type)       | Temperature probe is disconnected.              | TEMP(S): Temperature probe<br>disconnected |  |
|                                 | Rectal probe is connected.                      | TEMP(S): Wrong probe is connected          |  |

# Low Priority

# Table 14. Low Priority Alarm

| Technical Alarm Message                                                                              |                                                                                                    |                                     |  |  |
|----------------------------------------------------------------------------------------------------|----------------------------------------------------------------------------------------------------|-------------------------------------|--|--|
| Parameter Condition                                                                                  |                                                                                                    | Messages                            |  |  |
| ECG                                                                                                  | ECG signal is saturated.                                                                            | ECG: Signal saturation              |  |  |
| Resp                                                                                                 | Leads are off patient or cable is disconnected.                                                     | RESP: Check Resp leads & electrodes |  |  |
| %SpO <sub>2</sub>                                                                                    | Module is reset during operation.                                                                   | SpO2: Module reset                  |  |  |
| Temp<br>(Continuous Type)In case of the following<br>temperature range,<br>T < 13.8 or T > 46.2 [°C] |                                                                                                    | TEMP(C): Out of range               |  |  |
| Temp<br>(Spot Check Type)                                                                            | For predict mode,<br>T < 35.6 or T > 41.1 [°C]<br>For monitoring mode,<br>T < 26.7 or T > 41.1 [°C] | TEMP(S): Out of range               |  |  |
| System                                                                                               | Low battery condition.                                                                              | SYSTEM: Low battery                 |  |  |

## **POST Error Messages**

# Table 15. POST Error Messages

| POST Error Messages |                                              |                                  |  |
|---------------------|----------------------------------------------|----------------------------------|--|
| Parameter           | Condition                                    | Messages                         |  |
| SYSTEM              | Checksum error for the main application code | SYSTEM: Code region is corrupted |  |

| POST Error Messages           |                                        |                                 |  |
|-------------------------------|----------------------------------------|---------------------------------|--|
| Parameter                     | Condition                              | Messages                        |  |
|                               | Data memory is broken.                 | SYSTEM: RAM error               |  |
|                               | Flash memory write/read error.         | SYSTEM: FLASH ROM error         |  |
|                               | Sub CBLL is malfunction                | SYSTEM: Sub CPU has an internal |  |
|                               |                                        | error                           |  |
|                               | Real time clock is malfunction.        | SYSTEM: Real time clock error   |  |
| ECG                           | ECG module has a problem.              | ECG: Internal error             |  |
| Resp                          | Resp module has a problem.             | RESP: Internal error            |  |
| %SpO2                         | SpO <sub>2</sub> module has a problem. | SpO2: Internal error            |  |
| Temp Temperature module has a |                                        | TEMP(C): Internal error         |  |
| (Continuous Type)             | problem.                               |                                 |  |
| Temp                          | Temperature module has a               | TEMP(S): Internal error         |  |
| (Spot Check Type)             | problem.                               |                                 |  |
|                               | ROM test failure                       | NIBP: Internal error (ROM)      |  |
|                               | RAM test failure                       | NIBP: Internal error (RAM)      |  |
| NIBP                          | EEPROM has a problem.                  | NIBP: Internal error (EEPROM)   |  |
|                               | Communication failure with NIBP        | NIRD: Internal error (COM)      |  |
|                               | module.                                |                                 |  |

# Informative Messages

Informative messages indicate a system condition.

# Table 16. Informative Messages

| Informative Messages |                                                                                                    |                                                      |  |
|----------------------|----------------------------------------------------------------------------------------------------|------------------------------------------------------|--|
| Parameter            | Condition                                                                                                    | Messages                                             |  |
|                      | C12: Measurement value can't be<br>calculated even when inflated cuff<br>pressure is deflated to specified pressure.<br>Specified pressure is 10mmHg for adult<br>and 5 mmHg for neo.<br><i>"The pressure dropped to 10 mmHg in<br/>adult (5 mmHg in Neo) but the<br/>measurement is not completed."</i> | NIBP: Retry, check cuff/patient (C12)                |  |
| NIBP                 | <b>C13</b> : Deflating speed is too late due patient motion and noise.<br><i>"The air was not discharged for longer than 15 sec because of body movement."</i>                                                                                                    | NIBP: Retry, cuff excessive artifact<br>(C13)        |  |
|                      | <b>C14</b> : Maximum inflating pressure is too<br>low to calculate patient BP value.<br><i>"The module was not able to detect the</i><br>SYSTOLIC. Apply pressure again."                                                                                                    | NIBP: Retry, cuff insufficient pressure (C14)        |  |
|                      | <b>C15</b> : Abnormal pulse due to arrhythmia and noise is too much. <i>"Abnormal oscillometric waveform."</i>                                                                                                    | NIBP: Retry, cuff irregular pulses (C15)             |  |
|                      | <b>C16</b> : Collected pulse's movement is abnormal.<br><i>"Impossible to measure due to noise by arrhythmia or body movement."</i>                                                                                                    | NIBP: Retry, cuff motion artifact (C16)              |  |
|                      | <b>C18</b> : Number of detected pulses is beyond specified number. Specified number is 100 for both adult and neo.<br><i>"More than 100 pulses were detected during measurement."</i>                                                                                                    | NIBP: Retry, cuff time-out, over 100<br>pulses (C18) |  |

|            | ges                                                                                                    |                                                                       |
|------------|----------------------------------------------------------------------------------------------------|-----------------------------------------------------------------------|
| Parameter  | Condition                                                                                                    | Messages                                                              |
|            | <b>C19</b> : Cuff pressure is beyond specified pressure that is specified for patient safety. Specified pressure is 300mmHg for adult and 150mmHg for neo.<br><i>"Cuff pressure rose above 300 mmHg in adult. (150 mmHg in Neo)"</i> | NIBP: Retry, cuff pressure failure (C19)                              |
|            | <b>C21</b> : Cuff size is inadequate to patient.<br><i>"Neo cuff is used during inflation in Adult mode."</i>                                                                                                    | NIBP: Retry, check cuff, hose and mode (C21)                          |
|            | When the user press the 'NIBP Interval                                                                                                    | NIBP: Interval measurement is not                                     |
|            | Select' button in the Spot Check Mode                                                                                                    | available in the Spot Check Mode.                                     |
| ECG        | Pacer pulse detection is on.                                                                                                    | ECG: Pacer Detect is on                                               |
| %SpO2      | Current measurement is affected by patient motion.                                                                                                    | SpO2: Motion artifact                                                 |
| 765pO2     | On pulse searching.                                                                                                    | SpO2: Pulse search in progress                                        |
|            | In the Spot Check Mode                                                                                                    | SpO <sub>2</sub> : No SpO <sub>2</sub> technical alarm.               |
|            | Recorder has no paper.                                                                                                    | SYSTEM: Recorder paper empty                                          |
|            | Device has no recorder module.<br>It is displayed for about 2 seconds when<br>'Record' button is pressed.                                                                                                    | SYSTEM: No recorder installed                                         |
| System     | Recorder has a problem.                                                                                                    | SYSTEM: Recorder has an internal                                      |
|            | Vp error, Head temperature error.                                                                                                    | error                                                                 |
|            | Device abnormally shut down last time.                                                                                                    | SYSTEM: Abnormally shut down last<br>time                             |
|            | Audible alarm sound is silenced.                                                                                                    | Audible alarm silenced                                                |
|            | Audible alarm sound is suspended.                                                                                                    | Audible alarm suspended                                               |
|            | Audible alarm sound is inhibited.                                                                                                    | Audible alarm inhibited                                               |
|            | Device in demo mode.                                                                                                    | Demo Mode                                                             |
|            | Audible alarm sound is inhibited by                                                                                                    | No audible alarm during                                               |
|            | Central function.                                                                                                    | communication with Central                                            |
| Other      | In the Spot Check Mode.                                                                                                    | SPOT CHECK MODE                                                       |
|            | When the setting of ' <i>Barcode Reader</i> ' is Off, if the barcode reader is connected to the Monitor.                                                                                                    | Barcode reader setting is off.                                        |
|            | In the Spot-check mode, if the TRX function is available and TRX module is installed.                                                                                                    | Measurement data is not sent to Central while in the Spot Check Mode. |
| Datient ID | There is no patient ID or after ID was<br>cleared                                                                                                    | ID: Unknown                                                           |
| Patient ID | Current patient ID (maximum length up to 32 characters)                                                                                                    | ID: 'Patient ID'                                                      |

Note: There may be other informative messages that are not listed above.

# **Visual Alarm Indication**

| Alarm Category  | Color  | Alarm Indicator Flashing Rate                   |
|-----------------|--------|-------------------------------------------------|
| High priority   | Red    | 5 flashes in 3.5 seconds (approximately 1.43Hz) |
| Medium priority | Yellow | 5 flashes in 10 seconds (approximately 0.5Hz)   |
| Low priority    | Yellow | Always on (non-flashing)                        |

Table 17. Visual Alarm Characteristics

Note: *Alarm Indicator 1* and 2 on the center top of the front panel and near Alarm silence button respond with the flashing rates described in Table 17 when an alarm occurs.

When a **high priority alarm** is activated, a non-flashing alarm message is displayed. The numerical area will be flashed red.

When a **medium priority alarm** is activated, a non-flashing alarm message is displayed. The numerical area will be flashed yellow.

When a **low priority alarm** activated, a non-flashing alarm message is displayed. The numerical area will be changed to yellow.

# Audible Alarm Indication

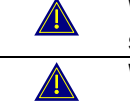

WARNING: Do not silence the audible alarm or decrease its volume if patient safety could be compromised.

WARNING: Make sure that the monitor speaker is not obstructed. Failure to do so could result in an inaudible alarm tone.

| Table 18. Audible | Alarm | Characteristics |
|-------------------|-------|-----------------|
|-------------------|-------|-----------------|

| Alarm Category  | Tone Pitch | Beep Rate                      |
|-----------------|------------|--------------------------------|
| High priority   | High       | 10 beeps in 14 seconds (976Hz) |
| Medium priority | Medium     | 3 beeps in 16 seconds (697Hz)  |
| Low priority    | -          | Non-beep                       |

Note: Audible alarms may be decreased in volume as described in Table 11 or temporarily silenced.

# Verifying Visual and Audible Alarm Indication

If the monitor fails to perform as specified in this test, contact qualified service personnel for assistance.

You can verify the alarm operation for all parameters like ECG,  $SpO_2$ , NIBP, Temp, and Resp by following the below procedures.

- 1. Connect the monitor to an AC power source.
- 2. Press the *Power Button* to turn on the monitor.
- 3. Connect the simulator to the sensor input cable and connect cable to monitor.
- 4. Set the simulator to a smaller value than the lower alarm limit on the monitor.
- 5. Verify the following monitor reaction:
  - a. The monitor begins to track the physiological signal from the simulator.

- b. After about 10 to 20 seconds, the monitor displays the value measured as specified by the simulator. Verify values are within the tolerances specified in the **Specification** section for each parameter (ECG, SpO<sub>2</sub>, NIBP, Temp, Resp).
- c. Audible alarm sounds.
- d. Alarm Indicators 1 and 2 flash.
- e. "Lower limit violated" message is displayed.
- f. The numerical area flashes, indicating the parameter has violated default alarm limits.
- Note: The maximum mean time of the alarm delay is less than 10 seconds unless otherwise specified in this manual.

# **Changing Alarm Limits**

WARNING: Each time the monitor is used, check alarm limits to make sure that they are appropriate for the patient being monitored.

WARNING: If different alarm limits are used for the same or similar equipment in any single area, e.g., an intensive care unit or cardiac operating room, a potential hazard can exist.

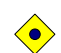

CAUTION: Setting the alarm limits to extreme values may defeat the purpose of the alarms.

You can change alarm limits from default values, if necessary.

Alarm limits or alarm inhibition may be set in two ways:

- Via interaction with HR/PR, SpO2, NIBP, Respiration and Temperature menus or
- Via interaction with the *Alarm Limits Menu* that presents the limits in all the parameters at one time

## Setting Alarm Limits via Alarm Limits Menu

- 1. Rotate the jog dial to highlight the *Alarm Limits Icon* on the lower portion of the screen, then press the jog dial to display the *Alarm Limits Menu.*
- 2. Press the jog dial to select *Alarm Limits*. The monitor will display all alarm limits that are currently in effect for all monitored parameters. Select the alarm limits to set.

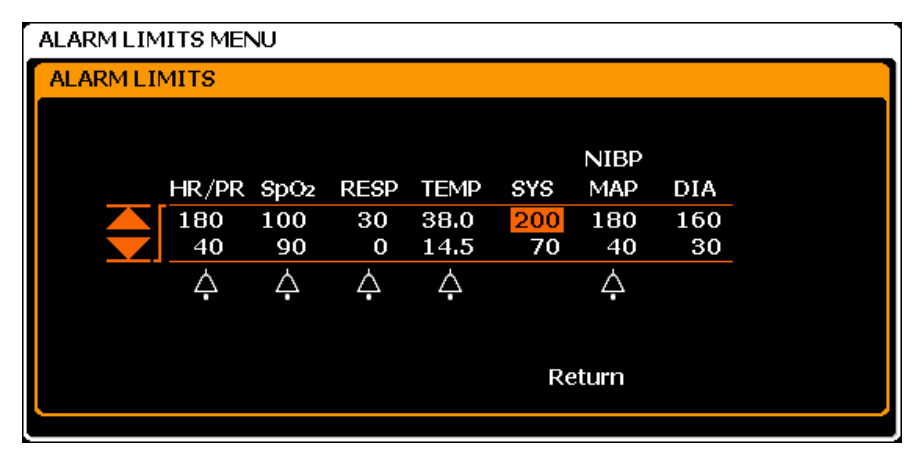

Figure 13. Alarm Limits Menu Table 19. Alarm Limits Menu

| Level 1 Menu                 | Level 2 Menu or Response                                  |
|------------------------------|-----------------------------------------------------------|
| ALARM LIMITS MENU            |                                                           |
| Record On Alarm              | (ON, OFF)                                                 |
| Audible Alarm Silence Period | (30, 60, 90, 120 seconds)                                 |
| Audible Alarm Suspend Period | (OFF, 10, 20, 30, 60 minutes, Indefinite)                 |
| Alarm Reminder Tone          | (OFF, 3, 10 minutes)                                      |
| CENTRAL Alarm Sound Setting  | ON, OFF                                                   |
| Alorm Limita                 | HR/PR, SpO <sub>2</sub> , RESP, NIBP(SYS, DIA, MAP), TEMP |
|                              | Alarm inhibition for each parameter                       |
| Alarm Limits Display         | ON, OFF                                                   |
| Auto Alarm                   | ON, OFF                                                   |
| Auto Alarm Setting           | % Setting for each parameter                              |
| Return                       |                                                           |

Note: Record on Alarm can only be set via the *Recorder Menu*.

Note: Audible Alarm Silence Period, Audible Alarm Suspend Period and Alarm Reminder Tone can be only set via *Service Menu*.

## **Record On Alarm**

If *Record On Alarm* is set to ON, the monitor starts to record when alarm is generated.

## Audible Alarm Silence Period

The **Audible Alarm Silence Period** can be selected from 30, 60, 90 and 120 seconds. When alarm is generated, pressing the **Audible Alarm Silence Period** disables audible alarms for selected setting value.

### Audible Alarm Suspend Period

The *Audible Alarm Suspend Period* can be selected from OFF, 10, 20, 30, 60 minutes, or Indefinite. When alarm is generated, pressing the *Audible Alarm Silence Period* disables audible alarms for selected setting value. The factory default for audible alarm suspend period is 10 minutes.

## Alarm Reminder Tone

The *Alarm Reminder Tone* can be selected from OFF, 3 and 10 minutes. The Alarm Reminder Tone is generated to remind the monitor is under alarm condition for selected setting value.

## **CENTRAL Alarm Sound Setting**

When **CENTRAL Alarm Sound Setting** is set to ON, the audible alarm is disabled during communication with CENTRAL.

Note: CENTRAL Alarm Sound Setting is not for US and EU market.

- Note: 'CENTRAL Alarm Sound Setting' is only activated when 'Output Select' setting is 'TRX'.
- Note: When the **Spot Check Mode** is activated, '**CENTRAL Alarm Sound Setting**' is inactivated even if '**CENTRAL Alarm Sound Setting**' is activated according to the '**Shipping Area**' and '**Output Select**' setting.

## **Alarm Limits Ranges**

Table 20 describes the possible alarm limits. The monitor is shipped with factory default settings.

Note: Authorized personnel can define the Power On Default: Back Up, Factory Default and User Setting. Detailed information is described in the service manual.

| Parameters           | Upper Limit, Default        | Lower Limit, Default        | Resolution       |  |
|----------------------|-----------------------------|-----------------------------|------------------|--|
| HR/PR (BPM)          |                             |                             |                  |  |
| Adult                | 25 ~ 305 BPM, 180 BPM       | 20 ~ 300 BPM, 40 BPM        | 5 BPM            |  |
| Neonatal             | 25 ~ 305 BPM, 200 BPM       | 20 ~ 300 BPM, 50 BPM        | 5 BPM            |  |
| NIBP Systolic        | (mmHg, kPa)                 |                             |                  |  |
| Adult                | 55 ~ 260 mmHg, 200 mmHg     | 50 ~ 255 mmHg, 70 mmHg      | 5 mmHg           |  |
| Addit                | (7.3 ~ 34.7 kPa, 26.7 kPa)  | (6.7 ~ 34.0 kPa, 9.3 kPa)   | (0.6 or 0.7 kPa) |  |
| Neonatal             | 35 ~ 130 mmHg, 130 mmHg     | 30 ~ 125 mmHg, 50 mmHg      | 5 mmHg           |  |
| Neonatai             | (4.7~ 17.3 kPa, 17.3 kPa)   | (4.0 ~ 16.7 kPa, 6.7 kPa)   | (0.6 or 0.7 kPa) |  |
| NIBP Diastolic       | : (mmHg, kPa)               |                             |                  |  |
| Adult                | 35 ~ 210 mmHg, 160 mmHg     | 30 ~ 205 mmHg, 30 mmHg      | 5 mmHg           |  |
| Addit                | (4.7 ~ 28.0 kPa, 21.3 kPa)  | (4.0 ~ 27.3 kPa, 4.0 kPa)   | (0.6 or 0.7 kPa) |  |
| Neonatal             | 15 ~ 100 mmHg, 100 mmHg     | 10 ~ 95 mmHg, 10 mmHg       | 5 mmHg           |  |
| Neonatai             | (2.0 ~ 13.3 kPa, 13.3 kPa)  | (1.3 ~ 12.7 kPa, 1.3 kPa)   | (0.6 or 0.7 kPa) |  |
| NIBP MAP (mi         | nHg, kPa)                   |                             |                  |  |
| Adult                | 45 ~ 240 mmHg, 180 mmHg     | 40 ~ 235 mmHg, 40 mmHg      | 5 mmHg           |  |
| Adult                | (6.0 ~ 32.0 kPa, 24.0 kPa)  | (5.3 ~ 31.3 kPa, 5.3 kPa)   | (0.6 or 0.7 kPa) |  |
| Negenetal            | 25 ~ 110 mmHg, 110 mmHg     | 20 ~ 105 mmHg, 20 mmHg      | 5 mmHg           |  |
| neonatai             | (3.3 ~ 14.7 kPa, 14.7 kPa)  | (2.7 ~ 14.0 kPa, 2.7 kPa)   | (0.6 or 0.7 kPa) |  |
| SpO <sub>2</sub> (%) |                             |                             |                  |  |
| Adult                | 70 ~ 100 %, 100 %           | 69 ~ 99 %, 90 %             | 1 %              |  |
| Neonatal             | 70 ~ 100 %, 100 %           | 69 ~ 99 %, 85 %             | 1 %              |  |
| Respiration (BPM)    |                             |                             |                  |  |
| Adult                | 5 ~ 125 BPM, 30 BPM         | 0 ~ 120 BPM, 0 BPM          | 5 BPM            |  |
| Neonatal             | 5 ~ 125 BPM, 50 BPM         | 0 ~ 120 BPM, 0 BPM          | 5 BPM            |  |
| Temperature (°C, °F) |                             |                             |                  |  |
| Adult                | 14.0 ~ 46.5 °C, 38.0 °C     | 13.5 ~ 46.0 °C, 14.5 °C     | 0.5°C            |  |
| Adult                | (57.2 ~ 115.7 °F, 100.4 °F) | (56.3 ~ 114.8 °F, 58.1 °F ) | (0.9°F)          |  |
| Noonatal             | 14.0 ~ 46.5 °C, 39.0 °C     | 13.5 ~ 46.0 °C, 14.5 °C     | 0.5°C            |  |
| Neonatai             | (57.2~ 115.7 °F, 102.2 °F)  | (56.3 ~ 114.8 °F, 58.1 °F ) | (0.9°F)          |  |

## **Alarm Limits Display**

When the *Alarm Limits Display* is set to *ON*, the monitor displays the alarm limits value on numerical areas of the display.

### Auto Alarm

If this menu is selected when **Auto Alarm** is set to **OFF**, the confirmation message 'Select "YES" to auto-configure the alarm limits' will be displayed on the screen and then you should select **YES** or **NO**. When **YES** is selected, the setting is changed to **ON** and the monitor automatically sets the alarm limits based upon the current measurement values by specified percentage.

If this menu is selected when *Auto Alarm* is set to *ON*, the setting is changed to *OFF* without any confirmation message and the alarm limits will be back to the previous user settings or the factory default settings.

## **Auto Alarm Setting**

You can select the percentages for each parameter to automatically set the alarm limits. *Upper Limit* can be set from 10% to 50% and the default setting is 40%. *Lower Limit* can be set from -10% to -50% and the default setting is -20%. These ranges are common to all parameters.

- 1. Select Auto Alarm Setting in the Alarm Limits menu by rotating the jog dial.
- 2. Select the parameter to be changed. Change the value by rotating the jog dial.

# **Audible Alarm Silence**

# WARNING: Do not silence the audible alarm or decrease its volume if patient safety could be compromised.

When an alarm occurs, you can silence the audible alarm for the audible alarm silence period (30, 60, 90 or 120 seconds) selected via *service menu*. However, visual alarms continue during this time. The factory default for audible alarm silence period is 120 seconds.

To silence an audible alarm:

- 1. Press the *Alarm Silence Button* to immediately silence the alarm tone. The alarm resumes after the audible alarm silence period if the alarm condition has not been corrected.
- 2. Check the patient and provide appropriate care.

During the audible alarm silence period, you can press the *Alarm Silence Button* again to re-enable the audible alarm tones. Also, if another alarm occurs during the audible alarm silence period, the audible alarm tones will be automatically re-enabled.

Note: The audible and visual indication for the alarm condition caused by some technical errors may be canceled by pressing the *Alarm Silence Button*. However, battery failure and physiological alarms cannot be canceled until the alarm condition is corrected.

# Audible Alarm Suspend/Inhibition

WARNING: If an alarm condition occurs while in the Alarm Suspend state, the only alarm indication on the monitor will be visual displays related to the alarm condition.

There are two modes to disable the audible alarm.

- 1. Audible Alarm Suspend Mode
- 2. Audible Alarm Inhibition Mode

To initiate an audible alarm suspend or inhibition:

- 1. To initiate an audible alarm suspend or inhibition, press the *Alarm Silence Button* and hold it for at least 2 seconds.
- 2. To cancel an audible alarm suspend or inhibition condition, press the *Alarm Silence Button* for 2 seconds again.
- Note: You may disable limit violation alarms of each vital sign via the *HR/PR*, *SpO*<sub>2</sub>, *NIBP*, *Respiration*, *Temperature or Alarm Limits menus*.

This action disables audible alarms for a user-defined *Audible Alarm Suspend Period* (OFF, 10, 20, 30 or 60 minutes, or Indefinite) selected via the *Service Menu*. The factory default for audible alarm suspend period is 10 minutes.

If *Audible Alarm Suspend Period* is set to *10, 20, 30* or *60* minutes, the audible alarm is not activated for the specified time interval, and the message *"Audible alarm suspended"* is displayed.

If OFF is selected, the audible alarm suspend or inhibition is not allowed to activate.

If *Indefinite* is selected, the audible alarm is inhibited and the message *"Audible alarm inhibited"* is displayed. The alarm inhibition state will be terminated by pressing the *Alarm Silence Button* for at least 2 seconds.

In the alarm inhibition state, an *Alarm Reminder Tone* will sound at the preset interval to remind the user that the audible alarm is inhibited.

The preset interval for an *Alarm Reminder Tone* can be set to *OFF*, 3 or 10 *minutes* via the *Service Menu*. If *OFF* is selected, the *Reminder Tone* will be disabled.

Note: The periods can only be changed by authorized personnel via the Service Menu.

This page is intentionally left blank.

# **ECG MONITORING**

|              | WARNING: For best product performance and measurement accuracy, use only             |
|--------------|--------------------------------------------------------------------------------------|
|              | accessories supplied or recommended by Mediana. Use accessories according to         |
|              | the manufacturer's directions for use and your facility's standards.                 |
|              | WARNING: Line isolation monitor transients may resemble actual cardiac               |
|              | waveforms and thus inhibit heart rate alarms. Such transients may be minimized       |
|              | by proper electrode and cable placement, as specified in this manual and             |
|              | electrode directions for use.                                                        |
|              | WARNING: Do not use damaged ECG leads. Do not immerse ECG leads                      |
|              | completely in water, solvents, or cleaning solutions. Do not sterilize ECG leads by  |
|              | irradiation, steam, or ethylene oxide. Follow the manufacturer's directions for use. |
|              | WARNING: Do not use ECG electrodes with expired dates. Do not use defective          |
|              | ECG electrodes. These might cause improper performance.                              |
|              | WARNING: ECG cables may be damaged if they are connected to a patient during         |
|              | defibrillation. Cables that have been connected to a patient during defibrillation   |
|              | should be checked for functionality before using again.                              |
|              | WARNING: It is possible for the patient to receive a burn due to an improperly       |
|              | connected electrosurgical unit. Additionally, the monitor could be damaged or        |
|              | measurement errors could occur. Place the ECG cable and leads as far as              |
|              | possible from the site of the electrosurgical unit and from the electrosurgical      |
|              | cables. This will minimize interference and the risk of burns to the patient.        |
|              | WARNING: For patients with pacemakers, the monitor may continue to count the         |
|              | pacemaker rate during occurrences of cardiac arrest or some arrhythmias. To          |
|              | reduce the likelihood of this, ensure that the Pacer Detect setting is ON in the     |
|              | ECG waveform menu when monitoring such patients. Do not rely entirely upon           |
|              | the monitor alarms. Keep patients with pacemakers under close surveillance.          |
|              | WARNING: To ensure patient safety, the conductive parts of the ECG electrodes        |
|              | (including associated connectors) and other patient-applied parts should not         |
|              | contact other conductive parts, including earth ground, at any time.                 |
|              |                                                                                      |
|              | CAUTION: ECG cable and ECG lead wires used on patients with infectious diseases      |
| $\checkmark$ | must be disinfected before reuse.                                                    |
|              |                                                                                      |
|              | CAUTION: With disposable electrodes, check the measurement locations every 8         |
| $\checkmark$ | hours, and if there are any abnormalities, change the measurement locations          |
|              | concerned. Sweating can cause inflammation. If an electrode causes inflammation,     |
|              | move the electrode slightly and reattach.                                            |

# General

The process of depolarization and repolarization of the myocardium generates electric potentials that are sensed by ECG electrodes on the skin surface. These electrodes are typically attached to the patient's right arm, left arm, and left leg. The monitor processes and amplifies these signals and presents the ECG waveform on the screen. Also, the monitor computes the minute heart rate at least every second by moving average. In addition to the acquisition of the QRS complex, the circuitry performs a number of other functions. The monitor can display:

- Heart rate in beats per minute
- Detection of a "lead off" condition if an electrode is disconnected or poorly connected
- Detection of the presence of pacemaker signals within the ECG waveform complex

Note: Occasionally, electromagnetic interference beyond the range guaranteed from the manufacturer's declaration may cause the monitor to display a "Check ECG Leads & Electrodes" alarm. This occurrence is rare, and duration should be short. When the interference ceases, the monitor removes the "Check ECG Leads & Electrodes" alarm. Refer to the **Specification** section.

# **Setup Connections**

- Note: Mediana recommends the use of silver/silver chloride electrodes (Ag/AgCl). When dissimilar metals are used for different electrodes, the electrodes may be subject to large offset potentials due to polarization, which may be severe enough to prevent obtaining an ECG trace. Using dissimilar metals may also increase recovery time after defibrillation.
- 1. Select the electrodes to be used. Use only one type of electrode on the same patient to avoid variations in electrical resistance. Prepare the electrode sites according to the electrode manufacturer's instructions. See Figure 14 and 15 for electrode placement configurations.

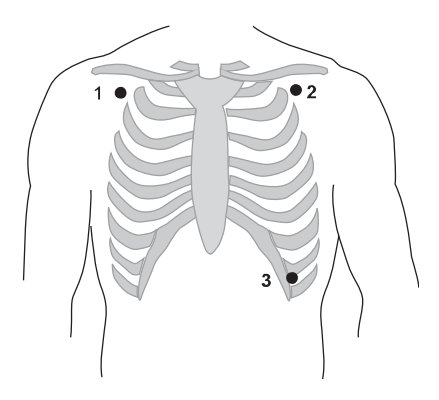

Figure 14. Standard 3 Electrode Placement

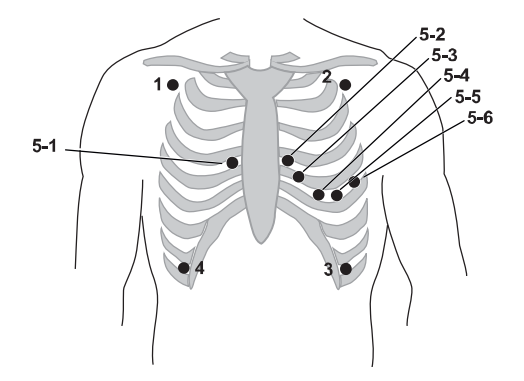

Figure 15. 5 Electrode Placement

Note: One of 5-1 to 5-6 Lead electrode placement sites for the fifth lead.

- 2. Connect the ECG lead wires and ECG cable.
- 3. Connect the ECG cable to the ECG connector on the monitor's right panel.

4. Attach the leads to the electrodes, and then apply the electrodes to the patient, using the color-code guide in Table 21. Verify that the desired Lead Selection is active in the ECG waveform area. Refer to Table 22. Lead II is best suited for most monitoring situations.

| Lead                  | ΑΑΜΙ       | IEC        |
|-----------------------|------------|------------|
| 1. Right arm          | White (RA) | Red (R)    |
| 2. Left arm           | Black (LA) | Yellow (L) |
| 3. Left leg           | Red (LL)   | Green (F)  |
| 4. Right leg          | Green (RL) | Black (N)  |
| 5-1 to 5-6. V (Chest) | Brown (V)  | White (C)  |

## Table 21. ECG Lead Colors

| Table | 22. | ECG | Lead | Pairs |
|-------|-----|-----|------|-------|
|-------|-----|-----|------|-------|

| Lead-Selection | Electrode Differential (AAMI) | Electrode Differential (IEC) |
|----------------|-------------------------------|------------------------------|
| I              | RA LA                         | R L                          |
| I              | RA LL                         | R F                          |
| III            | LA LL                         | LF                           |
| V (Chest)      | (RA+LA+LL)/3 Chest (V)        | (R+L+F)/3 Chest (C)          |
| aVR            | – (Lead I + Lead III/2)       | – (Lead I + Lead III/2)      |
| aVL            | (Lead I – Lead III)/2         | (Lead I – Lead III)/2        |
| aVF            | (Lead II + Lead III)/2        | (Lead II + Lead III)/2       |

# **Description of HR/PR Menu Functions**

The calculated Heart Rate/Pulse Rate may be derived from different sources (ECG, SpO<sub>2</sub> or NIBP) as shown by the icon in the HR/PR numerical area.

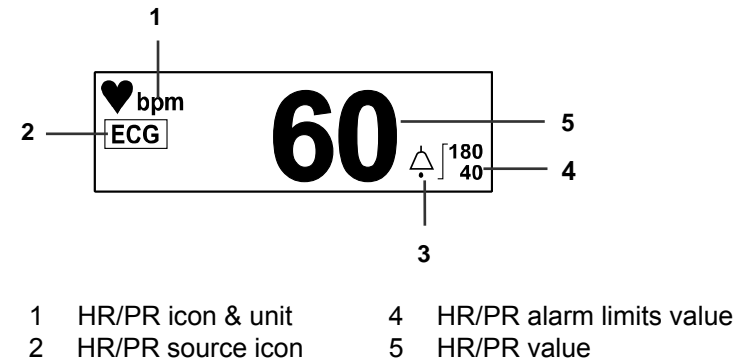

- HR/PR source icon 2 3
  - 5 HR/PR alarm icon
    - Figure 16. HR/PR Display

| Table | 23. | HR/PR | Menu |
|-------|-----|-------|------|
|-------|-----|-------|------|

| Level 1 Menu              | Level 2 Menu or Response    |
|---------------------------|-----------------------------|
| HR/PR MENU                |                             |
|                           | AUTO (ECG > $SpO_2$ > NIBP) |
| HD/DD Source              | HR (ECG)                    |
| RK/PR Source              | $PR (SpO_2 > NIBP)$         |
|                           | Return                      |
| (Alarm Limits Adjustment) |                             |
| <b>A</b>                  | Upper Alarm Limit           |
| ▼                         | Lower Alarm Limit           |
| (HR/PR Alarm Inhibition)  | ON, OFF                     |
| Return                    |                             |

## **HR/PR Source**

You may select *HR*, *PR* or *AUTO* to decide the source of the heart rate or pulse rate. If you select *AUTO*, the monitor automatically derives the heart rate or pulse rate from one of the monitoring parameters in this order of priority: ECG,  $SpO_2$  or NIBP. When *HR* is selected, the heart rate is measured from ECG. When *PR* is selected, the pulse rate is measured from  $SpO_2$  or NIBP. The color of the HR/PR icon and HR/PR source icon will be changed according to the current source. If the pulse rate is derived from NIBP, the value will be displayed for only 180 minutes after the NIBP measurement, then the value will be removed from the display. The HR/PR tone volume can be adjusted in the *Setup Menu*. Refer to the Using the Monitor section. (See Figure 9, Table 11.)

## **HR/PR Alarm Inhibition**

When the alarm inhibition is set to **ON**, the audible alarm for HR/PR limit violation is inhibited.

## **Description of ECG Waveform Menu Functions**

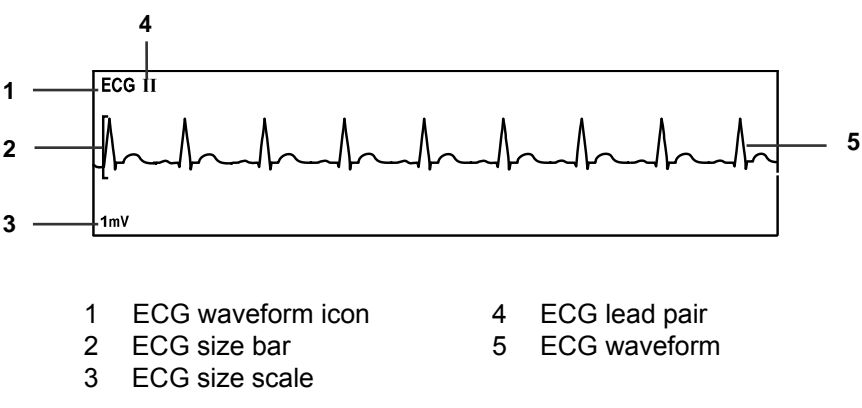

## Figure 17. ECG Waveform Display

### Table 24. ECG Waveform Menu

| Level 1 Menu      | Level 2 Menu or Response                           |
|-------------------|----------------------------------------------------|
| ECG WAVEFORM MENU |                                                    |
| ECG cable select  | 3 Leads, 5 Leads, AUTO                             |
| Lead Select       | Lead I, II, III, aVR, aVL, aVF, V (Chest Lead)     |
| Sweep Speed       | 12.5 mm/s, 25.0 mm/s, 50.0 mm/s                    |
| Size              | AUTO, ×1/4, ×1/2, ×1, ×1.5, ×2                     |
| Pacer Detect      | ON, OFF                                            |
| Filter Mode       | Monitor, Low Extend, Filter, Respiration Rejection |
| Waveform Select   | Pleth, Respiration                                 |
| Return            |                                                    |

### **ECG Cable Select**

When *ECG Cable Select* is set to *AUTO*, the monitor sets ECG leads automatically. Also, you can select 3 Leads or 5 Leads manually.

### Lead Select

The monitor automatically detects the attached lead and the available ECG lead selection is displayed when the *Lead Select* menu is selected. For example, Lead

Select shows only Lead I, II and III when 3 Leads are attached. You can select the desired ECG lead. For more information about the lead selection, refer to Table 22.

### Sweep Speed

The user-selectable sweep speed determines the speed at which the ECG waveform trace moves across the screen. *Sweep Speed* can be selected from 12.5 mm/s, 25.0 mm/s and 50.0 mm/s, and ECG waveform is synchronized with Pleth waveform.

### Size

The user-selectable ECG waveform size allows you to adjust the amplitude of an ECG waveform. The size can be selected from AUTO,  $\times 1/4$ ,  $\times 1/2$ ,  $\times 1$ ,  $\times 1.5$ ,  $\times 2$ . When the **Size** is set to **AUTO**, the monitor automatically determines the optimal size of the ECG waveform to fit the space. When the size is  $\times 1$  selected, 1mV ECG signal waveform is shown as 1cm on the display and on the print-out.

### Pacer Detect

**Pacer Detect** should always be **ON** for patients with pacemakers (refer to the warning in this section). When **Pacer Detect** is **ON**, the monitor detects and filters pacemaker-generated signals so that they will not be calculated in determining a patient's heart rate. When monitoring patients without pacemakers, Pacer Detect should be set to **OFF** to avoid misdiagnosis.

### Filter Mode

The monitor can filter ECG waveform noise with different ranges of frequency response: **Low Extend** (0.05 Hz to 40 Hz): Expands the range to display very low frequencies down to 0.05 Hz.

**Filter** (0.5 Hz to 30 Hz): Generally called a filter mode, it reduces ECG waveform noise. **Monitor** (0.5 Hz to 40 Hz): Choose this mode to see just the ECG waveform monitoring. **Respiration Rejection** (1 Hz to 40 Hz): Removes the respiration signal measured by impedance method.

Note: The clause 50.102.8 Frequency and impulse response and 50.102.15 Heart rate range, accuracy and QRS detection range of IEC60601-2-27 are tested only for *Monitor* (0.5Hz to 40Hz) of *ECG mode* menu.

This page is intentionally left blank.

# **NIBP MONITORING**

|              | WARNING: For best product performance and measurement accuracy, use only accessories supplied or recommended by Mediana. Use accessories according to |
|--------------|----------------------------------------------------------------------------------------------------|
|              | the manufacturer's directions for use and your facility's standards.                                                                                  |
|              | WARNING: Inaccurate measurements may be caused by incorrect cuff application                                                                          |
|              | or use. This can include placing the cuff too loosely on the patient, using the                                                                       |
|              | incorrect cuff size, not placing the cuff at the same level as the heart, using a                                                                     |
|              | leaky cuff or hose or excessive natient movement                                                                                                    |
| A            | WARNING: In some cases ranid prolonged cycling of an oscillometric                                                                                    |
|              | noninvasive blood pressure monitor suff has been accessized with any or all of                                                                        |
|              | the following is charging pressure monitor currings been associated with any or an or                                                                 |
|              | the following: ischemia, purpura, or neuropathy. Periodically observe the patient's                                                                   |
|              | limb to make sure that the circulation is not impaired for a prolonged period of                                                                      |
|              | time. Also make sure the cuff is placed according to directions in this manual and                                                                    |
|              | the cuff's directions for use.                                                                                                    |
|              | WARNING: Do not place the cuff, the catheter or SpO <sub>2</sub> sensor on an extremity                                                               |
|              | being used for intravenous infusion or any area where circulation is compromised                                                                      |
|              | or has the potential to be compromised.                                                                                                    |
|              | WARNING: As with all automatically inflatable blood pressure devices, continual                                                                       |
|              | cuff measurements can cause injury to the national being monitored. Weigh the                                                                         |
|              | advantages of frequent measurement and/or use of CONT mode against the risk of                                                                        |
|              | auvantages of frequent measurement and/or use of CONT mode against the fisk of                                                                        |
|              | Injury.<br>MARNING France (I.e. active) is an interval and include the second state of the second state of the second state                           |
|              | WARNING: Ensure the patient is quiet with minimal movement during NIBP                                                                                |
|              | readings; minimize the patient's shivering.                                                                                                    |
|              | WARNING: Never fit NIBP system with Luer Lock adapters.                                                                                               |
|              | WARNING: Never use an adult monitor setting or cuff for an NIBP measurement                                                                           |
|              | on a neonatal patient. Adult inflation limits can be excessive for neonatal patients,                                                                 |
|              | even if a neonatal cuff is used.                                                                                                    |
|              |                                                                                                    |
|              | CAUTION: In the automatic mode, the monitor displays results of the last blood                                                                        |
| $\checkmark$ | pressure measurement until another measurement starts. If a patient's condition                                                                       |
|              | changes during the time interval between measurements, the monitor will not                                                                           |
|              | detect the change or indicate an alarm condition.                                                                                                    |
|              |                                                                                                    |
|              | CAUTION: Do not apply the blood pressure cuff to the same extremity as the one to                                                                     |
| $\checkmark$ | which the SpO <sub>2</sub> sensor is attached. Cuff inflation can disrupt SpO <sub>2</sub> monitoring and                                             |
|              | lead to nuisance alarms.                                                                                                    |
|              |                                                                                                    |
|              | CAUTION: Make sure that heavy objects are not placed on the cuff hose. Avoid                                                                          |
| $\checkmark$ | crimping or undue bending, twisting, or entanglement of the hose.                                                                                     |
|              |                                                                                                    |
|              | CAUTION: Cloth cuffs used on patients with infectious diseases must be                                                                                |
| $\checkmark$ | disinfected before reuse and For-Single-Use Cuffs must be thrown away.                                                                                |
| ^            | CAUTION, Take blood processory measurement on the upper arm. If taken on other                                                                        |
|              | CAUTION: Take blood pressure measurement on the upper arm. If taken on other                                                                          |
| ~            | part of the body than the upper arm, readings may not be accurate.                                                                                    |
|              | Note: Plead pressure measurements can be affected by the position of the patient the                                                                  |
|              | note. Blood pressure measurements can be anected by the position of the patient, the                                                                  |
|              | patient's physiological condition and other factors.                                                                                                  |
|              | Note: Blood pressure measurements determined with the UPD 2070 monitor are                                                                            |
|              | note. Drove pressure measurements determined with the DF-2070 monitor determined observer using the suffetetheseene                                   |
|              | equivalent to mose obtained by a trained observer using the cull/stellioscope                                                                         |
|              | auscultatory method, within the minits prescribed by the American National Standard ANSI/AAMI SD10 for manual alastronia and automated                |
|              | Stanuaru ANSI/AAIVII SPIU IOr Manual, electronic, and automated                                                                                       |
|              | sprygmomanometers.                                                                                                    |

## General

The monitor performs Non-Invasive Blood Pressure measurements using the oscillometric measuring technique. A motorized pump inflates the cuff to initially block the flow of blood in the extremity. Then, under monitor control, the pressure in the cuff is gradually reduced, while a pressure transducer detects air pressure and transmits a signal to the NIBP circuitry.

When the cuff pressure is still above systolic pressure, small pulses or oscillations in the cuff pressure begin to be sensed by the transducer. As the cuff continues to deflate, oscillation amplitude increases to a maximum and then decreases. When maximum oscillation amplitude occurs, the cuff pressure at that time is measured as mean arterial pressure (MAP). The systolic and diastolic pressures are calculated based on analysis of the oscillation amplitude profile.

## **Oscillometric Method**

The blood pressure values are determined by measuring the small oscillations (changes) in the cuff pressure caused by the heart's contractions as the pressure in the cuff is released. Mediana's measurement technology utilizes a unique deflation technique, Dynamic Linear Deflation. This cuff deflation technique allows the Mediana monitor to measure each small change in the cuff pressure oscillations that directly correspond to the measurement's systolic, mean and diastolic blood pressure values.

The cuff is first increased in pressure until it reaches a pressure above arterial occlusion. As the cuff starts to deflate, the pulse rate of the patient is determined and the deflation speed of the cuff is modified to create a patient specific deflation speed. As the pressure decreases, small cuff pressure oscillations are recorded that correspond to the applied

pressure of the blood under the cuff as the heart contracts. These oscillations increase in strength as the cuff pressure approaches the systolic blood pressure value. A sudden increase in oscillation amplitude indicates that the patient's systolic blood pressure is now able to push blood completely through beneath the cuff. The oscillation amplitude continues to increase as the pressure in the cuff decreases until the mean blood pressure value is reached. The oscillation strength then starts to diminish and finally drop off as the diastolic blood pressure value is reached.

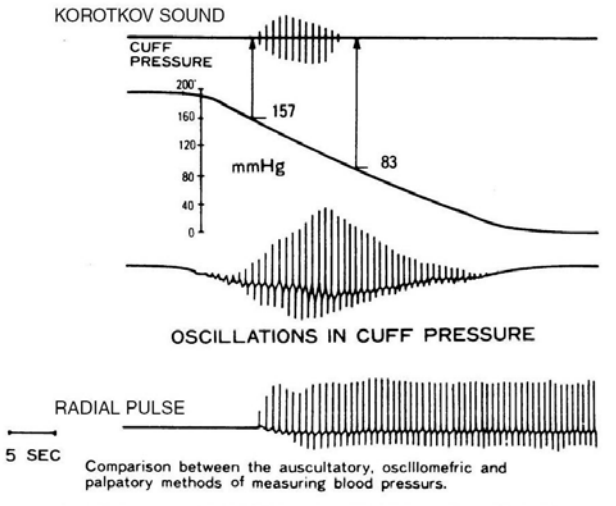

<< From MEASUREMENT OF BLOOD PRESSURE by L.A.GEDDES >>

The oscillometric method does not determine an instantaneous blood pressure reading like the auscultatory method employing a microphone-type auto blood pressure monitor but, as described above, determines blood pressure from an uninterrupted changing curve, which means that the oscillometric method is not easily effected by external noise and electrosurgical instruments.

Note: This equipment is suitable for use in the presence of electro-surgery.

# **Setup Connections**

- Measure the patient's limb and select a proper size cuff. As a general rule, cuff width should span approximately two-thirds of the distance between the patient's elbow and shoulder.
- 2. Connect the cuff hose to the connector on the monitor's right panel and push to lock (see Figure 4).
- 3. Connect a cuff to the cuff hose and push the connector until it clicks to lock the hoses together. Firm connection must be made.
- 4. Wrap the cuff around a bare arm or around an arm covered in thin clothing. Thick clothing or a rolled up sleeve will cause a major discrepancy in the blood pressure reading.
- 5. Wrap the cuff around the patient's arm so that the center of the cuff's rubber bladder sits on the Brachial artery of the upper arm. (The Brachial artery is located on the inside of the patient's upper arm.) The hose should be brought out from the peripheral side without bending. At this time, check that the index line on the edge of the cuff sits inside the range. Use a different sized cuff if the index line is outside of the range because this will cause a major discrepancy in blood pressure reading.

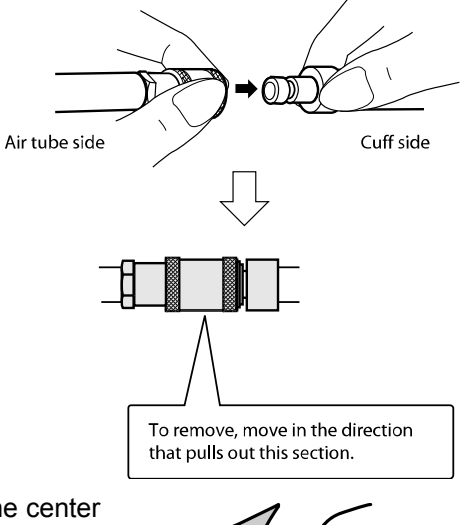

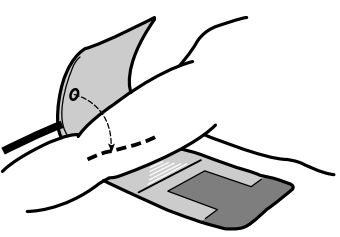

- CAUTION: The adult cuff should be wrapped around the arm tightly enough so that only two fingers can be inserted under it, above and below the cuff.
- 6. Maintain the height of the cuff-wrapped upper arm artery to that of the heart's right ventricle during measurement.
- 7. Follow the cuff directions for use when applying the cuff to the arm.
- Note: Obtaining NIBP readings can be more difficult in patients with arrhythmias. These arrhythmias increase the beat-to-beat pressure fluctuations, which increases the variability of the NIBP readings. Temporarily verify pressure using another method if it becomes difficult to obtain readings in the presence of arrhythmias.

| Model Number | Description                                                            |
|--------------|------------------------------------------------------------------------|
| XC0430001    | CUFF, REUSABLE, SINGLE TUBE, NON LATEX, RECTUS,<br>INFANT              |
| XC0430003    | CUFF, REUSABLE, SINGLE TUBE, NON LATEX, RECTUS,<br>CHILD / SMALL ADULT |
| XC0430007    | CUFF, REUSABLE, SINGLE TUBE, NON LATEX, RECTUS,<br>ADULT               |
| XC0430009    | CUFF, REUSABLE, SINGLE TUBE, NON LATEX, RECTUS,<br>LARGE ADULT         |
| XC0430011    | CUFF, REUSABLE, SINGLE TUBE, NON LATEX, RECTUS,<br>THIGH               |
| XC0430015    | CUFF, REUSABLE, SINGLE TUBE, NON LATEX, RECTUS,<br>LONG ADULT          |

Table 25. Cuff Size

## **NIBP Measurement Modes**

Blood pressure measurements can be made in three modes:

- MANUAL mode: Single measurement of systolic/diastolic/mean arterial pressure.
- Automatic (AUTO) mode: Measurements at preset intervals.
- **Continuous (CONT) mode:** As many measurements as possible within a 5-minute period.

### To Initiate MANUAL Measurement Mode

### 1. Press the NIBP Start/Stop button.

A single blood pressure measurement will be made. The measurement will be displayed for 180 minutes unless another measurement is initiated. A manual NIBP reading can be obtained in AUTO mode by pressing **NIBP Start/Stop Button** between two AUTO measurements without the cancellation of AUTO mode.

### To Initiate Automatic (AUTO) Measurement Mode

- 1. Press the **NIBP Interval Select Button** to select the desired automatic mode interval from the **NIBP Interval Setting Menu**. The initial measurement will start automatically in a selected interval.
  - ✓ **NIBP Auto Mode Intervals** 
    - : OFF, CONT, 1, 2, 2.5, 3, 5, 10, 15, 20, 30, 45, 60, 90, 120, 180 minutes
- 2. An NIBP reading can be cancelled by pressing the *NIBP Start/Stop Button* during the AUTO measurements.
- Note: When the time interval is set to *1 minute*, the initial measurement will automatically start. Then the measurement interval will automatically become 2.5 minutes after 12 minutes elapsed.

The NIBP numerical area will display the *NIBP Auto Mode Interval* and *NIBP Elapsed Time*. The interval is the time from when one measurement starts to when the next measurement starts. The measurement value will be displayed until another measurement starts. When AUTO mode is cancelled, the last measurement will be displayed for 180 minutes.

In AUTO mode, the monitor attempts to meet the requirement of SVRP (Safe Venous Return Pressure) as long as starting a new reading does not violate the requirement of being 30 seconds below SVRP between readings. A new blood pressure reading will not start until the 30 second period has elapsed. When CONT or 1 minute are selected in the **NIBP Interval Setting Menu**, this SVRP can be shortened over 2 seconds since CONT is the intensive measurement during the short term which is 5 minutes and 1 minute is the auto measurement during the short term which is 12 minutes.

## To Initiate Continuous (CONT) Measurement Mode

You may select **CONT** to activate continuous measurement. The initial measurement will automatically start after selecting **CONT**. The measurement interval will automatically become 2.5 minutes after 5 minutes elapsed. Also, if the **NIBP Start/Stop button** is pressed during CONT mode, the measurement will be canceled and the interval will be changed to 2.5 minutes.

Note: **CONT** or **1** *minute* is changed to 2.5 minutes by pressing the **Alarm Silence** *button* during an NIBP error (E03, E09).

## **To Stop Blood Pressure Measurements**

You may press the **NIBP Start/Stop Button** at any time to stop the current measurement and deflate the cuff. If an automatic measurement is underway, the next measurement will start at the next interval after the current measurement stops.

# **Description of NIBP Menu Functions**

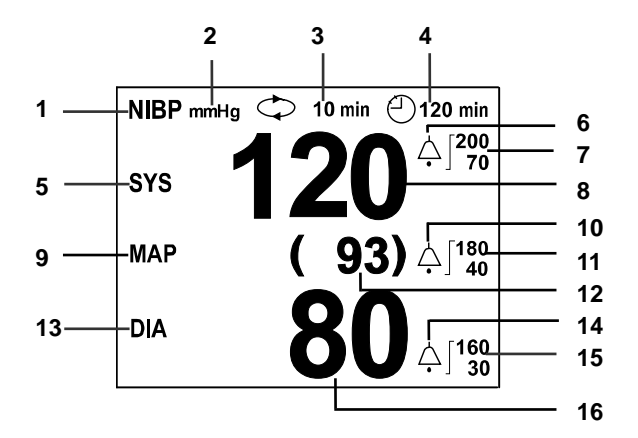

- 1 NIBP icon
- 2 NIBP unit
- 3 NIBP auto mode interval
- 4 NIBP elapsed time
- 5 Systolic pressure icon
- 6 Systolic alarm icon
- 7 Systolic alarm limits value
- 8 Systolic pressure value
- 9 MAP icon
- 10 MAP alarm icon
- 11 MAP alarm limits value
- 12 MAP value
- 13 Diastolic pressure icon
- 14 Diastolic pressure alarm icon
- 15 Diastolic pressure alarm limits value
- 16 Diastolic pressure value

## Figure 18. NIBP Display

### Table 26. NIBP Menu

| Level 1 Menu              | Level 2 Menu or Response                                                                  |
|---------------------------|-------------------------------------------------------------------------------------------|
| NIBP MENU                 |                                                                                           |
| Inflation Pressure        | Smart, 120, 140, 160, 180, 200, 220 (mmHg) (Adult)<br>80, 100, 120, 140 (mmHg) (Neonatal) |
| BP On Alarm               | ON/OFF                                                                                    |
| Smart Clock               | ON/OFF                                                                                    |
| Completion Sound          | ON/OFF                                                                                    |
| Measurement Speed         | Normal, High                                                                              |
| (Alarm Limits Adjustment) |                                                                                           |
|                           | Upper Alarm Limit                                                                         |
| ▼                         | Lower Alarm Limit                                                                         |
| (NIBP Alarm Inhibition)   | ON, OFF                                                                                   |
| Return                    |                                                                                           |

Note: The NIBP unit can only be changed by authorized personnel via the Service Menu.

## Inflation Pressure

The Inflation Pressure can be set from 120 to 220 mmHg for adult or from 80 to 140 mmHg for neonatal. When the *Inflation Pressure* is set to *Smart*, the suitable inflation value for adult patients is automatically calculated during the inflation.

### **BP on Alarm**

If the **BP On Alarm** is **ON**, the monitor will automatically take a measurement when an physiological alarm condition occurs.

#### Smart Clock

If the *Smart Clock* is *ON*, the start of measurements will synchronize to the time. For example, after a measurement made at 10:03 with five-minute interval and the smart clock set to ON, the next measurements will start at 10:05, 10:10, etc.

#### **Completion Sound**

When the **Completion Sound** is **ON**, the monitor sounds beep tones to notify the completion of the NIBP measurement. The characteristic of the NIBP completion tone is changed according to the NIBP measurement value. Refer to the **Specification** section for more detailed information.

## **Measurement Speed**

This monitor has *High* mode, which enables faster BP measurements. It is recommended to use High mode in clinical practice where BP values are required to be quickly obtained. Shortening the amount of time to block a blood vessel, it reduces the pain and the subcutaneous tissue damage caused by measurement. Note, however, that High mode cannot determine a BP value when significant body motion or artifact is occurring, and it may remeasure BP. When using the monitor under such circumstances, it is advisable to take a measurement in *Normal* mode. Also note that High mode is valid only in the Adult patient mode.

### **NIBP Alarm Inhibition**

When the alarm inhibition is set to **ON**, the audible alarm for NIBP systolic, MAP and diastolic limit violation is inhibited.

# SpO<sub>2</sub> MONITORING

before reuse.

|   | WARNING: For best product performance and measurement accuracy, use only accessories manufactured by Tyco Healthcare Inc and Masimo Corporation. Use accessories according to the manufacturer's directions for use and your facility's standards.                                                                                                    |
|---|----------------------------------------------------------------------------------------------------|
|   | WARNING: Tissue damage can be caused by incorrect application or use of an SpO <sub>2</sub> sensor. Harm can be caused, for example, by wrapping the sensor too tightly, by applying supplemental tape, or by leaving a sensor on too long in one place. Inspect the sensor site as directed in the sensor directions for use to ensure skin integrity, correct positioning, and adhesion of the sensor.                                                                                                    |
|   | WARNING: Do not use damaged SpO <sub>2</sub> sensors. Do not use an SpO <sub>2</sub> sensor with exposed optical components. Do not immerse sensor completely in water, solvents, or cleaning solutions because the sensor and connectors are not waterproof. Do not sterilize SpO <sub>2</sub> sensors by irradiation, steam or ethylene oxide. Refer to the cleaning instructions in the directions for use for reusable SpO <sub>2</sub> sensors.                                                                                                    |
|   | <ul> <li>WARNING: Inaccurate measurements may be caused by:</li> <li>incorrect sensor application or use</li> <li>significant levels of dysfunctional hemoglobin<br/>(such as carboxyhemoglobin or methemoglobin)</li> <li>intravascular dyes such as indocyanine green or methylene blue</li> <li>exposure to excessive illumination, such as surgical lamps (especially<br/>ones with a xenon light source), bilirubin lamps, fluorescent lights,<br/>infrared heating lamps, or direct sunlight</li> <li>excessive patient movement</li> <li>high-frequency electrosurgical interference and defibrillators</li> <li>venous pulsations</li> <li>placement of a sensor on an extremity with a blood pressure cuff, arterial<br/>catheter, or intravascular line</li> <li>patient conditions such as hypotension, severe vasoconstriction, severe<br/>anemia, hypothermia, cardiac arrest, or shock</li> <li>arterial occlusion proximal to the sensor</li> <li>environmental conditions</li> <li>unspecified length of the extension cable</li> <li>nail polish, colored cream, or other pigmented substances that interfere<br/>with light where the sensor is mounted</li> </ul> |
|   | WARNING: Do not attach any cable to the sensor port connector that is intended for computer use.                                                                                                    |
| • | CAUTION: The sensor disconnect error message and associated alarm indicate the sensor is either disconnected or the wiring is faulty. Check the sensor connection and, if necessary, replace the sensor, extension cable or both.                                                                                                    |
| • | CAUTION: Reusable sensors may be used on the same site for a maximum of 4 hours, provided the site is inspected routinely to ensure skin integrity and correct positioning.                                                                                                    |
| • | CAUTION: Sensors used on patients with infectious diseases must be disinfected                                                                                                    |

# •

CAUTION: For models with Masimo<sup>®</sup> SpO<sub>2</sub>, possesion or purchase of this device does not convey any express or implied license to use the device with unauthorized sensors or cables which would, alone or in combination with this device, fall within the scope of one or more of the patents relating to this device.

Refer to the Notice below if the Nellcor<sup>®</sup> SpO2 module is installed.

Notice: Purchase of this instrument confers no express or implied license under any Nellcor Puritan Bennett patent to use the instrument with any sensor that is not manufactured or licensed by Nellcor Puritan Bennett.

# General

The monitor uses pulse oximetry to measure functional oxygen saturation in the blood. Because a measurement of SpO<sub>2</sub> is dependent upon light from the SpO<sub>2</sub> sensor, excessive ambient light can interfere with this measurement. SpO<sub>2</sub> and Pulse rate are updated every second. This monitor measures functional saturation - oxygenated hemoglobin expressed as a percentage of the hemoglobin that can transport oxygen. It does not detect significant amounts of dysfunctional hemoglobin, such as carboxyhemoglobin or methemoglobin.

The monitor is based on three principles.

- 1. Oxyhemoglobin and deoxyhemoglobin differ in their absorption of red and infrared light. (spectrophotometry).
- 2. The volume of arterial blood in tissue and the light absorbed by the blood changes during the pulse (plethysmography).
- 3. Arterio-venous shunting is highly variable and that fluctuating absorbance by venous blood is a major component of noise during the pulse.

The monitor pulse oximetry as well as traditional pulse oximetry determines SpO2 by passing red and infrared light into a capillary bed and measuring changes in light absorption during the pulsatile cycle. Red and infrared light-emitting diodes (LEDs) in oximetry sensors serve as the light sources, a photodiode serves as the photodetector.

# **Setup Connections**

When selecting a sensor, consider the patient's weight and activity, adequacy of perfusion, availability of sensor sites, need for sterility, and anticipated duration of monitoring. Refer to Table 27, or contact Tyco Healthcare Inc. sales department for ordering information.

- 1. Select the proper sensor for the patient.
- 2. Connect the extension cable to the SpO<sub>2</sub> connector on the monitor's right panel and lock it (see Figure 4).
- 3. Connect the sensor to the extension cable and lock it.
- 4. Carefully apply the sensor to the patient, as described in the sensor directions for use. Observe all warnings and cautions in the directions for use.

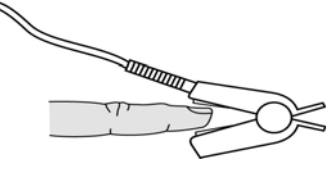

- Note: Refer to directions for use to ensure the proper placement for various types of SpO<sub>2</sub> sensors.
- Note: Periodically check to see that the sensor remains properly positioned on the patient and that skin integrity is acceptable. Refer to the sensor directions for use.

| Sensor                                                               | Model                   | Patient Size |
|----------------------------------------------------------------------|-------------------------|--------------|
| OXIMAX <sup>®</sup> oxygen transducer (Sterile, single-use           | MAX-N                   | <3 or >40 kg |
| only)                                                                | MAX-I                   | 3 to 20 kg   |
|                                                                      | MAX-P                   | 10 to 50 kg  |
|                                                                      | MAX-A                   | >30 kg       |
|                                                                      | MAX-AL                  | >30 kg       |
|                                                                      | MAX-R                   | >50 kg       |
| OXIMAX Oxiband <sup>®</sup> oxygen transducer                        | OXI-A/N                 | <3 or >40 kg |
| (Reusable with disposable non-sterile adhesive)                      | OXI-P/I                 | 3 to 40 kg   |
| OXIMAX Durasensor <sup>®</sup> Oxygen transducer                     | DS-100A                 | >40 kg       |
| (Reusable, non-sterile)                                              |                         |              |
| OXIMAX OxiCliq <sup>®</sup> oxygen transducers                       | Р                       | 10 to 50 kg  |
| (Sterile, single-use only)                                           | Ν                       | <3 or >40 kg |
|                                                                      | 1                       | 3 to 20 kg   |
|                                                                      | А                       | >30 kg       |
| OXIMAX Dura-Y <sup>®</sup> multisite oxygen transducer               | D-YS                    | >1 kg        |
| (Reusable, non-sterile)                                              |                         |              |
| For use with the Dura-Y sensor:                                      |                         |              |
| Ear clip (Reusable, non-sterile)                                     | D-YSE                   | >30 kg       |
| Pedi-Check <sup>IM</sup> pediatric Spot Check clip                   |                         |              |
| (Reusable, non-sterile)                                              | D-YSPD                  | 3 to 40 kg   |
| OXIMAX MAX-FAST <sup>®</sup> adhesive reflectance                    | MAX-FAST                | >40 kg       |
| oxygen transducer                                                    |                         |              |
| Masimo SET <sup>®</sup> Adult SpO <sub>2</sub> reusable sensor       | LNCS <sup>®</sup> DCI   | >30Kg        |
| Masimo SET <sup>®</sup> SpO <sub>2</sub> disposable sensor           | LNCS <sup>®</sup> Neo   | <3 or >40 kg |
| Masimo SET <sup>®</sup> Adult SpO <sub>2</sub> disposable sensor     | LNCS <sup>®</sup> Adtx  | >30Kg        |
| Masimo SET <sup>®</sup> Pediatric SpO <sub>2</sub> disposable sensor | LNCS <sup>®</sup> Pdtx  | 10-50 Kg     |
| Masimo SET <sup>®</sup> Neonatal SpO <sub>2</sub> disposable sensor  | LNCS <sup>®</sup> NeoPt | <1Kg         |

Table 27. SpO<sub>2</sub> Sensors

# **Description of SpO2 Menu Functions**

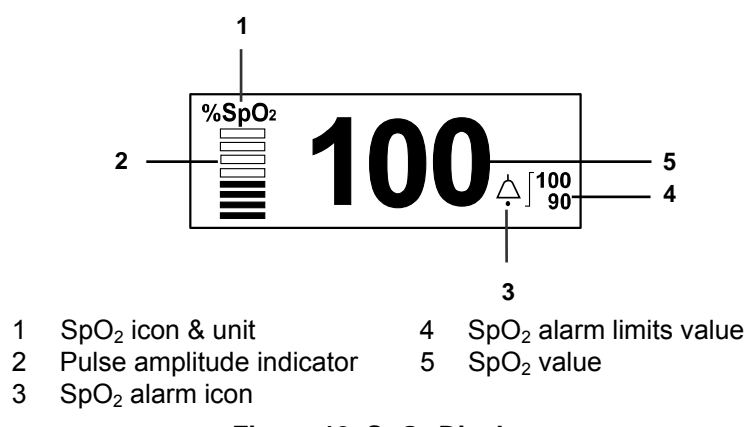

Figure 19. SpO<sub>2</sub> Display

## **Pulse Amplitude Indicator**

The Pulse Amplitude Indicator is the segmented display within the  $SpO_2$  numerical area that shows the relative strength of the detected pulse. A stronger pulse causes a larger amplitude indicator.

| Level 1 Menu                        | Level 2 Menu or Response |
|-------------------------------------|--------------------------|
| SpO <sub>2</sub> MENU               |                          |
| C-Lock                              | ON, OFF                  |
| (Alarm Limits Adjustment)           |                          |
|                                     | Upper Alarm Limit        |
| ▼                                   | Lower Alarm Limit        |
| (SpO <sub>2</sub> Alarm Inhibition) | ON, OFF                  |
| Return                              |                          |

Table 28. SpO<sub>2</sub> Menu

Note: C-Lock menu is only displayed in SpO<sub>2</sub> Menu, if the Nellcor<sup>®</sup> module is used.

## C-Lock

When **C-Lock** is turned on in the SpO<sub>2</sub> menu, C-Lock automatically becomes operational any time a valid ECG signal is detected by the monitor. It is not necessary to turn C-Lock off if an ECG signal is not available; the monitor handles this function automatically. If the ECG signal is noisy, or of poor quality, SpO<sub>2</sub> performance may be improved by turning C-Lock off. C-Lock provides ECG synchronization for more reliable saturation measurements. An ECG (R-wave) signal can be used as a time reference to identify the pulse and synchronize saturation measurements. C-Lock enhances performance while maintaining rapid response time. If the Masimo module is used, C-Lock menu is not displayed in SpO<sub>2</sub> Menu.

## SpO<sub>2</sub> Alarm Inhibition

When the alarm inhibition is set to ON, the audible alarm for SpO<sub>2</sub> limit violation is inhibited.

# **Description of Pleth Waveform Menu Functions**

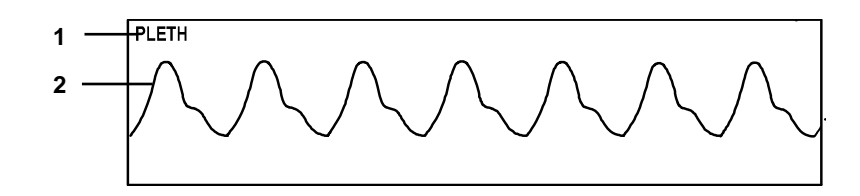

## 1 Pleth waveform icon 2 Pleth waveform Figure 20. Pleth Waveform Display

## Table 29. Pleth Waveform Menu

| Level 1 Menu        | Level 2 Menu or Response        |  |
|---------------------|---------------------------------|--|
| PLETH WAVEFORM MENU |                                 |  |
| Sweep Speed         | 12.5 mm/s, 25.0 mm/s, 50.0 mm/s |  |
| Waveform Select     | ECG, Respiration                |  |
| Return              |                                 |  |

## **Sweep Speed**

The user-selectable Sweep Speed determines the speed at which the pleth waveform trace moves across the screen. *Sweep Speed* can be selected from 12.5 mm/s, 25.0 mm/s and 50.0 mm/s, and the Pleth waveform is synchronized with the ECG waveform.

This page is intentionally left blank.

# **RESPIRATION MONITORING**

| WARNING: For best product performance and measurement accuracy, use only accessories supplied or recommended by Mediana. Use accessories according to the manufacturer's directions for use and your facility's standards.                                                                                                    |
|----------------------------------------------------------------------------------------------------|
| WARNING: The monitor does not detect apnea when the respiration signal is measured by trans-thoracic impedance.                                                                                                    |
| WARNING: Keep patients under close surveillance when monitoring respiration.<br>Respiration signals are relatively sensitive to interference from radiated<br>electromagnetic signals. Thus, it is possible, although unlikely, that radiated<br>electromagnetic signals from sources external to the patient and monitor can<br>cause inaccurate respiration readings. Do not rely entirely on the monitor<br>respiration readings for patient assessment. If measured waveforms are not<br>appropriate readings, check external conditions to ensure there is no equipment<br>causing electromagnetic interference. |

## General

The impedance respiration measurement uses the impedance between ECG electrodes. Human respiration takes place by chest expansion by the respiratory muscle. As the chest expands in the inspiratory movement, the impedance between the ECG electrodes will change. The monitor detects respiration rate by putting high-frequency current between RA and LA of the ECG electrodes.

# **Setup Connections**

Refer to the **ECG Monitoring** section for how to acquire the respiration signal by patient impedance using the ECG electrodes, leads and cable.

The performance of impedance respiration can be improved by the particular placement of the Left arm (LA) and Right arm (RA) electrodes. (See *Standard ECG electrode placement* in Figure 14.)

# **Description of Respiration Menu Functions**

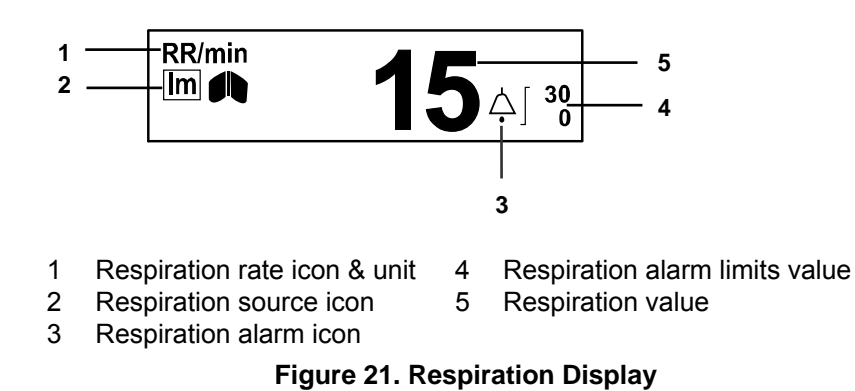

### Table 30. Respiration Menu

| Level 1 Menu                   | Level 2 Menu or Response |
|--------------------------------|--------------------------|
| RESPIRATION MENU               |                          |
| Respiration                    | ON, OFF                  |
| (Alarm Limits Adjustment)      |                          |
|                                | Upper Alarm Limit        |
| ▼                              | Lower Alarm Limit        |
| (Respiration Alarm Inhibition) | ON, OFF                  |
| Return                         |                          |

### Respiration

When **Respiration** is set to **ON**, the measurement value for respiration rate and respiration waveform are displayed on the screen. When Respiration is set to **OFF**, respiration rate is not measured and respiration value is displayed with "----". Respiration source icon is only displayed when the respiration is set to **ON**.

### **Respiration Alarm Inhibition**

When alarm inhibition is set to **ON**, the audible alarm for respiration rate limit violation is inhibited.

# **Description of Respiration Waveform Menu Functions**

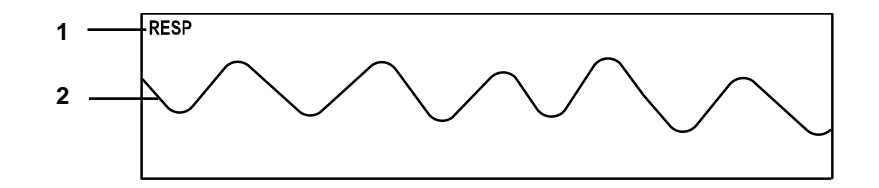

1 Impedance respiration waveform icon 2 Respiration waveform Figure 22. Respiration Waveform Display

| Table 31. Res                    | piration wavelorni wenu         |
|----------------------------------|---------------------------------|
| Level 1 Menu                     | Level 2 Menu or Response        |
| <b>RESPIRATION WAVEFORM MENU</b> |                                 |
| Sweep Speed                      | 6.25 mm/s, 12.5 mm/s, 25.0 mm/s |
| Size                             | AUTO, ×1/4, ×1/2, ×1, ×1.5, ×2  |

## Table 31. Respiration Waveform Menu

ECG, Pleth

### **Sweep Speed**

Waveform Select

Return

The user-selectable sweep speed determines the speed at which the respiration waveform trace moves across the screen. *Sweep Speed* can be selected from 6.25 mm/s, 12.5 mm/s and 25.0 mm/s.

#### Size

**Size** allows you to adjust the waveform size. The size can be selected from AUTO,  $\times 1/4$ ,  $\times 1/2$ ,  $\times 1$ ,  $\times 1.5$ ,  $\times 2$ . When the size is set to **AUTO**, the monitor automatically determines the optimal size of the respiration waveform to fit the space.
## **TEMPERATURE MONITORING**

|   | WARNING: For best product performance and measurement accuracy in Continuous Type, use only YSI <sup>®</sup> 400 and 700 series temperature probes recommended by Mediana. Use accessories according to the manufacturer's directions for use and your facility's standards.                                   |
|---|----------------------------------------------------------------------------------------------------|
|   | WARNING: For best product performance and measurement accuracy in Spot Check Type, use only Alaris <sup>®</sup> TurboTemp and Alaris <sup>®</sup> Tri-Site series temperature probes recommended by Mediana. Use accessories according to the manufacturer's directions for use and your facility's standards. |
| • | CAUTION: If the body temperature is measured without the probe cover, there is a danger of infection, allergic reaction of the person being measured.                                                                                                    |
|   | CAUTION: Sensors used on patients with infectious diseases must be disinfected                                                                                                    |

before reuse.

CAUTION: To prevent injury, use special care when using temperature probes for children and infants.

## General

Measurement of patient temperature is accomplished by processing the signal from a probe containing a resistance element whose impedance is temperature dependent. These devices are called thermistors. The measuring time required to obtain accurate readings at the specific body site is about 3 minutes.

## **Setup Connections**

#### **Continuous Type**

The monitor is designed to accept signals from YSI<sup>®</sup> 400 series temperature probes and 700 series probes for skin, rectal, etc. Refer to the temperature probe directions for use for details.

- 1. Insert a body temperature probe connector into the temperature connector on the monitor's right panel (see Figure 4).
- 2. Follow the directions for use accompanying the temperature probe.

#### Spot Check Type (Spot temperature module)

Spot temperature module can be installed or removed in the field as customer option. The unit shall be able to detect automatically whether it is installed.

- 1. Insert a Alaris<sup>®</sup> temperature probe connector into the temperature connector on the Spot temperature module's left panel (see Figure 3)
- 2. Follow the directions for use accompanying the Alaris<sup>®</sup> temperature probe.

Note: Measurement mode is initialized 'Predict Mode'.

Note: When the Spot Check Type is operating, 'Temp Upper Limit' and 'Temp Lower Limit' and 'Temp Limit Alarm Inhibition' menu items are not displayed.

## **Description of Temperature Menu Functions**

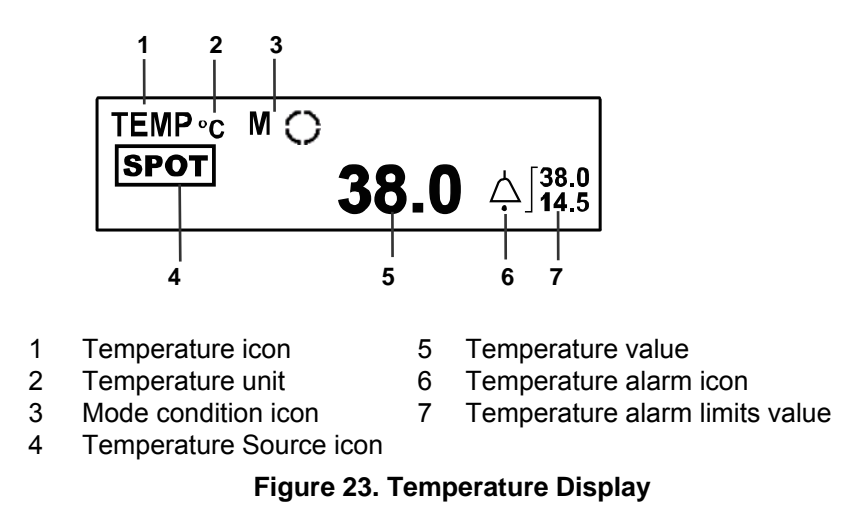

| Table 32. | Temperature | Menu |
|-----------|-------------|------|
|-----------|-------------|------|

| Level 1 Menu                   | Level 2 Menu or Response |
|--------------------------------|--------------------------|
| TEMPERATURE MENU               |                          |
| TEMP Source                    | CONT, SPOT               |
| (Alarm Limits Adjustment)      |                          |
|                                | Upper Alarm Limit        |
| V                              | Lower Alarm Limit        |
| (Temperature Alarm Inhibition) | ON, OFF                  |
| Return                         |                          |

Note: The temperature unit of measure can only be changed by authorized personnel via the *Service Menu*.

#### **Temperature Alarm Inhibition**

When the alarm inhibition is set to **ON**, the audible alarm for Temperature limit violation is inhibited.

## **Spot Check Type Operation**

Spot Check Type operation can be made in two modes:

- Predict mode
- Monitoring mode

#### **Predict Mode**

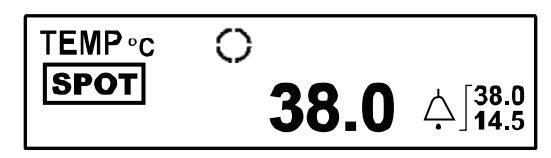

Figure 24. Predict Mode display in Spot Check Type

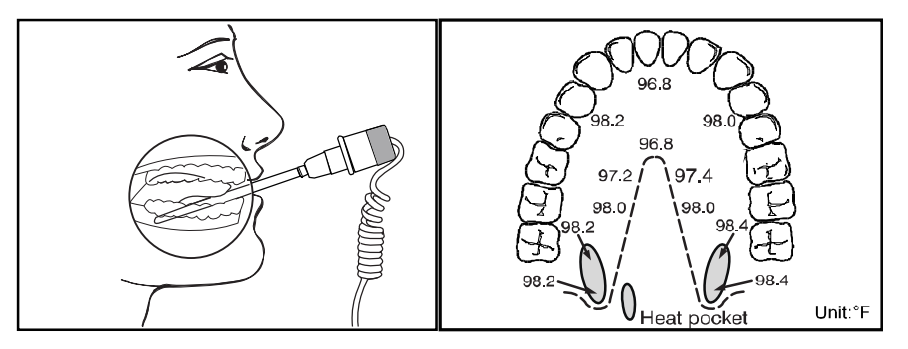

Figure 25. Oral temperature measurement

#### Operation

- 1. When probe is pulled out from well, the measurement shall be started to become data collecting condition automatically. (Data collecting condition shall be displayed as icon.)
- 2. Place the probe tip into the measurement part where the richest blood supply is located.
- 3. Hold the probe during the entire temperature measurement process.
- 4. When measurement is finished, the measurement value shall be displayed.
- 5. When measurement is finished, the trend data shall be saved whether how save time interval is set.
- 6. Even If the probe is inserted into the well, previous measurement value and alarm condition are not reset. If the probe is pulled out and the measurement is started again, previous measurement value and alarm condition are reset.
- Note: Alarm silence button is used to end audible alarm sound when physiological alarm occurs. (But visual alarm display shall be still activated.) Alarm silence button is used to end audible alarm sound and visual alarm display when a technical alarm occurs.
- Note: Be careful not to press the probe ejection button (where the cord exits the probe) as this might loosen or eject the probe cover.

#### **Monitoring Mode**

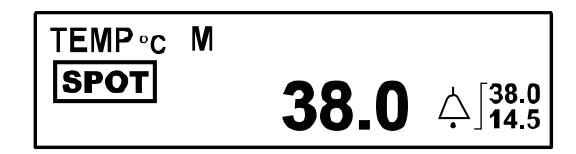

Figure 26. Monitoring Mode display in Spot Check Type

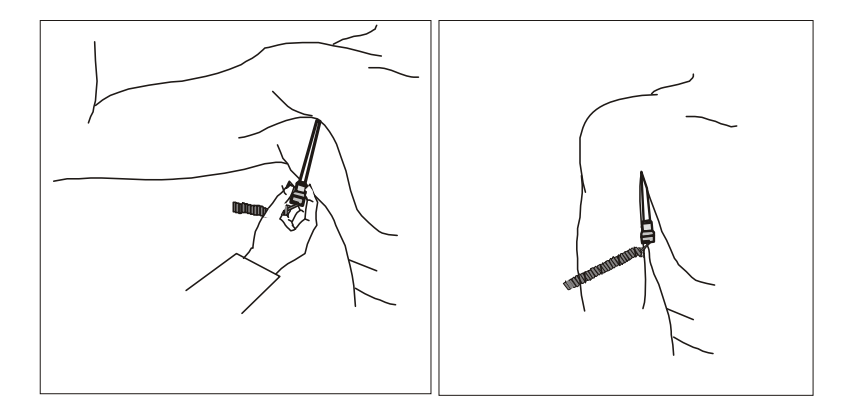

Figure 27. Axillary temperature measurement

#### The conditions for operating the Monitoring mode are as below.

- 1. When ambient air temperature is below 16.0 °C (60.8 °F) or above 33.3 °C (91.9 °F) at the beginning of a measurement.
- 2. Even after 7 seconds of preheating, when the probe temperature does not reach 34.4 °C (93.9 °F).
- 3. Even after 60 seconds from the beginning of the measurement, when predictive temperature reading cannot be obtained.

Note: Monitoring mode condition shall be displayed as icon.

#### Operation

- 1. When the monitor is in Monitoring mode, place the probe tip into the measurement part.
- 2. Make sure the tip of the probe is in contact with the skin and positioned as close as possible to the measurement part.
- 3. After positioning the probe, observe the changing display reading. When the display stops changing (3-5minutes), the patient's current temperature is indicated on the display.

Note: According to save time interval setting, trend data shall be saved.

- Note: If the probe is inserted into the well, the monitor mode shall be returned to predict mode.
- Note: Alarm silence button shall be used to silence an audible alarm sound for a preset alarm silence period when a physiological alarm occurs. Alarm silence button shall be used to end audible alarm sound and visual alarm display when a technical alarm occurs.
- Note: Be careful not to press the probe ejection button (where the cord exits the probe) as this might loosen or eject the probe cover.

## **BARCODE READER**

# WARNING: For best product performance and measurement accuracy, use only accessories supplied or recommended by Mediana. Use accessories according to the manufacturer's directions for use and your facility's standards.

### General

The function of barcode reader is to use patient ID function so that the monitor automatically recognize the patient, and display and record the patient ID along with vital signs information, by reading a patient ID with the barcode reader connected to the monitor. When '*Barcode Reader*' setting of *Service Menu* is ON, patient ID is used. The initial value of patient ID is 'Unknown'. If patient ID is read by using barcode reader, the patient ID is displayed in the informative message area. When trend data is saved, the present patient data is also saved simultaneously.

Note: The maximum length of patient ID shall be 32 digits. If the patient ID is over 32 digits, the exceeded digits would be discarded.

Note: New patient ID will supersede the previous patient ID.

## **Setup Connections**

The monitor is designed to accept signals from 'Handheld Products adaptus 3800g' barcode reader. Refer to the barcode reader directions for use for details.

1. Insert a barcode reader connector into the RJ41 port on the monitor's left panel (see figure 3).

2. Follow the directions for use accompanying the barcode reader.

## **Display of Patient ID**

Present patient ID is displayed in the informative message area

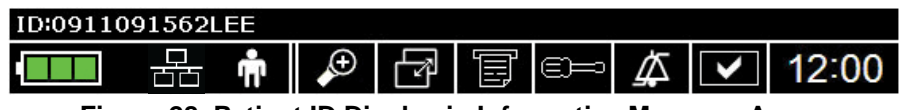

Figure 28. Patient ID Display in Informative Message Area

#### **Tabular Trend Display**

When the '*ID Display*' setting of *Tabular Trends Menu* is ON, 5 trend data is displayed and patient ID saved with each trend data is displayed.

| TIME           | HR<br>bpm | NIBP<br>mmHg |      |    |   |     | SpO2<br>%SpO2 | RESP<br>/min | <b>ТЕМР(С)</b><br>°С |  |
|----------------|-----------|--------------|------|----|---|-----|---------------|--------------|----------------------|--|
| ID:Unknown     |           |              |      |    |   |     |               |              |                      |  |
| 07/11/ 1 00:10 | 60        | A -          | 120/ | 80 | ( | 93) | 98            | 15           | 36.0                 |  |
| ID:091106      |           |              |      |    |   |     |               |              |                      |  |
| 07/11/ 1 00:20 | 60        | A -          | 120/ | 80 | ( | 93) | 98            | 15           | 36.0                 |  |
| ID:123456      |           |              |      |    |   |     |               |              |                      |  |
| 07/11/ 1 00:30 | 60        | N            | 90/  | 50 | ( | 64) | 98            | 15           | 36.0                 |  |
| ID:123456      |           |              |      |    |   |     |               |              |                      |  |
| 07/11/ 1 00:40 | 60        | N            | 90/  | 50 | ( | 64) | 98            | 15           | 36.0                 |  |
| ID:123456      |           |              |      |    |   |     |               |              |                      |  |
| 07/11/ 1 00:50 | 60        | N            | 90/  | 50 | ( | 64) | 98            | 15           | 36.0                 |  |

Figure 29. Patient ID Display in Tabular Trend Screen

Note: Patient ID is not displayed in graphical trend screen.

- Note: Even if the user has not read any patient ID yet, "Unknown" is automatically displayed in the patient ID line. However, if any patient ID has already been input, that patient ID will be displayed in the patient ID line.
- Note: When the '*ID Display*' setting of *Tabular Trends Menu* is OFF, 10 trend data is displayed and patient ID is not displayed.

#### **Tabular Trends Print Out**

When the '*ID Display*' setting of *Tabular Trends Menu* is ON, 5 trend data is printed and patient ID saved with each trend data is printed.

| 2007/ 11/ 1 00:5       | 50          |   |                |                 |                |              |
|------------------------|-------------|---|----------------|-----------------|----------------|--------------|
| TIME<br>YY/MM/DD HH:MM | HR<br>[bpm] |   | NIBP<br>[mmHg] | SpO2<br>[%SpO2] | RESP<br>[/min] | TEMP(C) [°C] |
| ID: Unknown            |             |   |                |                 |                |              |
| 07/ 11/ 1 00:10        | 60          | Α | 120/ 80 (93)   | 98              | 15             | 36.0         |
| ID: 091106             |             |   |                |                 |                | •            |
| 07/ 11/ 1 00:20        | 60          | Α | 120/ 80 (93)   | 98              | 15             | 36.0         |
| ID: 123456             |             |   |                |                 |                | •            |
| 07/ 11/ 1 00:30        | 60          | Ν | 90/ 50 (64)    | 98              | 15             | 36.0         |
| ID: 123456             |             |   |                |                 |                | •            |
| 07/ 11/ 1 00:40        | 60          | Ν | 90/ 50 (64)    | 98              | 15             | 36.0         |
| ID: 123456             |             |   |                |                 |                |              |
| 07/ 11/ 1 00:50        | 60          | Ν | 90/ 50 (64)    | 98              | 15             | 36.0         |
|                        |             |   |                |                 |                | `            |

#### Figure 30. Patient ID Display in Tabular Trends Printing

- Note: Even if the user has not read any patient ID yet, "Unknown" is automatically displayed in the patient ID line. However, if any Patient ID has already been input, that patient ID will be displayed in the patient ID line.
- Note: When the '*ID Display*' setting of *Tabular Trends Menu* is OFF, 10 trend data is printed and patient ID shall not be printed.

#### **Numeric Data and Waveforms Print Out**

When 20 sec mode printing is activated in numeric data and waveforms printing, present patient ID is printed below the date and time.

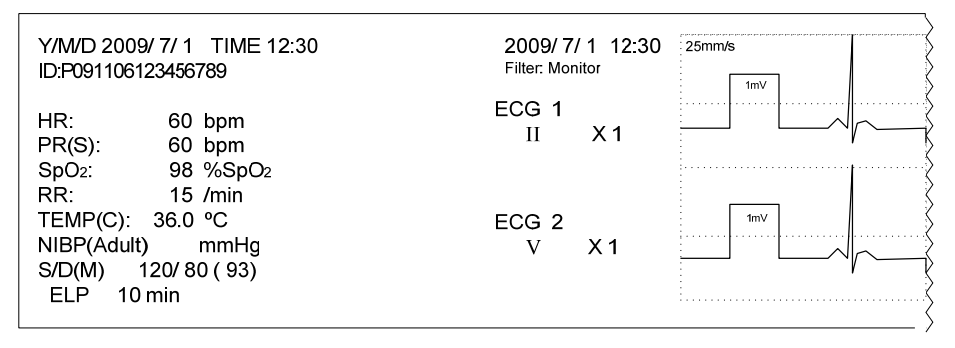

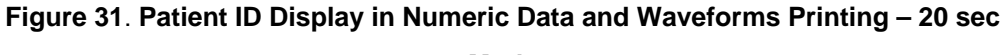

### Mode

When continuous mode printing is activated in numeric data and waveforms printing, present patient ID is printed next to date and time above the waveform print area.

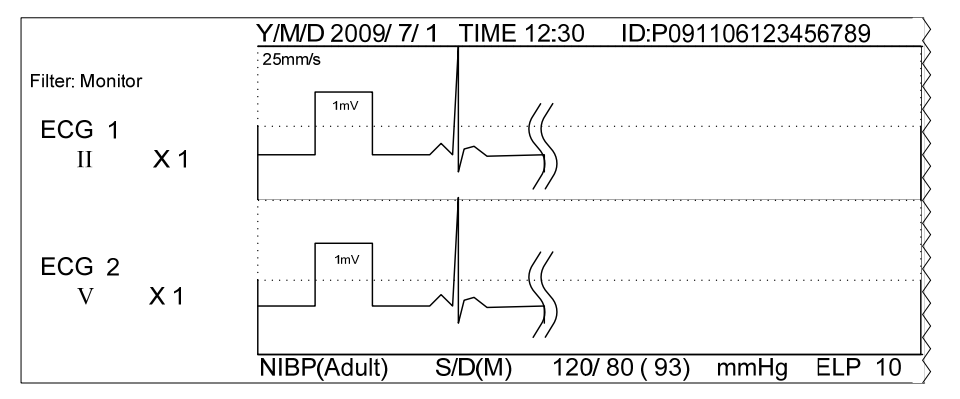

Figure 32. Patient ID Display in Numeric Data and Waveforms Printing – Continuous Mode

## **Clear ID**

The "*Clear ID*" is displayed in the *Tabular Trends Menu*, when "*Barcode Reader*" setting of *Service Menu* is ON. If "*Clear ID*" is selected, the current patient ID and barcode to clear are displayed on the screen as follows.

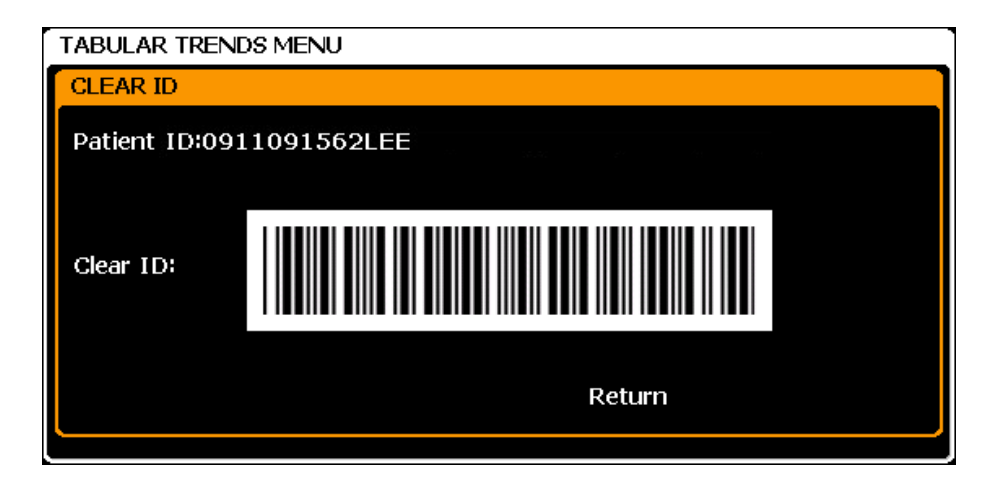

Figure 33. Clear ID Screen

The condition of the patient ID is cleared and initialized 'Unknown'.

- •When 'Clear ID' is read by using barcode reader.
- •When the patient mode is changed between 'Monitor mode' and 'Spot check mode'.
- After SpO<sub>2</sub> measurement is finished. (The patient ID is maintained while SpO<sub>2</sub> is measured in Spot check mode.)
- After data is saved one time by the trend data saving condition if SpO<sub>2</sub> is not measured in Spot check mode.

## SPOT CHECK MODE

CAUTION: Please be advised that the display and operation of Spot Check Mode is different from them of Monitor mode. Therefore, please use this mode after recognizing and understanding the operation of Spot Check Mode.

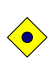

CAUTION: The Spot Check Mode is only for measuring NIBP,  $SpO_2$  and Temperature. When the Spot Check Mode is activated, all icons and functions related with ECG/RESP is disabled.

### General

The objective of monitoring is to continuously measure vital signs of a single patient, and alert operators of the patient's abnormal conditions. Compared to monitoring, the objective of spot checking is to measure the vital signs of multiple patients at regular intervals. The specifications are to be modified to facilitate the operation.

Note: When the '**Spot Check Mode**' setting of **Service Menu** is active, the Spot Check Mode is activated.

## Setup for Spot Check Mode

The mode select icons are displayed in the menu bar located at the bottom of the LCD screen. The Spot Check Mode select icon is displayed while in the Monitor Mode, and the Monitor Mode select icon is displayed while in the spot check mode.

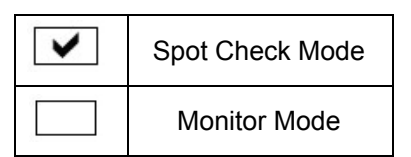

Figure 34. Icons of Spot Check Mode and Monitor Mode

When the Spot Check Mode select icon is selected in the Monitor Mode, the menu shown below appears.

| SPOT CHECK MENU                                                      |
|----------------------------------------------------------------------|
|                                                                      |
| Spot Check Mode                                                      |
| No                                                                   |
|                                                                      |
| CAUTION                                                              |
| The unit behaves differently in SPOT CHECK MODE than MONITOR MODE.   |
| Please use this mode after reading and understanding the Instruction |
| Manual.                                                              |

Figure 35. Spot Check Menu

When selecting "Yes", the Spot Check Mode starts. When selecting "No", the unit returns to the Monitor Mode.

When the Monitor Mode select icon is selected in the Spot Check Mode, this menu does not appear and the Monitor Mode is activated

- Note: When the 'Spot check mode' setting is 'Active' in *Service Menu*, mode select icon is displayed and the mode is able to change. When the 'Spot check mode' setting is 'Inactive' in *Service Menu*, mode select icon is not displayed and the mode is not able to change.
- Note: When the monitor mode is changed to Spot check mode, all of user menu setting is initialized to Power On Default which is in *Service Menu* except NIBP interval setting, Main screen setting, Sleep mode setting, HR/PR Source setting, Wave Record setting and First waveform. When the Spot check mode is changed to monitor mode, all of user menu setting is initialized to Power On Default which is in *Service Menu*.

## **Operations of Spot Check Mode**

The Spot Check Mode is displayed only NIBP, SpO<sub>2</sub>, Temperature measured value and Plethysmograph waveform. 3-ch wave screen and graphical trend screen are not available in Spot Check Mode. When Spot Check Mode is activated, 'Spot Check Mode' letters are displayed on the main screen.

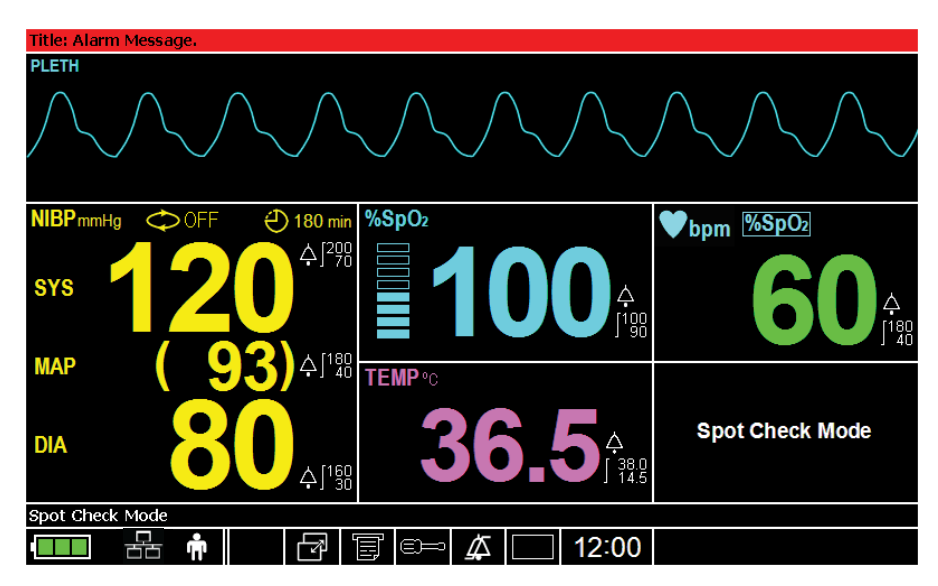

Figure 36. Main Screen of Spot Check Mode

When selecting the Trend Select Icon in the menu bar at the bottom of the LCD display, the screen change to the Tabular Trend Screen, and when selecting the same icon again, the screen goes back to the Main Screen. Graphical Trend Screen is not displayed in the Spot Check Mode.

| Title: Alarm Messag         | je.             |              | $\bigwedge$  | $\bigcirc$ | $\bigwedge$ | $\checkmark$         |              | $\bigwedge$   |   | ♥bpm         600         180           NIBP mmHg         ♥ OFF         €) 120 min           sys         120         \$ |
|-----------------------------|-----------------|--------------|--------------|------------|-------------|----------------------|--------------|---------------|---|----------------------------------------------------------------------------------------------------|
| TIME                        | PR(SpO2)<br>bpm |              | NIBP<br>mmHg |            |             | <b>SpO2</b><br>%SpO2 | RESP<br>/min | TEMP(C)<br>°C |   | MAP ( 93)☆[ <sup>180</sup> / <sub>40</sub>                                                                             |
| 07/11/ 1 00:05              | 60              | A 120        | / 80         | (          | 93)         | 98                   | 15           | 36.0          |   |                                                                                                    |
| 07/11/ 1 00:10              | 60              | A <b>120</b> | / 80         | (          | 93)         | 98                   | 15           | 36.0          |   |                                                                                                    |
| 07/11/ 1 00:15              | 60              | A <b>120</b> | / 80         | (          | 93)         | 98                   | 15           | 36.0          |   |                                                                                                    |
| 07/11/ 1 00:20              | 60              | A <b>120</b> | / 80         | (          | 93)         | 98                   | 15           | 36.0          |   |                                                                                                    |
| 07/11/ 1 00:25              | 60              | A <b>120</b> | / 80         | (          | 93)         | 98                   | 15           | 36.0          |   |                                                                                                    |
| 07/11/ 1 00:30              | 60              | N 90         | / 50         | (          | 64)         | 98                   | 15           | 36.0          |   |                                                                                                    |
| 07/11/ 1 00:35              | 60              | N 90         | / 50         | (          | 64)         | 98                   | 15           | 36.0          |   |                                                                                                    |
| 07/11/ 1 00:40              | 60              | N 90         | / 50         | (          | 64)         | 98                   | 15           | 36.0          |   | Spot Check Mode                                                                                                    |
| 07/11/ 1 00:45              | 60              | N 90         | / 50         | (          | 64)         | 98                   | 15           | 36.0          |   |                                                                                                    |
| 07/11/ 1 00:50              | 60              | N 90         | / 50         | (          | 64)         | 98                   | 15           | 36.0          |   | TEMP °C                                                                                                    |
| Title: Informative Message. |                 |              |              |            |             |                      |              |               |   | <b>20 N</b> A [38.0                                                                                                    |
|                             | <b>m</b>        | L C          | 7            | Ţ          | =           | Å                    |              | 12:0          | 0 | JO.U 4J14.5                                                                                                    |

Figure 37. Tabular Trend Screen of Spot Check Mode

Note: The monitor cannot communicate with Central station while in the Spot Check Mode. The antenna level icon in the TRX communication display is in the "disconnection (red antenna)" status.

Note: When Spot Check Mode is activated,

- ECG/RESP is not available.
- SpO<sub>2</sub> technical alarm is not activated.
  - 'Loss of pulse'.
  - 'Check probe'.
  - 'Check sensor'.
- 'SPOT CHECK MODE' and 'No SpO<sub>2</sub> technical alarm' is displayed in informative message area.
- (AUTO) and (CONT) measurement mode for NIBP is not selectable.
- TRX communication is not activated.
- NIBP reading is erased as "- -"
- Patient ID is cleared. (changed to 'Unknown')
- All user settings are changed to factory default setting as Power On Default.
- Auto Alarm setting is off automatically. And 'Auto Alarm' and 'Auto Alarm Setting' are disappeared in Alarm Limits Menu.
- 'Interval measurement is not available in the spot check mode' informative message is displayed for 4 seconds if 'NIBP Interval' button is pressed.

## **Determination of Patient ID at Spot Check Mode**

If patient ID is not read, 'Unknown' is displayed in the position of patient ID. This is the initial condition. The monitor recognizes the patient being measured is same under the following conditions

- When SpO<sub>2</sub> is being measured.
- When a parameter is measured while another parameter is being measured.

The monitor recognizes that patient being measured is changed under the following conditions,

- When the patient ID is cleared in *Clear ID* menu.
- When the patient ID is initialized by turning OFF/ON the monitor.
- When SpO<sub>2</sub> is not being measured, each NIBP measurement values are judged another patient by monitor.

Note: The purpose of this function is to prevent operators from mistaking the currently displayed data for that of the next patient.

## **Setting of Measurement Value Duration**

The measurement value disappears from the screen when the *Measurement Value Duration* setting in the *Service Menu* elapsed. The Measurement Value Duration is not influence on the Monitor Mode. But in Spot Check Mode, the Measurement Value Duration time is important. The condition of Measurement Value Duration setting in Spot Check Mode can be explained for two cases.

1. In case of SpO<sub>2</sub> is not being measured,

The NIBP measured value is disappeared from the screen even though the *Measurement Value Duration* time in the *Service Menu* elapsed.

2. In case of SpO<sub>2</sub> is being measured,

The NIBP measured value is not disappeared from the screen when the *Measurement Value Duration* time in the *Service Menu* elapsed. But if SpO<sub>2</sub> measurement is finished, the NIBP measured value is disappeared at same time.

## **TRENDS**

### General

Trend data in either graphical or tabular format may be displayed or printed if a recorder is installed. (See Printing section.)

- 1. Rotate the jog dial to highlight the *Trend Select Icon*.
- 2. Press the jog dial to display the Tabular Trend Screen.
- 3. Press the jog dial again to display the Graphical Trend Screen.

The trend data is stored in memory. When the monitor turns on and starts to measure vital signs, the monitor saves data at a selected interval. Also, the monitor saves all physiological alarm conditions, NIBP measurements and error events. The data remains even if the monitor is powered off. After the monitor has stored 1500 trend data, the monitor begins to store the new data over the oldest data.

Note: When the 'Trend Clear at Power Off setting of Service Menu is ON, the trends are cleared in 10 minutes after the monitor is turned off. When the 'Trend Clear at Power Off setting of Service Menu is OFF, the trends are not cleared even though the monitor is turned off.

### **Tabular Trend Data**

The monitor presents trend information in tabular format for all monitored parameters. The newest data appears at the bottom of tabular trends. The gray bar at the right side of the trend screen presents the memory saved. The red point indicates the current scrolling location.

| TIME           | HR<br>bpm |   | NIB<br>mmł | <b>iP</b><br>Hg |     | <b>SpO2</b><br>%SpO2 | RESP<br>/min | <b>ТЕМР(С)</b><br>°С |   | <br>3 |
|----------------|-----------|---|------------|-----------------|-----|----------------------|--------------|----------------------|---|-------|
| 07/11/ 1 00:05 | 60        | A | 120/ 80    | 0 (             | 93) | 98                   | 15           | 36.0                 | - | <br>2 |
| 07/11/ 1 00:10 | 60        | A | 120/ 80    | 0 (             | 93) | 98                   | 15           | 36.0                 |   |       |
| 07/11/ 1 00:15 | 60        | A | 120/ 80    | 0 (             | 93) | 98                   | 15           | 36.0                 |   |       |
| 07/11/ 1 00:20 | 60        | A | 120/ 80    | 0 (             | 93) | 98                   | 15           | 36.0                 |   |       |
| 07/11/ 1 00:25 | 60        | A | 120/ 80    | 0 (             | 93) | 98                   | 15           | 36.0                 |   |       |
| 07/11/ 1 00:30 | 60        | N | 90/ 50     | 0 (             | 64) | 98                   | 15           | 36.0                 |   |       |
| 07/11/ 1 00:35 | 60        | N | 90/ 50     | 0 (             | 64) | 98                   | 15           | 36.0                 |   |       |
| 07/11/ 1 00:40 | 60        | N | 90/ 50     | 0 (             | 64) | 98                   | 15           | 36.0                 |   |       |
| 07/11/ 1 00:45 | 60        | N | 90/ 50     | 0 (             | 64) | 98                   | 15           | 36.0                 |   |       |
| 07/11/ 1 00:50 | 60        | N | 90/ 50     | 0 (             | 64) | 98                   | 15           | 36.0                 |   | 1     |

Scroll Bar 1

100 Scroll Icon 3

2 10 Scroll Icon

#### Figure 38. Tabular Trend Screen

Use the scroll function to view more data. To scroll:

- 1. Rotate the jog dial to highlight the Scroll Bar or Scroll Icon.
- 2. Press the jog dial to activate scrolling.
- 3. Scroll the trend screen by rotating the jog dial.
- 4. Press the jog dial again to deactivate scrolling.

- Note: To scroll the tabular trend screen, you can select scroll bar or scroll icon. When Scroll Bar, 10 Scroll Icon or 100 Scroll Icon is selected, one rotation of the jog dial can scroll 1, 10 or 100 line(s) respectively.
- Note: If the Date/Time setting is changed via the **Date/Time Menu**, the TIME of the first data saved after the change is indicated in orange on the tabular trend screen to prevent any confusion from this change.
- Note: If the trend data is saved in Spot Check mode, the saved time is indicated in blue color on the tabular trend screen.

| Level 1 Menu        | Level 2 Menu or Response                                |
|---------------------|---------------------------------------------------------|
| TABULAR TRENDS MENU |                                                         |
| Save Time Interval  | OFF, 0.5, 1, 2, 2.5, 5, 10, 15, 20, 30, 60, 120 minutes |
| HR/PR Select        | AUTO, HR, PR(SpO <sub>2</sub> ), PR(NIBP)               |
| ID Display          | ON, OFF                                                 |
| Trend Clear         | Select "YES" to clear the trends.                       |
|                     | ([NO], [YES] message box is displayed.)                 |
| Clear ID            |                                                         |
| Return              | Exits Tabular Trends Menu immediately, returns to       |
|                     | tabular trend screen                                    |

#### Table 33. Tabular Trends Menu

#### To Use the Tabular Trends Menu:

1. Rotate the jog dial to highlight the Tabular Trend Screen.

2. Press the jog dial to bring up the Tabular Trend Menu.

#### Save Time Interval

The **Save Time Interval** can be selected from OFF, 0.5, 1, 2, 2.5, 5, 10, 15, 20, 30, 60, 120 minutes. When **Save Time Interval** is set to **OFF**, only the data for NIBP events and Physiological alarm events are saved.

#### **HR/PR Select**

When *HR/PR Select* is set to *AUTO*, the data to be displayed is selected by the current HR/PR source.

#### **ID Display**

When *ID Display* is set to *ON*, patient ID is displayed on the screen.

#### **Trend Clear**

When **Trend Clear** is selected, the confirmation message 'Select "YES" to clear the trends.' will be displayed on the monitor and then you should select **YES** or **NO**. If you want to clear trend data in the trend memory, set Trend Clear to **YES**.

#### **Clear ID**

When *Clear ID* is selected, the current patient ID and barcode to clear are displayed on the screen. If the patient ID is read by using barcode reader, the patient ID is cleared.

## **Graphical Trend Data**

1

Trend information in graphical format for all monitored parameters is displayed in one graph. The user can select each parameter to display via interaction with the *Graphical Trend Menu*.

The graphical trend data of each parameter is indicated by the symbols specified in Table 3. The vertical range of a graphical trend is presented with fixed value, and the horizontal range is 90 minutes. The newest data appears at the right of the graphical trend. Use the scroll function to view more data.

| 200 NIBP (                                                  |                                         |                                         | TEMP(C) T                               | SpO2 ×                                 | 45.0   |
|-------------------------------------------------------------|-----------------------------------------|-----------------------------------------|-----------------------------------------|----------------------------------------|--------|
| *************                                               |                                         | ·····                                   | ······································  | ~~~~~~~~~~~~~~~~~~~~~~~~~~~~~~~~~~~~~~ | TTTTTT |
|                                                             | Y                                       | ŤΥ                                      | ĭ                                       | Ť                                      |        |
| Ţ <sub>Y</sub> Ţ                                            | ļ                                       | j)                                      | 1                                       | ·····                                  |        |
| 0                                                           |                                         |                                         |                                         |                                        | 15.0   |
| 150 PR(NIBP)                                                |                                         |                                         | · · · · ·                               | RESP +                                 |        |
|                                                             |                                         |                                         |                                         |                                        |        |
|                                                             |                                         |                                         |                                         |                                        |        |
| Opp <sub>oga</sub> ateriaaaaaaaaaaaaaaaaaaaaaaaaaaaaaaaaaaa |                                         |                                         |                                         |                                        |        |
|                                                             |                                         |                                         |                                         | 000000 <sup>00000</sup>                |        |
| +++++++++++++++++++++++++++++++++++++++                     | +++++++++++++++++++++++++++++++++++++++ | +++++++++++++++++++++++++++++++++++++++ | +++++++++++++++++++++++++++++++++++++++ |                                        |        |
| 10.20                                                       | 11:00                                   |                                         | 11:30                                   |                                        |        |
| 10.30                                                       |                                         |                                         |                                         |                                        |        |

1 Scroll Bar

#### Figure 39. Graphical Trend Screen

Use the scroll function to view more data. To scroll:

- 1. Rotate the jog dial to highlight the *Scroll Bar*.
- 2. Press the jog dial to activate scrolling.
- 3. Scroll the trend screen by rotating the jog dial.
- 4. Press the jog dial again to deactivate scrolling.

#### Table 34. Graphical Trend Menu

| Level 1 Menu         | Level 2 Menu or Response                  |
|----------------------|-------------------------------------------|
| GRAPHICAL TREND MENU |                                           |
| HR/PR Select         | AUTO, HR, PR(SpO <sub>2</sub> ), PR(NIBP) |
| HR/PR                | ON, OFF                                   |
| SpO <sub>2</sub>     | ON, OFF                                   |
| NIBP                 | ON, OFF                                   |
| RESP                 | ON, OFF                                   |
| TEMP                 | ON, OFF                                   |
| Trend clear          | Select "YES" to clear the trends.         |
|                      | ([NO], [YES] message box is displayed.)   |
| Return               | Exits Graphical Trend Menu immediately,   |
|                      | returns to Graphical Trend Screen         |

To Use the Graphical Trend Menu:

1. Rotate the jog dial to highlight the graphical trend screen.

2. Press the jog dial to bring up the Graphical Trend Menu.

#### **HR/PR Select**

When *HR/PR Select* is set to *AUTO*, the data to be displayed is selected by the current HR/PR source.

#### Selecting Graphical Trend Data

- 1. Rotate the jog dial to select HR/PR, NIBP, SpO<sub>2</sub>, RESP or TEMP.
- 2. Press the jog dial to set to ON.
- 3. Rotate the jog dial to highlight *Return*, then press the jog dial to return to the graphical trend screen. Only parameters set to *ON* will be displayed in the graphical trend screen.

Note: Setting **OFF** will not display the trends of the selected parameter.

- Note: The saved trend data that is measured in Spot Check Mode is not displayed in Graphical trends screen.
- Note: The saved trend data that is measured in Spot Check Mode is not printed in Graphical trends printing.

## **Trend data Saving Condition**

If the monitor was abnormally shutdown last time by power loss, the monitor saves and indicates the trends when the monitor is started.

In Monitor Mode, the trend data is saved when the conditions are as follows.

- 1. By setting of 'Save Time Interval' in Tabular Trends Menu.
- 2. When NIBP measurement is finished.
- 3. When physiological alarm condition is generated (Limit violation or asystole).

In Spot Check Mode, the trend data is saved when the conditions are as follows.

- 1. By setting of 'Save Time Interval' in Tabular Trends Menu.
- 2. When NIBP measurement is finished.
- 3. When SpO<sub>2</sub> measurement is started (In case of SpO<sub>2</sub> and PR measurement values are greater than 0).
- 4. When Patient ID is read by Barcode Reader
- 5. When physiological alarm condition is generated (Limit violation or asystole).

Note: When the trend data is saved, the data includes the present patient ID

#### When the Temperatures source is Spot Check Type,

The measurement value of predict mode is saved once right after the measurement finished. The measurement value of monitor mode is saved again and again by 'Save Time Interval' setting and is saved once when 'limit violation alarm condition' is generated.

Note: For temperature data, all measurement values from Continuous Type temperature and Spot Check Type temperature are saved.

## **MENU STRUCTURE**

## **User Menu Structure**

| ECG WAVEFORM MENU |                                    | "It is not displayed for NX version."                                   |  |  |  |  |  |
|-------------------|------------------------------------|-------------------------------------------------------------------------|--|--|--|--|--|
|                   |                                    | "It is not displayed for Spot Check Mode."                              |  |  |  |  |  |
| -                 | ECG Cable Select                   |                                                                         |  |  |  |  |  |
| -                 | - 3 Leads                          |                                                                         |  |  |  |  |  |
| -                 | - 5 Leads                          |                                                                         |  |  |  |  |  |
| -                 | - AUTO                             |                                                                         |  |  |  |  |  |
| -                 | - Return                           |                                                                         |  |  |  |  |  |
| -                 | Lead Select                        |                                                                         |  |  |  |  |  |
| -                 | - 1                                |                                                                         |  |  |  |  |  |
| -                 | - 11                               |                                                                         |  |  |  |  |  |
| -                 | - III                              |                                                                         |  |  |  |  |  |
| -                 | - aVR                              | "In the 3 leads system, 'aVR', 'aVL', 'aVF' and 'V (Chest Lead)' is not |  |  |  |  |  |
| -                 | - aV∟                              | displayed on the menu."                                                 |  |  |  |  |  |
| -                 | - aVF                              | "In the 5 leads system only, all leads are displayed on the menu."      |  |  |  |  |  |
| -                 | <ul> <li>V (Chest Lead)</li> </ul> |                                                                         |  |  |  |  |  |
| -                 | - Return                           |                                                                         |  |  |  |  |  |
| -                 | Sweep Speed                        |                                                                         |  |  |  |  |  |
| -                 | - 12.5 mm/s                        |                                                                         |  |  |  |  |  |
| -                 | - 25.0 mm/s                        |                                                                         |  |  |  |  |  |
| -                 | - 50.0 mm/s                        |                                                                         |  |  |  |  |  |
| -                 | - Return                           |                                                                         |  |  |  |  |  |
| -                 | Size                               |                                                                         |  |  |  |  |  |
| -                 | - AUTO                             |                                                                         |  |  |  |  |  |
| -                 | - × 1/4                            | 2.5mm/mV                                                                |  |  |  |  |  |
| -                 | - × 1/2                            | 5.0mm/mV                                                                |  |  |  |  |  |
| -                 | - ×1                               | 10mm/mV                                                                 |  |  |  |  |  |
| -                 | - × 1.5                            | 15mm/mV                                                                 |  |  |  |  |  |
| -                 | - ×2                               | 20mm/mV                                                                 |  |  |  |  |  |
| -                 | - Return                           |                                                                         |  |  |  |  |  |
| -                 | Pacer Detect                       |                                                                         |  |  |  |  |  |
| -                 | - ON                               |                                                                         |  |  |  |  |  |
| -                 | - OFF                              |                                                                         |  |  |  |  |  |
| -                 | Filter Mode                        |                                                                         |  |  |  |  |  |
| -                 | - Monitor                          | "0.5 to 40 Hz"                                                          |  |  |  |  |  |
| -                 | - Low Extend                       | "0.05 to 40 Hz"                                                         |  |  |  |  |  |
| -                 | - Filter                           | "0.5 to 30 Hz"                                                          |  |  |  |  |  |
| -                 | - Respiration Rejection            | "1 to 40 Hz"                                                            |  |  |  |  |  |
| -                 | - Return                           |                                                                         |  |  |  |  |  |
| -                 | Waveform Select                    |                                                                         |  |  |  |  |  |
| -                 | - Pleth                            | "'ECG' is not displayed on 'ECG WAVEFORM MENU' as unnecessary.          |  |  |  |  |  |
| -                 | - Respiration                      |                                                                         |  |  |  |  |  |
| -                 | - Return                           |                                                                         |  |  |  |  |  |
| -                 | Return                             |                                                                         |  |  |  |  |  |
|                   |                                    |                                                                         |  |  |  |  |  |

## 

| PLE | TH WAVEFORM MENU       |                                                               |
|-----|------------------------|---------------------------------------------------------------|
| -   | Sweep Speed            |                                                               |
| -   | - 12.5 mm/s            |                                                               |
| -   | - 25.0 mm/s            |                                                               |
| -   | - 50.0 mm/s            |                                                               |
| -   | - Return               |                                                               |
| -   | Waveform Select        | "It is not displayed for NX version."                         |
|     |                        | "It is not displayed for Spot Check Mode."                    |
| -   | - ECG                  |                                                               |
| -   | - Respiration          |                                                               |
| -   | - Return               |                                                               |
| -   | Return                 |                                                               |
| RES | PIRATION WAVEFORM MENU | "It is not displayed for NX version."                         |
|     |                        | "It is not displayed for Spot Check Mode."                    |
| -   | Sweep Speed            |                                                               |
| -   | - 6.25 mm/s            |                                                               |
| -   | - 12.5 mm/s            |                                                               |
| -   | - 25.0 mm/s            |                                                               |
| -   | - Return               |                                                               |
| -   | Size                   | "The monitor automatically determines the optimal size of the |
| -   | - AUTO                 | Respiration waveform to fit the space."                       |
| -   | - × 1/4                |                                                               |
| -   | - × 1/2                |                                                               |
| -   | - ×1                   |                                                               |
| -   | - × 1.5                |                                                               |
| -   | - ×2                   |                                                               |
| -   | - Return               |                                                               |
| -   | Waveform Select        | "Respiration' is not displayed on RESPIRATION WAVEFORM MENU   |
| -   | - ECG                  | as unnecessary."                                              |
| -   | - Pleth                |                                                               |
| -   | - Return               |                                                               |
| -   | Return                 |                                                               |
|     |                        |                                                               |

Note: You can select the same waveform to display in two consecutive waveform areas.

### HR/PR MENU

| - | HR/PR Source              | "It is not displayed for NX version."<br>"It is not displayed for Spot Check Mode." |
|---|---------------------------|-------------------------------------------------------------------------------------|
| - | - AUTO                    | Priority: "ECG>SpO <sub>2</sub> >NIBP"                                              |
| - | - HR                      | Priority: "ECG"                                                                     |
| - | - PR                      | Priority: "SpO2>NIBP"                                                               |
| - | - Return                  |                                                                                     |
|   | "Alarm limits adjustment" |                                                                                     |
|   | 180                       |                                                                                     |
|   | 40                        |                                                                                     |
|   | "HR/PR alarm inhibition"  |                                                                                     |
|   | *                         |                                                                                     |
| - |                           | "When it is set to ON, the audible alarm by HR/PR limit violation is                |
|   | On                        | inhibited."                                                                         |
| - | <b>A</b>                  |                                                                                     |
|   | Off                       |                                                                                     |
| - | Return                    |                                                                                     |
|   |                           |                                                                                     |

| Inflate Pressure         -       'Adult''         -       Smart         -       120 mmHg         -       140 mmHg         -       180 mmHg         -       180 mmHg         -       200 mmHg         -       200 mmHg         -       200 mmHg         -       200 mmHg         -       100 mmHg         -       120 mmHg         -       120 mmHg         -       120 mmHg         -       120 mmHg         -       120 mmHg         -       120 mmHg         -       120 mmHg         -       120 mmHg         -       120 mmHg         -       120 mmHg         -       120 mmHg         -       Return         -       OFF         Smart Clock       -         -       OFF         -       OFF         -       OFF         -       OFF         -       Normal       'For 'Normal', Silent function is set to ON."         -       Normal       'For 'High', Silent function is set to OFF"         -       <                                                               | NIBP | MENU             |              |               |                                                                        |  |  |  |  |  |  |
|----------------------------------------------------------------------------------------------------|------|------------------|--------------|---------------|------------------------------------------------------------------------|--|--|--|--|--|--|
| -       "Adult"         -       Smart         -       120 mmHg         -       140 mmHg         -       160 mmHg         -       180 mmHg         -       200 mmHg         -       200 mmHg         -       180 mmHg         -       200 mmHg         -       200 mmHg         -       100 mmHg         -       100 mmHg         -       120 mmHg         -       120 mmHg         -       120 mmHg         -       120 mmHg         -       120 mmHg         -       120 mmHg         -       120 mmHg         -       Normal         BP On Alarm         -       OFF         Smart Clock       -         -       OFF         -       OFF         -       OFF         -       OFF         -       OFF         -       OFF         -       Normal         -       OFF         -       Return         * High       "For High," Silent function is set to ON."                                                                                                    | -    | Inflate Pressure |              |               |                                                                        |  |  |  |  |  |  |
| -       Smart         -       120 mmHg         -       140 mmHg         -       160 mmHg         -       180 mmHg         -       200 mmHg         -       200 mmHg         -       200 mmHg         -       200 mmHg         -       200 mmHg         -       200 mmHg         -       100 mmHg         -       100 mmHg         -       120 mmHg         -       120 mmHg         -       120 mmHg         -       120 mmHg         -       120 mmHg         -       120 mmHg         -       120 mmHg         -       120 mmHg         -       120 mmHg         -       120 mmHg         -       Nema         -       No         -       OFF         Smart Clock       -         -       OFF         -       OFF         -       OFF         -       OFF         -       OFF         -       Norma         -       OFF         -       Retur                                                                                                    | -    | -                | "Adu         | lt"           |                                                                        |  |  |  |  |  |  |
| -       120 mmHg         -       140 mmHg         -       160 mmHg         -       180 mmHg         -       200 mmHg         -       200 mmHg         -       200 mmHg         -       200 mmHg         -       200 mmHg         -       200 mmHg         -       100 mmHg         -       100 mmHg         -       100 mmHg         -       100 mmHg         -       100 mmHg         -       100 mmHg         -       100 mmHg         -       100 mmHg         -       100 mmHg         -       100 mmHg         -       100 mmHg         -       140 mmHg         -       Normal         -       ON         -       OFF         -       OFF         -       OFF         -       OFF         -       OFF         -       OFF         -       Normal         'For 'Normal', Silent function is set to ON."         -       Return         'When the Patient Mode is Neonatal, 'High' will be delet                                                                           | -    | -                | Sma          | rt            |                                                                        |  |  |  |  |  |  |
| - 140 mmHg<br>- 160 mmHg<br>- 200 mmHg<br>- 200 mmHg<br>- 200 mmHg<br>- 200 mmHg<br>- 200 mmHg<br>- 300 mmHg<br>100 mmHg<br>100 mmHg<br>120 mmHg<br>140 mmHg<br>140 mmHg<br>140 mmHg<br>140 mmHg<br>0N<br>0FF<br>- Return<br>- OFF<br>- OFF<br>- OFF<br>- OFF<br>- OFF<br>- OFF<br>- ON<br>ON<br>ON<br>ON<br>ON<br>ON<br>ON<br>ON<br>Normal "For 'Normal', Silent function is set to ON."<br>- High "For 'High', Silent function is set to OPF"<br>- Return "When the Patient Mode is Neonatal, 'High' will be deleted from menu."<br>"Alarm limits adjustment (mmHg)"<br>- SYS MAP DIA<br>200 180 160<br>- 70 40 30<br>"NIBP alarm inhibition"                                                                                                    | -    | -                | 120 r        | nmHg          |                                                                        |  |  |  |  |  |  |
| -       160 mmHg         -       180 mmHg         -       200 mmHg         -       220 mmHg         -       220 mmHg         -       100 mmHg         -       100 mmHg         -       120 mmHg         -       120 mmHg         -       120 mmHg         -       140 mmHg         -       140 mmHg         -       0 N         -       OFF         Smart Clock       -         -       OFF         Completion Sound       -         -       OFF         Measurement Speed       -         -       Normal         "For 'Normal', Silent function is set to ON."         -       Return         "When the Patient Mode is Neonatal, 'High' will be deleted from menu."         "Alarm limits adjustment (mmHg)"         -       SYS         */VIBP alarm inhibition"         -       Q0         -       YIBP alarm inhibition"                                                                                                    | -    | -                | 140 r        | nmHg          |                                                                        |  |  |  |  |  |  |
| -       180 mmHg         -       200 mmHg         -       220 mmHg         -       "Neonatal"         -       80 mmHg         -       100 mmHg         -       120 mmHg         -       120 mmHg         -       120 mmHg         -       120 mmHg         -       120 mmHg         -       120 mmHg         -       120 mmHg         -       120 mmHg         -       120 mmHg         -       120 mmHg         -       120 mmHg         -       120 mmHg         -       120 mmHg         -       120 mmHg         -       NemHg         -       0FF         Smart Clock       -         -       OFF         -       OFF         -       ON         -       OFF         -       Measurement Speed         -       -         -       Normal         "For 'High', Silent function is set to ON."         -       Return         "When the Patient Mode is Neonatal, 'High' will be deleted from menu." <t< td=""><td>-</td><td>-</td><td>160 r</td><td>nmHg</td><td></td></t<> | -    | -                | 160 r        | nmHg          |                                                                        |  |  |  |  |  |  |
| -       200 mmHg         -       220 mmHg         -       220 mmHg         -       80 mmHg         -       100 mmHg         -       120 mmHg         -       120 mmHg         -       120 mmHg         -       120 mmHg         -       120 mmHg         -       140 mmHg         -       140 mmHg         -       0 N         -       ON         -       ON         -       ON         -       ON         -       ON         -       ON         -       ON         -       ON         -       ON         -       OFF         -       OFF         -       OFF         -       Normal         -       Normal         *For 'Normal', Silent function is set to ON."         -       -         -       Normal         *For 'High', Silent function is set to OFF"         -       Return         */Alarm limits adjustment (mmHg)"         -       SYS <map< td="">         200</map<>                                                                                            | -    | -                | 180 r        | nmHg          |                                                                        |  |  |  |  |  |  |
| -       220 mmHg         -       "Neonatal"         -       80 mmHg         -       100 mmHg         -       120 mmHg         -       140 mmHg         -       Return         -       BP On Alarm         -       ON         -       OFF         -       Smart Clock         -       OFF         -       OS         -       OFF         -       ON         -       OFF         -       ON         -       ON         -       OFF         -       ON         -       OFF         -       ON         -       OFF         -       ON         -       OFF         -       ON         -       OFF         -       Measurement Speed         -       -         -       Return         "When the Patient Mode is Neonatal, 'High' will be deleted from menu."         "Alarm limits adjustment (mmHg)"         -       SYS <map< td="">         200       180         160</map<>                                                                                                    | -    | -                | 200 r        | nmHg          |                                                                        |  |  |  |  |  |  |
| <ul> <li>"Neonatal"</li> <li>80 mmHg</li> <li>100 mmHg</li> <li>140 mmHg</li> <li>140 mmHg</li> <li>Return</li> <li>BP On Alarm</li> <li>OFF</li> <li>Smart Clock</li> <li>OFF</li> <li>Smart Clock</li> <li>ON</li> <li>OFF</li> <li>On ON</li> <li>OFF</li> <li>Measurement Speed</li> <li>OFF</li> <li>Measurement Speed</li> <li>Normal "For Normal", Silent function is set to ON."</li> <li>High "For High', Silent function is set to OFF"</li> <li>Return "When the Patient Mode is Neonatal, 'High' will be deleted from menu."</li> <li>'Alarm limits adjustment (mmHg)"</li> <li>SYS MAP DIA</li> <li>200 180 160</li> <li>70 40 30</li> <li>"NIBP alarm inhibition"</li> </ul>                                                                                                    | -    | -                | 220 r        | nmHg          |                                                                        |  |  |  |  |  |  |
| -       80 mmHg         -       100 mmHg         -       120 mmHg         -       140 mmHg         -       140 mmHg         -       Return         BP On Alarm       -         -       ON         -       OFF         -       OFF         -       OFF         -       OFF         -       OFF         -       OFF         -       OFF         -       OFF         -       OFF         -       OFF         -       Normal         -       OFF         -       Normal         -       Normal         -                                                                                                    | -    | -                | "Neo         | natal"        |                                                                        |  |  |  |  |  |  |
| -       100 mmHg         -       120 mmHg         -       140 mmHg         -       140 mmHg         -       Return         -       BP On Alarm         -       ON         -       OFF         -       OFF         -       ON         -       OFF         -       OFF         -       OFF         -       OFF         -       OFF         -       OFF         -       OFF         -       OFF         -       OFF         -       OFF         -       Normal         "For 'Normal', Silent function is set to ON."         -       Normal         "For 'High', Silent function is set to ON."         -       Return         "When the Patient Mode is Neonatal, 'High' will be deleted from menu."         "Alarm limits adjustment (mmHg)"         -       SYS         -       SYS         -       40         -       Quo         -       No         -       Subscription"         -       Subscription" <td>-</td> <td>-</td> <td>80 m</td> <td>mHg</td> <td></td>           | -    | -                | 80 m         | mHg           |                                                                        |  |  |  |  |  |  |
| <ul> <li>120 mmHg</li> <li>140 mmHg</li> <li>Return</li> <li>BP On Alarm</li> <li>ON</li> <li>OFF</li> <li>Smart Clock</li> <li>OFF</li> <li>Smart Clock</li> <li>OFF</li> <li>Orpletion Sound</li> <li>OFF</li> <li>Completion Sound</li> <li>OFF</li> <li>OFF</li> <li>Measurement Speed</li> <li>Normal "For 'Normal', Silent function is set to ON."</li> <li>High "For 'High', Silent function is set to OFF"</li> <li>Return "When the Patient Mode is Neonatal, 'High' will be deleted from menu."</li> <li>"Alarm limits adjustment (mmHg)"</li> <li>SYS MAP DIA</li> <li>200 180 160</li> <li>70 40 30</li> <li>"NIBP alarm inhibition"</li> </ul>                                                                                                    | -    | -                | 100 r        | nmHg          |                                                                        |  |  |  |  |  |  |
| <ul> <li>140 mmHg</li> <li>Return</li> <li>BP On Alarm</li> <li>ON</li> <li>OFF</li> <li>Smart Clock</li> <li>OFF</li> <li>Completion Sound</li> <li>OFF</li> <li>Completion Sound</li> <li>OFF</li> <li>Measurement Speed</li> <li>Normal "For 'Normal', Silent function is set to ON."</li> <li>High "For 'High', Silent function is set to OFF"</li> <li>Return "When the Patient Mode is Neonatal, 'High' will be deleted from menu."</li> <li>"Alarm limits adjustment (mmHg)"</li> <li>SYS MAP DIA</li> <li>200 180 160</li> <li>70 40 30</li> <li>"NIBP alarm inhibition"</li> </ul>                                                                                                    | -    | -                | 120 r        | nmHg          |                                                                        |  |  |  |  |  |  |
| <ul> <li>Return</li> <li>BP On Alarm</li> <li>ON</li> <li>OFF</li> <li>Smart Clock</li> <li>ON</li> <li>OFF</li> <li>OFF</li> <li>Completion Sound</li> <li>OFF</li> <li>OFF</li> <li>OFF</li> <li>OFF</li> <li>OFF</li> <li>Measurement Speed</li> <li>Normal "For 'Normal', Silent function is set to ON."</li> <li>High "For 'High', Silent function is set to OFF"</li> <li>Return "When the Patient Mode is Neonatal, 'High' will be deleted from menu."</li> <li>"Alarm limits adjustment (mmHg)"</li> <li>SYS MAP DIA</li> <li>200 180 160</li> <li>70 40 30</li> <li>"NIBP alarm inhibition"</li> </ul>                                                                                                    | -    | -                | 140 r        | nmHg          |                                                                        |  |  |  |  |  |  |
| <ul> <li>BP On Alarm <ul> <li>ON</li> <li>OFF</li> </ul> </li> <li>Smart Clock <ul> <li>OFF</li> </ul> </li> <li>OFF</li> </ul> <li>OFF</li> <li>Completion Sound <ul> <li>OFF</li> </ul> </li> <li>ON</li> <li>OFF</li> <li>Measurement Speed <ul> <li>OFF</li> </ul> </li> <li>Measurement Speed</li> <li>Normal "For 'Normal', Silent function is set to ON."</li> <li>High "For 'High', Silent function is set to OFF"</li> <li>Return "When the Patient Mode is Neonatal, 'High' will be deleted from menu." <ul> <li>"Alarm limits adjustment (mmHg)"</li> </ul> </li> <li>SYS MAP DIA</li> <li>200 180 160 <ul> <li>70 40 30</li> <li>"NIBP alarm inhibition"</li> </ul> </li>                                                                                                    | -    | -                | Retu         | rn            |                                                                        |  |  |  |  |  |  |
| <ul> <li>ON</li> <li>OFF</li> <li>Smart Clock</li> <li>OFF</li> <li>OFF</li> <li>Completion Sound</li> <li>OFF</li> <li>OFF</li> <li>OFF</li> <li>Measurement Speed</li> <li>Normal "For 'Normal', Silent function is set to ON."</li> <li>High "For 'High', Silent function is set to OFF"</li> <li>Return "When the Patient Mode is Neonatal, 'High' will be deleted from menu."</li> <li>"Alarm limits adjustment (mmHg)"</li> <li>SYS MAP DIA</li> <li>200 180 160</li> <li>70 40 30</li> <li>"NIBP alarm inhibition"</li> </ul>                                                                                                    | -    | BP Or            | n Alarm      |               |                                                                        |  |  |  |  |  |  |
| <ul> <li>OFF</li> <li>Smart Clock</li> <li>ON</li> <li>OFF</li> <li>OFF</li> <li>Completion Sound</li> <li>OFF</li> <li>OFF</li> <li>OFF</li> <li>Measurement Speed</li> <li>Normal "For 'Normal', Silent function is set to ON."</li> <li>High "For 'High', Silent function is set to OFF"</li> <li>Return "When the Patient Mode is Neonatal, 'High' will be deleted from menu."</li> <li>"Alarm limits adjustment (mmHg)"</li> <li>SYS MAP DIA</li> <li>200 180 160</li> <li>70 40 30</li> <li>"NIBP alarm inhibition"</li> </ul>                                                                                                    | -    | -                | ON           |               |                                                                        |  |  |  |  |  |  |
| <ul> <li>Smart Clock</li> <li>ON</li> <li>OFF</li> <li>Completion Sound</li> <li>ON</li> <li>OFF</li> <li>OFF</li> <li>Measurement Speed</li> <li>Normal "For 'Normal', Silent function is set to ON."</li> <li>High "For 'High', Silent function is set to OFF"</li> <li>Return "When the Patient Mode is Neonatal, 'High' will be deleted from menu."</li> <li>"Alarm limits adjustment (mmHg)"</li> <li>SYS MAP DIA</li> <li>200 180 160</li> <li>70 40 30</li> <li>"NIBP alarm inhibition"</li> </ul>                                                                                                    | -    | -                | OFF          |               |                                                                        |  |  |  |  |  |  |
| <ul> <li>ON</li> <li>OFF</li> <li>Completion Sound</li> <li>ON</li> <li>OFF</li> <li>Measurement Speed</li> <li>Normal "For 'Normal', Silent function is set to ON."</li> <li>High "For 'High', Silent function is set to OFF"</li> <li>Return "When the Patient Mode is Neonatal, 'High' will be deleted from menu."</li> <li>"Alarm limits adjustment (mmHg)"</li> <li>SYS MAP DIA</li> <li>200 180 160</li> <li>70 40 30</li> <li>"NIBP alarm inhibition"</li> </ul>                                                                                                    | -    | Smart            | Clock        |               |                                                                        |  |  |  |  |  |  |
| <ul> <li>OFF</li> <li>Completion Sound</li> <li>ON</li> <li>OFF</li> <li>Measurement Speed</li> <li>Normal "For 'Normal', Silent function is set to ON."</li> <li>High "For 'High', Silent function is set to OFF"</li> <li>Return "When the Patient Mode is Neonatal, 'High' will be deleted from menu."</li> <li>"Alarm limits adjustment (mmHg)"</li> <li>SYS MAP DIA</li> <li>200 180 160</li> <li>70 40 30</li> <li>"NIBP alarm inhibition"</li> </ul>                                                                                                    | -    | -                | ON           |               |                                                                        |  |  |  |  |  |  |
| <ul> <li>Completion Sound</li> <li>ON</li> <li>OFF</li> <li>Measurement Speed</li> <li>Normal "For 'Normal', Silent function is set to ON."</li> <li>High "For 'High', Silent function is set to OFF"</li> <li>Return "When the Patient Mode is Neonatal, 'High' will be deleted from menu."</li> <li>"Alarm limits adjustment (mmHg)"</li> <li>SYS MAP DIA</li> <li>200 180 160</li> <li>70 40 30</li> <li>"NIBP alarm inhibition"</li> </ul>                                                                                                    | -    | -                | OFF          |               |                                                                        |  |  |  |  |  |  |
| <ul> <li>ON</li> <li>OFF</li> <li>Measurement Speed</li> <li>Normal "For 'Normal', Silent function is set to ON."</li> <li>High "For 'High', Silent function is set to OFF"</li> <li>Return "When the Patient Mode is Neonatal, 'High' will be deleted from menu."</li> <li>SYS MAP DIA</li> <li>200 180 160</li> <li>70 40 30</li> <li>"NIBP alarm inhibition"</li> </ul>                                                                                                    | -    | Comp             | etion S      | Sound         |                                                                        |  |  |  |  |  |  |
| <ul> <li>OFF</li> <li>Measurement Speed</li> <li>Normal "For 'Normal', Silent function is set to ON."</li> <li>High "For 'High', Silent function is set to OFF"</li> <li>Return "When the Patient Mode is Neonatal, 'High' will be deleted from menu."</li> <li>"Alarm limits adjustment (mmHg)"</li> <li>SYS MAP DIA</li> <li>200 180 160</li> <li>70 40 30</li> <li>"NIBP alarm inhibition"</li> </ul>                                                                                                    | -    | -                | ON           |               |                                                                        |  |  |  |  |  |  |
| <ul> <li>Measurement Speed</li> <li>Normal "For 'Normal', Silent function is set to ON."</li> <li>High "For 'High', Silent function is set to OFF"</li> <li>Return "When the Patient Mode is Neonatal, 'High' will be deleted from menu."</li> <li>"Alarm limits adjustment (mmHg)"</li> <li>SYS MAP DIA</li> <li>200 180 160</li> <li>70 40 30</li> <li>"NIBP alarm inhibition"</li> </ul>                                                                                                    | -    | -                | OFF          | 0             |                                                                        |  |  |  |  |  |  |
| <ul> <li>Normal "For Normal", Silent function is set to ON."</li> <li>High "For 'High', Silent function is set to OFF"</li> <li>Return "When the Patient Mode is Neonatal, 'High' will be deleted from menu."</li> <li>SYS MAP DIA</li> <li>200 180 160</li> <li>70 40 30</li> <li>"NIBP alarm inhibition"</li> </ul>                                                                                                    | -    | Meas             | uremen       | t Speed       |                                                                        |  |  |  |  |  |  |
| <ul> <li>- High "For High", Silent function is set to OFF"</li> <li>- Return "When the Patient Mode is Neonatal, 'High' will be deleted from menu."</li> <li>* SYS MAP DIA</li> <li>200 180 160</li> <li>70 40 30</li> <li>* NIBP alarm inhibition"</li> </ul>                                                                                                    | -    | -                | Norn         | nai           | "For 'Normal', Silent function is set to ON."                          |  |  |  |  |  |  |
| <ul> <li>Keturn when the Patient Mode is Neonatal, Fligh will be deleted from menu.</li> <li>"Alarm limits adjustment (mmHg)"</li> <li>SYS MAP DIA</li> <li>200 180 160</li> <li>70 40 30</li> <li>"NIBP alarm inhibition"</li> </ul>                                                                                                    | -    | -                | пign<br>Botu | rp            | "For High, Silent function is set to OFF"                              |  |  |  |  |  |  |
| <ul> <li>Alarm limits adjustment (mmHg)"</li> <li>SYS MAP DIA</li> <li>200 180 160</li> <li>70 40 30</li> <li>"NIBP alarm inhibition"</li> <li>.</li> </ul>                                                                                                    | -    | -                | Retu         | rn<br>"       | "When the Patient Mode Is Neonatal, "High" will be deleted from menu." |  |  |  |  |  |  |
| - SYS MAP DIA<br>200 180 160<br>70 40 30<br><i>"NIBP alarm inhibition"</i><br>- X                                                                                                    |      | "Alarn           | n limits a   | djustment (mm | (Hg)"                                                                  |  |  |  |  |  |  |
| <ul> <li>200 180 160</li> <li>70 40 30</li> <li>"NIBP alarm inhibition"</li> <li>.</li> </ul>                                                                                                    | -    | SYS              | MAP          | DIA           |                                                                        |  |  |  |  |  |  |
| <ul> <li>▼ J 70 40 30</li> <li>"NIBP alarm inhibition"</li> <li>- ★</li> </ul>                                                                                                    |      | 200              | 180          | 160           |                                                                        |  |  |  |  |  |  |
| "NIBP alarm inhibition"                                                                                                    |      | 70               | 40           | 30            |                                                                        |  |  |  |  |  |  |
| - 💥                                                                                                    |      | "NIBP            | alarm ir     | nhibition"    |                                                                        |  |  |  |  |  |  |
| ·                                                                                                    |      | ¥                |              |               |                                                                        |  |  |  |  |  |  |
|                                                                                                    | -    |                  |              |               |                                                                        |  |  |  |  |  |  |

- Ļ -
- Off Return -

#### NIBP INTERVAL SETTING MENU

"It is not displayed for Spot Check Mode."

- OFF
- CONT - 1 min
- 2 min
- 2.5 min
- 2.5 min
- 5 min
- 10 min
- 10 mir
- 15 min
- 20 min
- 30 min
- 45 min
- 60 min
- 90 min
- 120 min
- 180 min
- Return

### SpO<sub>2</sub> MENU

- C-Lock
- - ON
- - OFF

"Alarm limits adjustment"

- 100
  - 90

"SpO2 alarm inhibition"

- 💥 On
- Off
- Return

#### **RESPIRATION MENU**

- Respiration
- - ON
- - OFF

30 0

"Alarm limits adjustment"

| _ |
|---|
| F |
|   |
|   |
|   |
|   |
|   |
|   |
|   |

"Respiration alarm inhibition"

- 💥
  - On
- 🔺
- Off
- Return

#### *"It is not displayed for NX version." "It is not displayed for Spot Check Mode."*

"It is not displayed for NX version."

## **TEMPERATURE MENU**

"It is not displayed for NX version."

"Alarm limits adjustment (°C)"

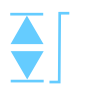

## 38.0 14.5

"Temperature alarm inhibition"

- × On
- ÷
- \_
- Off
- Return \_

#### TABULAR TRENDS MENU

| - | Save Ti  | me Interval           |                                                                  |
|---|----------|-----------------------|------------------------------------------------------------------|
| - | -        | OFF                   |                                                                  |
| - | -        | 0.5 min               |                                                                  |
| - | -        | 1 min                 |                                                                  |
| - | -        | 2 min                 |                                                                  |
| - | -        | 2.5 min               |                                                                  |
| - | -        | 5 min                 |                                                                  |
| - | -        | 10 min                |                                                                  |
| - | -        | 15 min                |                                                                  |
| - | -        | 20 min                |                                                                  |
| - | -        | 30 min                |                                                                  |
| - | -        | 60 min                |                                                                  |
| - | -        | 120 min               |                                                                  |
|   | -        | Return                |                                                                  |
| - | HR/PR \$ | Select                |                                                                  |
| - | -        | AUTO                  |                                                                  |
| - | -        | HR                    | "It is not displayed for NX version."                            |
|   |          |                       | "It is not displayed for Spot Check Mode."                       |
| - | -        | PR(SpO <sub>2</sub> ) |                                                                  |
| - | -        | PR(NIBP)              |                                                                  |
| - | -        | Return                |                                                                  |
| - | TEMP S   | elect                 |                                                                  |
| - | -        | Auto                  |                                                                  |
| - | -        | CONT                  |                                                                  |
| - | -        | SPOT                  |                                                                  |
| - | ID Displ | ay                    | "It is not displayed when the setting of Barcode Reader is OFF." |
| - | -        | ON                    |                                                                  |
| - | -        | OFF                   |                                                                  |
| - | Trend C  | lear                  | "Select "YES" to clear the trends.                               |
|   |          |                       | ([NO] [YES] message box is displayed.)"                          |
| - | Clear ID |                       | "It is not displayed when the setting of Barcode Reader is OFF." |
| - | Return   |                       |                                                                  |

## GRAPHICAL TREND MENU

| GRAP | HICAL T          | REND MENU             | "It is not displayed for Spot Check Mode." |  |  |  |  |
|------|------------------|-----------------------|--------------------------------------------|--|--|--|--|
| -    | HR/PR            | Select                |                                            |  |  |  |  |
| -    | -                | AUTO                  |                                            |  |  |  |  |
| -    | -                | HR                    | "It is not displayed for NX version."      |  |  |  |  |
|      |                  |                       | "It is not displayed for Spot Check Mode." |  |  |  |  |
| -    | -                | PR(SpO <sub>2</sub> ) |                                            |  |  |  |  |
| -    | -                | PR(NIBP)              |                                            |  |  |  |  |
| -    | -                | Return                |                                            |  |  |  |  |
| -    | TEMP \$          | Select                |                                            |  |  |  |  |
| -    | -                | Auto                  |                                            |  |  |  |  |
| -    | -                | CONT                  |                                            |  |  |  |  |
| -    | -                | SPOT                  |                                            |  |  |  |  |
| -    | HR/PR            |                       |                                            |  |  |  |  |
| -    | -                | ON                    |                                            |  |  |  |  |
| -    | -                | OFF                   |                                            |  |  |  |  |
| -    | SpO <sub>2</sub> |                       |                                            |  |  |  |  |
| -    | -                | ON                    |                                            |  |  |  |  |
| -    | -                | OFF                   |                                            |  |  |  |  |
| -    | NIBP             |                       |                                            |  |  |  |  |
| -    | -                | ON                    |                                            |  |  |  |  |
| -    | -                | OFF                   |                                            |  |  |  |  |
| -    | RESP             |                       | "It is not displayed for NX version."      |  |  |  |  |
| -    | -                | ON                    |                                            |  |  |  |  |
| -    | -                | OFF                   |                                            |  |  |  |  |
| -    | TEMP             |                       | "It is not displayed for NX version."      |  |  |  |  |
| -    | -                | ON                    |                                            |  |  |  |  |
| -    | -                | OFF                   |                                            |  |  |  |  |
| -    | Trend C          | Clear                 | "Select "YES" to clear the trends.         |  |  |  |  |
| -    | Return           |                       | ([NO] [YES] message box is displayed.)"    |  |  |  |  |
|      |                  |                       |                                            |  |  |  |  |

## DATE/TIME MENU

| - M | onth | 'YYYY/MM/ | DD' or 'MN | 1/DD/YYY | Y' or 'DD | / MM / YYYY |
|-----|------|-----------|------------|----------|-----------|-------------|
|-----|------|-----------|------------|----------|-----------|-------------|

- -
- DayHour "24 hours only""The time format is 24 hour only."Minute -
- -
- -
- Apply Cancel -

## SETUP MENU

| - | Patient Mod | e      |                                            |
|---|-------------|--------|--------------------------------------------|
| - | - Adı       | ult    |                                            |
| - | - Nec       | onatal |                                            |
| - | - Ret       | urn    |                                            |
| - | Alarm Volun | ne     |                                            |
| - | _ 81        |        |                                            |
| - | HR/PR Tone  | Volume |                                            |
| - | _ 7         |        |                                            |
| - | - OFF       | F      |                                            |
| - | Key Beep Vo | olume  |                                            |
| - | _ 71        | [1111] |                                            |
| - | - OFF       | F      |                                            |
| - | Sleep Mode  |        | "It is not displayed for Spot Check Mode." |
| - | - OFF       | F      |                                            |
| - | - 10 r      | min    |                                            |
| - | - 20 r      | min    |                                            |
| - | - 30 r      | min    |                                            |
| - | - Ret       | urn    |                                            |
| - | Main Screen | า      | "It is not displayed for NX version."      |
|   |             |        | "It is not displayed for Spot Check Mode." |
| - | - 3-cł      | h Wave |                                            |
| - | - Big       | Number |                                            |
| - | - Ret       | urn    |                                            |
| - | Return      |        |                                            |

## **RECORDER MENU**

| IVE OO |         |                     |                                                            |
|--------|---------|---------------------|------------------------------------------------------------|
| -      | Record  | Speed               |                                                            |
| -      | -       | 25 mm/s             |                                                            |
| -      | -       | 50 mm/s             |                                                            |
| -      | -       | Return              |                                                            |
| -      | Wave R  | ecord Time          |                                                            |
| -      | -       | 20 sec              |                                                            |
| -      | -       | Continuous          |                                                            |
| -      | -       | Return              |                                                            |
| -      | Wave R  | ecord Select        | "It is not displayed for NX version."                      |
|        |         |                     | "It is not displayed for Spot Check Mode."                 |
| -      | -       | ECG1 or ECG1 + ECG2 | "When the 3 leads is selected, only 'ECG1' is displayed.   |
| -      | -       | ECG1 + PLETH        | When the 5 leads is selected, 'ECG1 + ECG2' is displayed." |
| -      | -       | ECG1 + RESP         |                                                            |
| -      | -       | Return              |                                                            |
| -      | Record  | On Alarm            |                                                            |
| -      | -       | ON                  |                                                            |
| -      | -       | OFF                 |                                                            |
| -      | Auto Li | st Record           |                                                            |
| -      | -       | ON                  |                                                            |
| -      | -       | OFF                 |                                                            |
| -      | Return  |                     |                                                            |
|        |         |                     |                                                            |

| ALARM |                 | MENU      |                  |           |                                    |                                |                     |                   |                |               |
|-------|-----------------|-----------|------------------|-----------|------------------------------------|--------------------------------|---------------------|-------------------|----------------|---------------|
| -     | Record On Alarm |           |                  | "The cu   | "The current setting is indicated. |                                |                     |                   |                |               |
| -     | - ON            |           |                  | This se   | tting can                          | be change                      | ed in <b>Reco</b> l | rder Menu."       |                |               |
| -     | -               | OFF       |                  |           |                                    |                                |                     |                   |                |               |
| -     | Audible         | Alarm Si  | ilence           | Period    | "The cu                            | urrent sett                    | ing is indic        | cated.            |                |               |
| -     | -               | 30 sec    |                  |           | This se                            | tting can                      | be change           | d in <b>Servi</b> | ce Menu."      |               |
| -     | - 60 sec        |           |                  |           |                                    |                                |                     |                   |                |               |
| -     | - 90 sec        |           |                  |           |                                    |                                |                     |                   |                |               |
| -     | -               | 120 sec   |                  |           |                                    |                                |                     |                   |                |               |
| -     | Audible         | Alarm S   | uspend           | d Period  | "The c                             | urrent set                     | ting is indic       | cated.            |                |               |
| -     | -               | OFF       |                  |           | This se                            | tting can                      | be change           | d in <b>Servi</b> | ce Menu."      |               |
| -     | -               | 10 min    |                  |           |                                    |                                |                     |                   |                |               |
| -     | -               | 20 min    |                  |           |                                    |                                |                     |                   |                |               |
| -     | -               | 30 min    |                  |           |                                    |                                |                     |                   |                |               |
| -     | -               | 60 min    |                  |           |                                    |                                |                     |                   |                |               |
| -     | -               | Indefinit | e                |           |                                    |                                |                     |                   |                |               |
| -     | Alarm R         | eminder   | Tone             |           | "The cu                            | rrent setti                    | ng is indica        | ated.             |                |               |
| -     | -               | OFF       |                  |           | This se                            | tting can                      | be change           | d in <b>Servi</b> | ce Menu."      |               |
| -     | -               | 3 min     |                  |           |                                    |                                |                     |                   |                |               |
| -     | -               | 10min     |                  |           |                                    |                                |                     |                   |                |               |
| -     | CENTR/          | AL Alarm  | Sound            | d Setting | "This m                            | enu is no                      | t for US ar         | nd EU marl        | ket."          |               |
| -     | -               | ON        |                  | -         |                                    |                                |                     |                   |                |               |
| -     | -               | OFF       |                  |           |                                    |                                |                     |                   |                |               |
| -     | Alarm L         | imits     |                  |           | "Alarm                             | limits adju                    | ustment / A         | Alarm inhib       | ition for each | h parameters" |
|       |                 |           |                  |           | RESP:                              | "It is no                      | t display           | ed for NX         | version."      |               |
|       |                 |           |                  |           | TEMP                               | : "It is no                    | t displav           | ed for NX         | version."      |               |
|       |                 |           |                  |           |                                    |                                | NIBP                |                   |                |               |
|       |                 | HR/PR     | SPO <sub>2</sub> | RESP      | TEMP                               | SYS                            | MAP                 | DIA               |                |               |
|       |                 | 180       | 100              | 30        | 38.0                               | 200                            | 180                 | 160               |                |               |
|       |                 | 40        | 90               | 0         | 14.5                               | 70                             | 40                  | 30                |                |               |
| -     | -               | ×         | ×                | ×         | ×                                  |                                | ×                   |                   |                |               |
|       |                 | On        | On               | On        | On                                 |                                | On                  |                   |                |               |
| -     | -               | <b>≜</b>  | ÷                | <b></b>   | <b>≜</b>                           |                                | <b></b>             |                   |                |               |
|       |                 | Off       | Off              | Off       | Off                                |                                | Off                 |                   |                |               |
| -     | -               | Return    |                  |           |                                    |                                |                     |                   |                |               |
| -     | Alarm L         | imits Dis | play             |           |                                    |                                |                     |                   |                |               |
| -     | -               | ON        |                  |           |                                    |                                |                     |                   |                |               |
| -     | -               | OFF       |                  |           |                                    |                                |                     |                   |                |               |
| -     | Auto Ala        | arm       |                  |           | "It is n                           | ot displa                      | ayed for S          | Spot Cheo         | ck Mode."      |               |
| -     | -               | ON        |                  |           | "Select                            | "YES" to                       | auto-confi          | gurate the        | alarm limits.  |               |
| -     | -               | OFF       |                  |           | ([NO] [                            | YES] mes                       | sage box i          | is displaye       | d.)"           |               |
| -     | Auto Ala        | arm Setti | ng               |           | "% se                              | "% setting for each parameter" |                     |                   |                |               |
|       |                 |           |                  |           | "It is n                           | ot displa                      | ayed for S          | Spot Chec         | ck Mode."      |               |
|       |                 |           |                  |           | RESP:                              | "It is no                      | t display           | ed for NX         | version."      |               |
|       |                 |           |                  |           | TEMP.                              | : "It is no                    | t display           | ed for NX         | version."      |               |
|       |                 |           |                  |           |                                    |                                | NİBP                |                   |                |               |
|       |                 | HR/PR     | SpO <sub>2</sub> | RESP      | TEMP                               | SYS                            | MAP                 | DIA               |                |               |
|       |                 | 40%       | 40%              | 40%       | 40%                                | 40%                            | 40%                 | 40%               |                |               |
|       |                 | -20%      | -20%             | -20%      | -20%                               | -20%                           | -20%                | -20%              |                |               |
|       | _               | _0/0      | _3/0             | -0/0      | _0/0                               | _0/0                           | _0/0                | _0/0              |                |               |

### - Return

Note: Alarm limits shown above are for Adult patient mode. In order to set alarm limits to Neonatal patient mode, change Patient mode via *Setup Menu*.

## Service Menu Structure

## SERVICE MENU

| - | Power 0      | On Defau            | ılt            |                                                     |
|---|--------------|---------------------|----------------|-----------------------------------------------------|
| - | -            | Back U              | р              |                                                     |
| - | -            | Factory             | Default        |                                                     |
| - | -            | User 1              |                | "Monitor doesn't display user setting not created." |
| - | -            | User 2              |                |                                                     |
| - | -            | User 3              |                |                                                     |
| - | -            | User Se             | etting         |                                                     |
| - | -            | -                   | Create User    | "It creates and sets a new user setting."           |
| - | -            | -                   | Modify User    | "It modifies an existing user setting."             |
| - | -            | -                   | Delete User    | "It deletes an existing user setting."              |
| - | -            | -                   | Return         | 5 5                                                 |
| - | -            | Return              |                |                                                     |
| - | Audible      | Alarm S             | Silence Period |                                                     |
| - | -            | 30 sec              |                |                                                     |
| - | -            | 60 sec              |                |                                                     |
| - | -            | 90 sec              |                |                                                     |
| - | -            | 120 sec             |                |                                                     |
| - | -            | Return              |                |                                                     |
| - | ∆udible      | Alarm S             | Suspend Period |                                                     |
| _ | -            |                     |                |                                                     |
| - | -            | 10 min              |                |                                                     |
| _ | -            | 20 min              |                |                                                     |
| _ | -            | 20 min              |                |                                                     |
| _ | _            | 60 min              |                |                                                     |
| _ | -            | Indefini            | to             |                                                     |
| _ | _            | Roturn              |                |                                                     |
| _ | -<br>Alarm F | Pomindo             | Tone           |                                                     |
| _ |              |                     | TONE           |                                                     |
| - | -            | 2 min               |                |                                                     |
| - | -            | 3 11111<br>10 min   |                |                                                     |
| - | -            | Poturn              |                |                                                     |
| - | -<br>Trond C | Neturn<br>Noar at D | lower Off      |                                                     |
| - | nenu c       |                     |                |                                                     |
| - | _            |                     |                |                                                     |
| _ | -<br>Unit Co | oficurati           | on             |                                                     |
| _ | -            | NIRD                |                |                                                     |
| - | -            | NIDF                | mmЦa           |                                                     |
| - | -            | -                   | kBo            |                                                     |
| - | -            | -<br>Tompor         | NF a           |                                                     |
| - | -            | remper              | °C             |                                                     |
| - | -            | -                   | °E             |                                                     |
| - | -            |                     | Г              |                                                     |
| - | -            | OFF<br>an Sottir    |                |                                                     |
| - | Langua       | ge Sellii<br>치구시    | ig             | "Котора"                                            |
| - | -            | ዊጓግ<br>ሐታ           |                | Korean<br>"Chinaga"                                 |
| - | -            | 中义<br>English       |                | "Chinese"<br>"En stick"                             |
| - | -            | English             |                | "English"<br>"Excert "                              |
| - | -            | Françal             | 5              |                                                     |
| - | -            | Deutsci             | 1              | "German"<br>"Italian"                               |
| - | -            | italiano            |                | "Italian"<br>"La sasa a "                           |
| - | -            | 日本語                 | - <b>^</b> -   | "Japanese"                                          |
| - | -            | Portugu             | les            | "Portuguese"                                        |
| - | -            | ⊨spano              |                | "Spanish"                                           |
| - | -            | Keturn              |                |                                                     |
| - | Shippin      | g Area              |                |                                                     |

| - | -        | US         |                      |
|---|----------|------------|----------------------|
| - | -        | EU         |                      |
| - | -        | Asia Pad   | cific                |
| - | -        | Return     |                      |
| - | Variatio | ns         |                      |
| - | -        | NEXT       |                      |
| - | -        | NEXTA      |                      |
| - | -        | NX         |                      |
| - | -        | NXA        |                      |
| - | -        | Return     |                      |
| - | Date For | rmat       |                      |
| - | -        | Year / M   | onth / Day           |
| - | -        | Month /    | Day / Year           |
| - | -        | Day / Mo   | onth / Year          |
| - | -        | Return     |                      |
| - | Jog Dial | Speed      |                      |
| - | -        | Normal     |                      |
| - | -        | Fast       |                      |
| - | System   | Setting    |                      |
| - | -        | Monitor    | On Time              |
| - | -        | Recorde    | er On Time           |
| - | -        | Critically | y Low Battery        |
| - | -        | System     | Software Version     |
| - | -        | Module     | Version              |
| - | -        | -          | ECG module           |
| - | -        | -          | NIBP module          |
| - | -        | -          | Main CPU             |
| - | -        | -          | SUB CPU              |
| - | -        | -          | SpO <sub>2</sub>     |
| - | -        | -          | Temp module (C)      |
| - | -        | -          | Sub-CPU              |
| - | -        | -          | Recorder             |
| - | -        | -          | Return               |
| - | -        | Barcode    | Reader               |
| - | -        | -          | ON                   |
| - | -        | -          | OFF                  |
| - | -        | Print Va   | lue Of Configuration |
| - | -        | -          | Run                  |
| - | -        | -          | Stop                 |
| - | -        | -          | Return               |
| - | -        | Tone Se    | t (Detail)           |
| - | -        | -          | High                 |
| - | -        | -          | Med                  |
| - | -        | -          | Low                  |
| - | -        | -          | SpO <sub>2</sub>     |
| - | -        | -          | Return               |
| - | System   | Test       |                      |
| - | -        | Switch/L   | ED Test              |
| - | -        | LCD Tes    | st                   |
| - | -        | Alarm A    | udible Test          |
| - | -        | Tone Au    | dible Test           |
| - | -        | -          | HR/PR Tone           |
| - | -        | -          | Кеу Веер             |
| - | -        | -          | Completion Sound     |
| - | -        | -          | Return               |
| - | -        | Recorde    | er Test              |
| - | -        | -          | Grid Print           |
|   |          |            |                      |

| - |         |           |                     |                            |
|---|---------|-----------|---------------------|----------------------------|
| - | -       | -         | <b>Contact Prin</b> | nt                         |
| - | -       | -         | Paper               |                            |
| - | -       | -         | Head Tempe          | erature                    |
| - | -       | -         | Vp Voltage          |                            |
| - | -       | -         | Return              |                            |
| - | -       | Backup    | RAM Clear           |                            |
| - | -       | Return    |                     |                            |
| - | NIBP To | est       |                     |                            |
| - | -       | Pressur   | e Sensor Ac         | curacy Test                |
| - | -       | Air Leal  | age Test            | -                          |
| - | -       | Inflatior | Speed Test          |                            |
| - | -       | Deflatio  | n Speed Test        | t                          |
| - | -       | Offset T  | est                 |                            |
| - | -       | Return    |                     |                            |
| - | Spot Cl | heck Mod  | е                   |                            |
| - | -       | Active    |                     |                            |
| - | -       | Inactive  |                     |                            |
| - | Measur  | ement Va  | lue Duration        | 1                          |
| - | -       | 30 sec    |                     |                            |
| - | -       | 60 sec    |                     |                            |
| - | -       | 90 sec    |                     |                            |
| - | -       | 120 sec   |                     |                            |
| - | -       | Indefini  | e                   |                            |
| - | -       | Return    |                     |                            |
| - | Output  | Select    |                     |                            |
| - | -       | Normal    |                     |                            |
| - | -       | TRX       | (for J              | Asia Pacific version only) |
| - | -       | CMTW      | (for J              | Asia Pacific version only) |
| - | -       | TMU       | (for )              | Asia Pacific version only) |
| - | -       | HL7       | (for                | US and EU version only)    |
| - | -       | NIBP U    | ograde              |                            |
| - | -       | None      |                     |                            |
| - | -       | Return    |                     |                            |
| - | Teleme  | ter Chan  | nel Setting         |                            |
| - | -       | Return    | -                   |                            |
| - | Done    |           |                     |                            |

This page is intentionally left blank.

## PRINTING

## General

The monitor can print real-time measurement and trend data as follows.

- 1. To start printing, press the *Record Button*.
- 2. To stop printing during print-out, press the Record Button again.
- Note: In order to prevent overheating, after 5 minutes of continuous use, a 15-minute recess for the printer is required.

## **Record Settings**

If an optional recorder is installed, this menu will allow you to set **Record Speed**, **Wave Record Time, Wave Record Select, Record On Alarm** and **Auto List Record**.

To access the recorder menu:

- 1. Rotate the jog dial to highlight the *Recorder Menu Icon*.
- 2. Press the jog dial to display the *Recorder Menu*.

Note: These menus are grayed out if no recorder is installed in the monitor.

| Level 1 Menu       | Level 2 Menu or Response |  |  |  |  |  |  |  |
|--------------------|--------------------------|--|--|--|--|--|--|--|
| RECORDER MENU      |                          |  |  |  |  |  |  |  |
| Record Speed       | 25.0mm/s, 50.0mm/s       |  |  |  |  |  |  |  |
| Wave Record Time   | 20 sec, Continuous       |  |  |  |  |  |  |  |
| Wave Record Select | ECG1 or ECG 1 + ECG 2    |  |  |  |  |  |  |  |
|                    | ECG1 + PLETH             |  |  |  |  |  |  |  |
|                    | ECG1 + RESP              |  |  |  |  |  |  |  |
| Record On Alarm    | ON, OFF                  |  |  |  |  |  |  |  |
| Auto List Record   | ON, OFF                  |  |  |  |  |  |  |  |
| Return             |                          |  |  |  |  |  |  |  |

Table 35. Recorder Menu

#### Record Speed

The *Record Speed* is user-selectable: 25.0 or 50.0mm/s. When 50.0mm/s is selected, the wave record time is fixed to 20 sec.

#### Wave Record Time

#### 20 sec

A 20-second print, recording real-time graphical and numeric information beginning 10 seconds before the print initiation and ending 10 seconds after that event.

#### Continuous

A print of real-time graphical and numeric information, beginning 10 seconds before initiating the action and continuing until stopped.

#### Wave Record Select

The monitor prints out the real-time waveforms selected by the user. - ECG 1 or ECG 1+ ECG 2

Note: Only ECG 1 can be printed when using 3 Leads.

- ECG 1+ PLETH - ECG 1+ RESP

#### **Record On Alarm**

If **Record On Alarm** is set to **ON** in the **Recorder Menu**, the monitor will automatically print whenever a physiological alarm condition occurs.

#### Auto List record

If *Auto List Record* is *ON*, 10 data recorded in trend memory will be automatically printed out.

## **Print-Out Configuration**

#### 20 Sec Print-Out

If *Wave Record Time* is set to *20 sec*, the monitor will print out numeric data and waveforms by pressing the *Record Button* as shown in Figure 40.

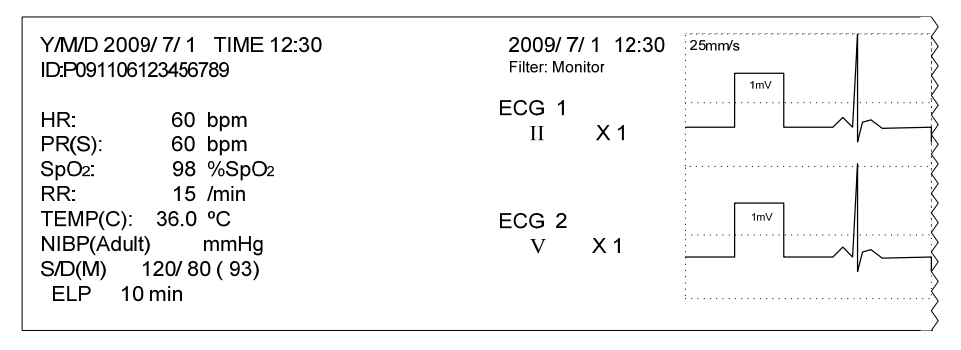

#### Figure 40. 20 Sec Printing

#### **Continuous Print-Out**

If *Wave Record Time* is set to *Continuous*, the monitor will print out numeric data every minute and waveforms continuously by pressing the *Record Button* as shown in Figure 41.

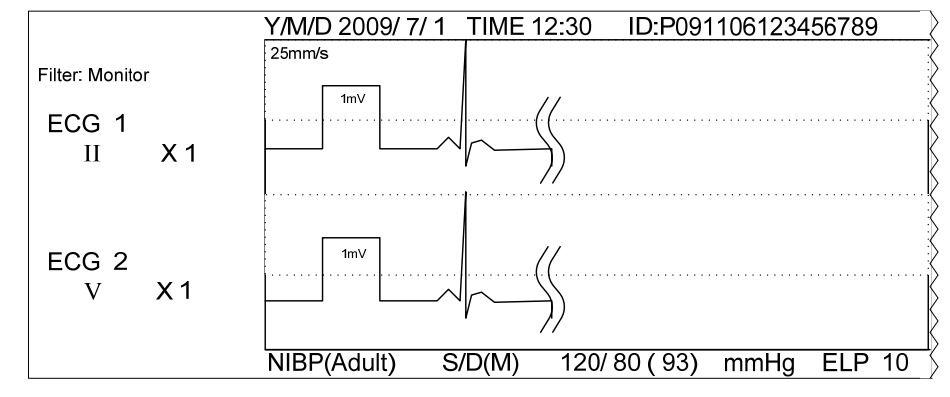

**Figure 41. Continuous Printing** 

#### Tabular Trend Data Print Out

When tabular trend data is displayed on the screen, the monitor will print out the displayed data by pressing the *Record Button* as shown in Figure 42.

| 2009/ 7/ 1 12:40       | )           |                |                 |                |                 |
|------------------------|-------------|----------------|-----------------|----------------|-----------------|
| TIME<br>YY/MM/DD HH:MM | HR<br>[bpm] | NIBP<br>[mmHg] | SpO2<br>[%SpO2] | RESP<br>[/min] | TEMP(C)<br>[°C] |
| 09/ 7/ 1 12:16         | 60          | A 120/ 80 (93) | 98              | 12             | 36.0            |
| 09/ 7/ 1 12:18         | 60          | A 120/80 (93)  | 98              | 12             | 36.0            |
| 09/ 7/ 1 12:20         | 60          | A 120/80 (93)  | 98              | 12             | 36.0            |
| 09/ 7/ 1 12:22         | 60          | A 120/80 (93)  | 98              | 12             | 36.0            |
| 09/ 7/ 1 12:24         | 60          | A 120/80 (93)  | 98              | 12             | 36.0            |
| 09/ 7/ 1 12:26         | 60          | A 120/80 (93)  | 98              | 12             | 36.0            |
| 09/ 7/ 1 12:28         | 60          | A 120/80 (93)  | 98              | 12             | 36.0            |
| 09/ 7/ 1 12:30         | 60          | A 120/80 (93)  | 98              | 12             | 36.0            |
| 09/ 7/ 1 12:32         | 60          | A 120/80 (93)  | 98              | 12             | 36.0            |
| 09/ 7/ 1 12:34         | 60          | A 120/80 (93)  | 98              | 12             | 36.0            |
|                        |             |                |                 |                |                 |

#### Figure 42. Tabular Trend Printing

Note: The letter "A" next to the NIBP value represents the adult patient mode. When the patient mode is set to neonatal, the letter "N" is displayed.

#### Long Tabular Trend Data Print Out

When tabular trend data is displayed on the screen, the monitor will print out from the newest data to 400<sup>th</sup> data of the past by pressing the *Record Button* more than 3 seconds. If the '*ID Display*' setting of *Tabular Trends Menu* is ON, the monitor will print out from the newest data to 200<sup>th</sup> data of the past by pressing the *Record Button* more than 3 seconds. This 'newest data' is the lowest data of the screen that is being displayed.

If the number of saved data is less than the maximum number of data that will be printed, only the number of saved data should be printed.

When the monitor is printing out the long tabular trend data, if the *Record Button* is pressed briefly the printing will be cancelled.

| 2009/7/1 12:4          | )           |                |                 |                |                 | 2009/ 7/ 1 12:40       | )           |                |                 |                |                 | 2009/ 7/ 1 12:40      | )           |                |                 |                |                 |    |
|------------------------|-------------|----------------|-----------------|----------------|-----------------|------------------------|-------------|----------------|-----------------|----------------|-----------------|-----------------------|-------------|----------------|-----------------|----------------|-----------------|----|
| TIME<br>YY/MM/DD HH:MM | HR<br>[bpm] | NIBP<br>[mmHg] | SpO2<br>[%SpO2] | RESP<br>[/min] | TEMP(C)<br>[°C] | TIME<br>YY/MM/DD HH:MM | HR<br>[bpm] | NIBP<br>[mmHg] | SpO2<br>[%SpO2] | RESP<br>[/min] | TEMP(C)<br>[°C] | TIME<br>YY/MWDD HH:MM | HR<br>[bpm] | NIBP<br>[mmHg] | SpO2<br>[%SpO2] | RESP<br>[/min] | TEMP(C)<br>[°C] |    |
| 09/ 7/ 1 12:16         | 60          | A 120/80 (93)  | 98              | 12             | 36.0            | 09/ 7/ 1 11:56         | 60          | A 120/80(93)   | 98              | 12             | 36.0            | 09/7/111:36           | 60          | A 120/80 (93)  | 98              | 12             | 36.0            | 1  |
| 09/ 7/ 1 12:18         | 60          | A 120/80 (93)  | 98              | 12             | 36.0            | 09/7/111:58            | 60          | A 120/80(93)   | 98              | 12             | 36.0            | 09/ 7/ 1 11:38        | 60          | A 120/80 (93)  | 98              | 12             | 36.0            |    |
| 09/ 7/ 1 12:20         | 60          | A 120/80 (93)  | 98              | 12             | 36.0            | 09/ 7/ 1 12:00         | 60          | A 120/80(93)   | 98              | 12             | 36.0            | 09/ 7/ 1 11:40        | 60          | A 120/80 (93)  | 98              | 12             | 36.0            | Е  |
| 09/ 7/ 1 12:22         | 60          | A 120/80 (93)  | 98              | 12             | 36.0            | 09/ 7/ 1 12:02         | 60          | A 120/80(93)   | 98              | 12             | 36.0            | 09/ 7/ 1 11:42        | 60          | A 120/80 (93)  | 98              | 12             | 36.0            | м  |
| 09/ 7/ 1 12:24         | 60          | A 120/80 (93)  | 98              | 12             | 36.0            | 09/7/112:04            | 60          | A 120/80(93)   | 98              | 12             | 36.0            | 09/ 7/ 1 11:44        | 60          | A 120/80 (93)  | 98              | 12             | 36.0            | IN |
| 09/ 7/ 1 12:26         | 60          | A 120/80 (93)  | 98              | 12             | 36.0            | 09/7/112:06            | 60          | A 120/80(93)   | 98              | 12             | 36.0            | 09/ 7/ 1 11:46        | 60          | A 120/80 (93)  | 98              | 12             | 36.0            | D  |
| 09/ 7/ 1 12:28         | 60          | A 120/80 (93)  | 98              | 12             | 36.0            | 09/7/112:08            | 60          | A 120/80(93)   | 98              | 12             | 36.0            | 09/ 7/ 1 11:48        | 60          | A 120/80 (93)  | 98              | 12             | 36.0            |    |
| 09/ 7/ 1 12:30         | 60          | A 120/80 (93)  | 98              | 12             | 36.0            | 09/7/112:10            | 60          | A 120/80(93)   | 98              | 12             | 36.0            | 09/ 7/ 1 11:50        | 60          | A 120/80 (93)  | 98              | 12             | 36.0            |    |
| 09/7/11232             | 60          | A 120/80 (93)  | 98              | 12             | 36.0            | 09/7/112:12            | 60          | A 120/80 (93)  | 98              | 12             | 36.0            | 09/7/111:52           | 60          | A 120/80 (93)  | 98              | 12             | 36.0            |    |
| 09/7/11234             | 60          | A 120/80 (93)  | 98              | 12             | 36.0            | 09/7/112:14            | 60          | A 120/80 (93)  | 98              | 12             | 36.0            | 09/7/111:54           | 60          | A 120/80 (93)  | 98              | 12             | 36.0            |    |

Figure 43. Long Tabular Trend Printing

| 2009/7/1 12:4          | 0           |                |                 |                |                 | 2009/ 7/ 1 12:40      | )           |                |                                        |                |                 | 2009/ 7/ 1 12:40      |             |                |                 |                |                 |    |
|------------------------|-------------|----------------|-----------------|----------------|-----------------|-----------------------|-------------|----------------|----------------------------------------|----------------|-----------------|-----------------------|-------------|----------------|-----------------|----------------|-----------------|----|
| TIME<br>YY/MM/DD HH:MM | HR<br>[bpm] | NIBP<br>[mmHg] | SpO2<br>[%SpO2] | RESP<br>[/min] | TEMP(C)<br>[°C] | TIME<br>YY/MWDD HH:MM | HR<br>[bpm] | NIBP<br>[mmHg] | SpO <sub>2</sub><br>[%SpO <sub>2</sub> | RESP<br>[/min] | TEMP(C)<br>[°C] | TIME<br>YY/MWDD HH:MM | HR<br>[bpm] | NIBP<br>[mmHg] | SpO2<br>[%SpO2] | RESP<br>[/min] | TEMP(C)<br>[°C] |    |
| ID: P0911061234        | 56789       |                |                 |                |                 | ID: P0912041234       | 5           |                |                                        |                |                 | ID: P09120412345      | 5           |                |                 |                |                 | 1  |
| 09/ 7/ 1 12:18         | 60          | A 120/80(93)   | 98              | 12             | 36.0            | 09/7/111:58           | 60          | A 120/80 (93)  | 98                                     | 12             | 36.0            | 09/7/111:38           | 60          | A 120/80 (93)  | 98              | 12             | 36.0            |    |
| ID: P0911061234        | 56789       |                |                 |                |                 | ID: P0912041234       | 5           |                |                                        |                |                 | ID: P09120412345      | 5           |                |                 |                |                 | E  |
| 09/ 7/ 1 12:22         | 60          | A 120/80(93)   | 98              | 12             | 36.0            | 09/7/11202            | 60          | A 120/80 (93)  | 98                                     | 12             | 36.0            | 09/7/111:42           | 60          | A 120/80 (93)  | 98              | 12             | 36.0            | м  |
| ID: P0911061234        | 56789       |                |                 |                |                 | ID: P0912041234       | 5           |                |                                        |                |                 | ID: P09120412345      | 5           |                |                 |                |                 | 14 |
| 09/ 7/ 1 12:26         | 60          | A 120/80(93)   | 98              | 12             | 36.0            | 09/7/112:06           | 60          | A 120/80 (93)  | 98                                     | 12             | 36.0            | 09/7/111:46           | 60          | A 120/80 (93)  | 98              | 12             | 36.0            | D  |
| ID: P0911061234        | 56789       |                |                 |                |                 | ID: P0912041234       | 5           |                |                                        |                |                 | ID: P0912041234       | 5           |                |                 |                |                 |    |
| 09/ 7/ 1 12:30         | 60          | A 120/80(93)   | 98              | 12             | 36.0            | 09/7/112:10           | 60          | A 120/80 (93)  | 98                                     | 12             | 36.0            | 09/7/111:50           | 60          | A 120/80 (93)  | 98              | 12             | 36.0            | 1  |
| ID: P0911061234        | 56789       |                |                 |                |                 | ID: P0912041234       | 5           |                |                                        |                |                 | ID: P0912041234       | 5           |                |                 |                |                 |    |
| 09/7/112:34            | 60          | A 120/80 (93)  | 98              | 12             | 36.0            | 09/ 7/ 1 12:14        | 60          | A 120/80 (93)  | 98                                     | 12             | 36.0            | 09/7/111:54           | 60          | A 120/80 (93)  | 98              | 12             | 36.0            |    |

#### Figure 44. Long Tabular Trend Printing with patient ID

- Note: If the 'Record On Alarm' is generated while printing is operated, the printing is paused and 'Record On Alarm' printing is operated. When the 'Record On Alarm' printing is finished, 'Long Tabular Trend Data' printing is operated continuously.
- Note: If the 'Auto List Record' is generated while printing is operated, the 'Auto List Record' printing is started after 'Long Tabular Trend Data' printing is finished.

#### **Graphical Trend Data Print Out**

When graphical trend data is displayed on the screen with Continuous Type temperature trend data, the monitor will print out the displayed data by pressing the *Record Button* as shown in Figure 45.

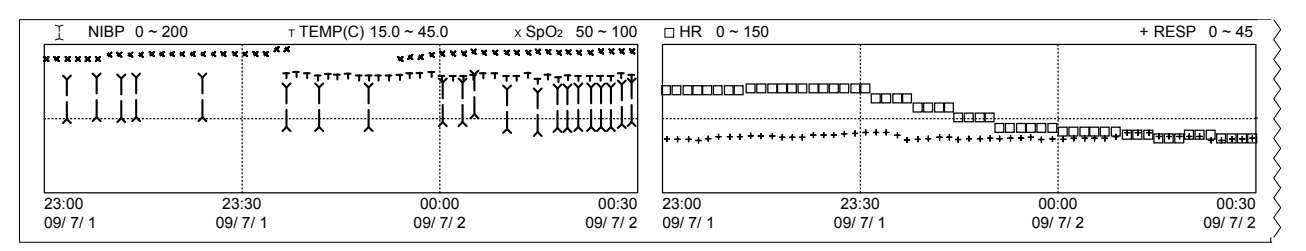

Figure 45. Graphical Trend Printing with Continuous Type for Variation NEXT

When graphical trend data is displayed on the screen with Spot Check Type temperature trend data, the monitor will print out the displayed data by pressing the *Record Button* as shown in Figure 44.

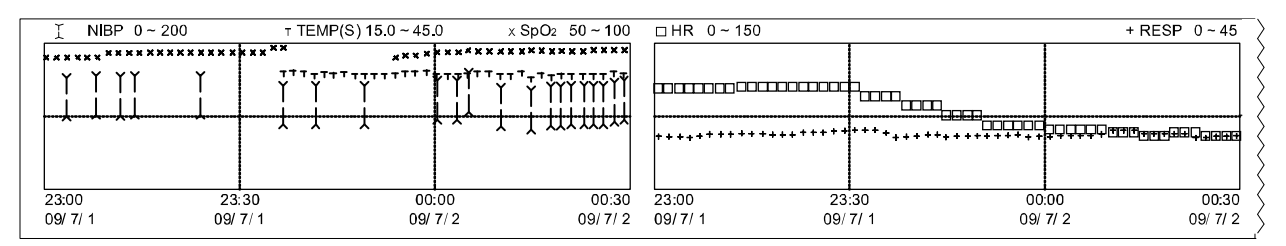

Figure 46. Graphical Trend Printing with Spot Check Type for Variation NEXT

## **EXTERNAL INTERFACE**

## General

The monitor provides external connectors on the left panel to support communication with external equipment and functions such as software upgrades or PC connection.

# WARNING: Any connections between this monitor and other devices must comply with applicable medical systems safety standards such as IEC 60601-1. Failure to do so could result in unsafe leakage current and grounding conditions.

- Note: This equipment is to be used on a network and when the communication wirings (LAN) are limited to inside of the building.
- Note: The RJ41 port on the monitor is used to connect the barcode reader, not used to connect any other external communication. (Refer to the **barcode reader** section)

Note: Contact a qualified service person to configure the communication protocol.

## Normal Protocol

The monitor provides data output in ascii format through the optional serial (RS-232) port. For using the Normal protocol, select '*Normal* in *Output Select* of *Service Menu*.

## **TRX Communication**

TRX Communication function is to transfer command and measured value of equipped parameter to other device. For using the TRX Communication, select '*TRX*' in *Output Select* of *Service Menu*.

Note: When Spot Check Mode is activated, the TRX Communication is different as follows.

- 1. All measured value and alarm condition are not transferred to Central.
- 2. Measured waveform is not transferred to Central.
- 3. NIBP measurement cannot be started by user from Central.
- 4. NIBP interval setting cannot be changed by user from Central.

Note: TRX Communication is only for Asia Pacific version.

## CMTW Protocol

CMTW Protocol is used in the UDP mode. For using the UDP mode, select 'CMTW in Output Select of Service Menu.

Note: CMTW Protocol is only used for Asia Pacific version.

## HL7 Protocol

HL7 Protocol is used in the TCP/IP mode. For using the TCP/IP mode, select 'HL7' in *Output Select* of *Service Menu*.

Note: HL7 Protocol is only used for US and EU version.

## NIBP Upgrade

NIBP upgrade is used for upgrading NIBP module. For using the NIBP Upgrade, select '*NIBP Upgrade*' in '*Output Select*' of *Service Menu*.

## MAINTENANCE

 WARNING: The cover should be removed only by qualified service personnel. There are no internal user-replaceable parts except for the recorder paper.
 WARNING: Do not spray, pour, or spill any liquid on the monitor, its accessories, connectors, switches or openings in the chassis.
 WARNING: Unplug the power cord from the monitor before cleaning the monitor.

## **Recycling and Disposal**

When the monitor, battery, or accessories reach the end of useful life, recycle or dispose of the equipment according to appropriate Federal, State and local regulations.

## **Returning the Monitor and System Components**

Pack the monitor with sensors, cable or other accessory items in its original shipping carton. If the original carton is not available, use a suitable carton with appropriate packing material to protect the monitor during shipping.

### Service

The monitor requires no routine service other than cleaning, battery maintenance, and service activity which is mandated by the user's institution. For more information, refer to the monitor service manual. Qualified service personnel in the user's institution should perform periodic inspections of the monitor. If service is necessary, contact qualified service personnel.

## **Periodic Safety Checks**

It is recommended that the following checks be performed every year.

- Inspect the equipment for mechanical and functional damage.
- Inspect the external safety labels for legibility.

## Cleaning

The monitor may be surface-cleaned by using a soft cloth dampened with either a commercial, nonabrasive cleaner or one of the solutions listed below. Lightly wipe the top, bottom and front surfaces of the monitor.

- 70% Isopropyl alcohol
- 10% Chlorine bleach solution

For cables, sensors, cuffs, and probes, follow the cleaning instructions in the directions for use shipped with those components.

Avoid spilling liquid on the monitor, especially in connector areas. If liquid is accidentally spilled on the monitor, clean and dry thoroughly before reuse. If in doubt about monitor safety, refer the unit to qualified service personnel for checking.

## **Battery Maintenance**

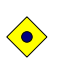

CAUTION: Recharging the battery is strongly recommended when the battery has not been recharged for 2 or more months.

CAUTION: Follow local government ordinances and recycling instructions regarding disposal or recycling of device components, including batteries.

• CAUTION: Do not short-circuit the battery, as it may generate heat. To avoid shortcircuiting, do not let the battery come in contact with metal objects at any time, especially when transporting.

CAUTION: Do not solder the battery directly. Heat applied during soldering may damage the safety vent in the battery's positive cover.

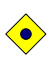

 $\bigcirc$ 

CAUTION: Do not deform the battery by applying pressure. Do not throw, hit, drop, fold or impact the battery.

CAUTION: Do not connect the battery reversed in positive (+) and negative (-) terminals. Do not charge the battery with polarities reversed, as it may swell or explode.

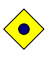

 $\bigcirc$ 

CAUTION: Do not use any chargers not specified by Mediana.

CAUTION: Do not use the battery with other maker's batteries, different types or models of batteries such as dry batteries, nickel-metal hydride batteries, or Li-ion batteries together, as they might leak electrolyte heat or explode.

• •

CAUTION: Do not mistreat the battery, or use the battery in applications not recommended by Mediana.

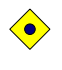

 $\bigcirc$ 

CAUTION: Keep the battery out of reach of babies and children to avoid any accidents.

CAUTION: If there are any problems with the battery, immediately put the battery in a safe place and contact qualified service personnel.
If the monitor has not been used for 2 months, the Li-ion battery will need charging. To charge the battery, connect the monitor to an AC power source as described in the **Battery Operation** section.

- Note: Storing the monitor for a long period without charging the battery may degrade the battery capacity. A full charge of a depleted battery takes over 12 hours.
- Note: For critically low batteries, the **Service Menu** displays the number of deep discharge cycles seen by the battery. The monitor records a deep discharge cycle when the battery reaches the voltage at which a "Critically low battery" alarm is issued. Refer to the service manual for details.
- Note: The battery should be removed from the monitor if placed in storage or if it will not be used for a long period.

It is recommended strongly that the monitor's Li-ion battery be replaced every 6 months. Refer to the service manual for battery replacement and general service instructions.

### Loading Recorder Paper

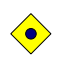

#### CAUTION: Use only recorder paper specified by Mediana.

Note: The paper roll is easier to load if it is held horizontally with your index finger on top and your thumb underneath it.

Load recorder paper as follows:

- 1. Open the recorder door by pulling the latch on the recorder slightly and carefully. The door should tilt open. Gently pull the door open if necessary.
- 2. Reach in and remove the empty paper core by pulling it over gently with your thumb and index finger.
- 3. Insert a new paper roll oriented properly.
- 4. Pull the paper out towards you until approximately 2 inches (5 cm) of paper have been unrolled.
- 5. Align the paper with the pinch roller attached to the recorder door.
- 6. Close the recorder door.
- Note: To make sure that the paper is aligned in the slot and has not been pinched in the door, pull the loose edge until a few inches of paper is showing. If the paper will not move, open the door and return to step 4.

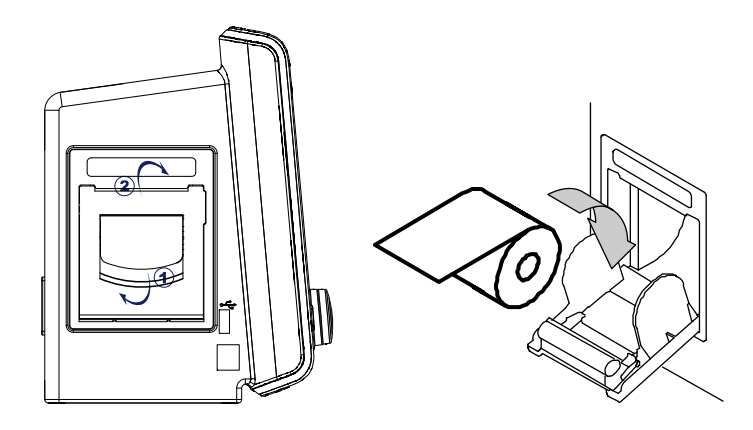

Figure 47. Recorder Paper Replacement

# TROUBLESHOOTING

WARNING: If you are uncertain about the accuracy of any measurement, check the patient's vital signs by alternate means, then make sure the monitor is functioning correctly.

WARNING: The cover should be removed only by qualified service personnel. There are no user-replaceable parts inside except for the recorder paper.

### General

If the monitor detects an error, it can display an error message. The error messages are listed in the monitor service manual. If an error message is displayed, write down the message and contact your service department. Before calling Mediana Technical Service, make sure that the battery is charged and that all power connections are in place.

### **Corrective Action**

If you experience a problem while using the monitor and are unable to correct it, contact qualified service personnel. The service manual provides additional troubleshooting information for qualified personnel.

Following is a list of possible errors and suggestions for corrective action.

#### 1. There is no response to the Power Button.

- A fuse may be blown. Notify service personnel to check and replace the fuse.
- If operating on battery power, the battery may be missing or discharged. If the battery is discharged, charge the battery. (See **Battery Operation** section.)
- 2. The monitor screen does not function properly and the power-on beep tones do not sound during the power-on self test.
  - Do not use the monitor; contact qualified service personnel.

#### 3. The monitor is operating on battery power, even though it is connected to AC.

- Make sure that the power cord is properly connected to the monitor.
- Check to see if power is available to other equipment on the same AC circuit.
- The monitor operates from its internal battery if there is no AC power source.

#### 4. When an alarm condition occurs, check the following items.

- Check the alarm message in the alarm message area or informative message area.
- Follow the check items in the below table to remove the alarm condition

| Alarm Messages             | Check Items                                                                                                    |  |
|----------------------------|----------------------------------------------------------------------------------------------------|--|
| NIBP: Check cuff (C11)     | Cuff pressure did not increase enough even after activating the<br>pump for more than 60 seconds (adult). There is a possibility that<br>the cuff hose is disconnected, or the cuff may not be wrapped<br>correctly around an arm. Check cuff and cuff hose.<br>This error possibly occurs in case of large cuffs that are wrapped<br>loosely.<br>When the error still occurs even after checking above, there is a<br>possible air leakage from a ruptured cuff.<br>Replace it with a new one. |  |
| NIBP: Check cuff / Patient | Blood pressure could not be measured even after cuff pressure                                                                                                    |  |
| (C12)                      | decreased. It is possibly because pulse was not strong enough for                                                                                                    |  |

| Alarm Messages              | Check Items                                                             |
|-----------------------------|-------------------------------------------------------------------------|
|                             | measurement, or because change of pulse amplitude could not be          |
|                             | obtained. Check whether the cuff is wrapped around thick clothing.      |
|                             | After applying cuff properly, measure again. When the error occurs      |
|                             | in the initial measurement in continuous mode, the second               |
|                             | measurement will start unless Stop button is pressed.                   |
| NIBP: Cuff excessive        | Measurement failed because of patient movement during                   |
| artifact (C13)              | measurement. Have the patient remain still, then, measure again.        |
|                             | When it occurs in the initial measurement in continuous mode, the       |
|                             | second measurement will start unless Stop button is pressed.            |
| NIBP: Cuff insufficient     | Measurement failed because of insufficient pressurizing. There is a     |
| pressure (C14)              | possibility that standard cuff pressure might be detected incorrectly   |
|                             | due to noises, motion artifact or external vibration.                   |
|                             | Check whether the cuff is wrapped around thick clothing, whether        |
|                             | the patient is moving and whether the cuff is free from outside         |
|                             | vibrations, then, measure again.                                        |
|                             | When it occurs in the initial measurement in continuous mode, the       |
|                             | second measurement will start unless Stop button is pressed.            |
| NIBP: Cuff irregular pulses | Blood pressure could not be measured because oscillation graph          |
| (C15)                       | was not normal. There is a possibility that motion artifact or          |
|                             | vibration from outside might interrupt the measurement.                 |
|                             | Check whether the patient stays still and the cuff is free from         |
|                             | external vibration, then, measure again.                                |
|                             | When it occurs in the initial measurement in continuous mode, the       |
|                             | second measurement is continued unless Stop button is pressed.          |
| NIBP: Cuff motion artifact  | Blood pressure could not be measured because noises interrupted         |
| (C16)                       | pulse waveform signal. Check for motion artifacts or external           |
|                             | vibration and then measure again.                                       |
|                             | When it occurs in the initial measurement in continuous mode, the       |
|                             | second measurement will start unless Stop button is pressed.            |
| NIBP: Cuff time-out (C17)   | Measurement was preventively stopped because measurement                |
|                             | time exceeded 160 seconds (adult), There is a possibility that          |
|                             | blood pressure might be repeatedly measured due to insufficient         |
|                             | pressurizing caused by calcified pseudohypertension.                    |
| NIBP: Cuff time-out, over   | Pulse waveform signal detected more than 100 beats during               |
| 100 pulses (C18)            | measurement. There is a possibility that noises interrupted the         |
|                             | signal.                                                                 |
|                             | Motion artifact or external vibrations possibly affected the cuff.      |
|                             | Check for patient movement and if the cuff is free from outside         |
|                             | vibration, then, measure again.                                         |
| NIBP: Cuff pressure failure | Cuff pressure exceeded more than 300 mmHg (adult) during                |
| (C19)                       | measurement.                                                            |
|                             | There is a possibility that the patient moved during measurement        |
|                             | or there was strong pressure from outside. Considering above,           |
|                             | measure again.                                                          |
| NIBP: Cuff weak pulse       | Amplitude of pulse obtained from cuff is too weak.                      |
| (C20)                       | This error possibly occurs when the cuff is wrapped around loosely      |
|                             | in ASO patients or when the cuff is wrapped around thick clothing.      |
|                             | Apply cuff properly, then, measure again.                               |
| NIBP: Check cuff, hose      | Patient to be measured and cuff size used do not match.                 |
| and mode (C21)              | This error may occur if the blood pressure measurement mode             |
| 、 <i>、</i>                  | setting is incorrect, if the cuff has been wrapped tightly in the adult |
|                             | mode, loosely in the neonatal mode or if the arm has been bent          |
|                             | during measurement.                                                     |
|                             | Check the measurement mode setting and application of the cuff,         |
|                             |                                                                         |

| Alarm Messages                    | Check Items                                                                                                    |  |
|-----------------------------------|----------------------------------------------------------------------------------------------------|--|
|                                   | and measure again.                                                                                                    |  |
| NIBP: Internal error (E03)        | NIBP module error                                                                                                    |  |
|                                   | BPM pressure sensor fault.                                                                                                    |  |
|                                   | Pump operated for ten seconds, however pressure does not                                                                                          |  |
|                                   | change. Check the connection of the cuff hose.                                                                                                    |  |
| NIBP: Internal error (E07)        | Reboot the monitor. If the problem persists, cease use immediately                                                                                |  |
|                                   | and contact qualified service personnel.                                                                                                    |  |
| NIBP: Internal error (E08)        | Reboot the monitor. If the problem persists, cease use immediately                                                                                |  |
|                                   | and contact qualified service personnel.                                                                                                    |  |
| NIBP: Internal error (E09)        | NIBP module error                                                                                                    |  |
|                                   | Fault detected in accordance with safety monitoring to BPM IEC                                                                                    |  |
|                                   | standards.                                                                                                    |  |
|                                   | Maximum pressure Adult: 220mmHa                                                                                                    |  |
|                                   | Neonatal: 157mmHa                                                                                                    |  |
| NIRP: Internal error (ROM)        | Report the monitor. If the problem persists, cease use immediately                                                                                |  |
|                                   | and contact qualified service personnel.                                                                                                    |  |
| NIBP: Internal error (RAM)        | Reboot the monitor. If the problem persists, cease use immediately                                                                                |  |
|                                   | and contact qualified service personnel.                                                                                                    |  |
| NIBP: Internal error (COM)        | Reboot the monitor. If the problem persists, cease use immediately                                                                                |  |
|                                   | and contact qualified service personnel.                                                                                                    |  |
| ECG: Internal error.              | Reboot the monitor. If the problem persists, cease use immediately                                                                                |  |
|                                   | and contact qualified service personnel.                                                                                                    |  |
| RESP: Internal error.             | Reboot the monitor. If the problem persists, cease use immediately                                                                                |  |
|                                   | and contact qualified service personnel.                                                                                                    |  |
| SpO <sub>2</sub> : Loss of pulse. | Signal obtained from sensor is weak. SpO <sub>2</sub> could not be measured.                                                                      |  |
|                                   | I nere may be a problem with fitting of the SpU <sub>2</sub> sensor, or blood flow at the sensor site may be uppet infactory. Check the condition |  |
|                                   | now at the sensor site may be unsatisfactory. Check the condition                                                                                 |  |
| SpO₂: Internal error              | $\Delta$ problem with the SpO <sub>2</sub> measurement has been detected. The                                                                     |  |
| opoz. internal error.             | $SpO_2$ measurement function does not operate. If switching power                                                                                 |  |
|                                   | OFF/ON has no effect, it is possible that a fault has occurred. Stop                                                                              |  |
|                                   | using the monitor immediately and contact qualified service                                                                                       |  |
|                                   | personnel.                                                                                                    |  |
| TEMP: Internal error.             | An internal circuit fault has been detected. If switching power                                                                                   |  |
|                                   | OFF/ON has no effect, it is possible that a fault has occurred in the                                                                             |  |
|                                   | monitor. Cease use immediately.                                                                                                    |  |
| SYSTEM: Critically low-           | Connect the AC power cord of the monitor to the AC main to                                                                                        |  |
| battery condition.                | recharge the battery.                                                                                                    |  |
| SYSTEM: Real time clock           | Reboot the monitor. If the problem persists, cease use immediately                                                                                |  |
| ellol.                            | and contact qualified service personnel.                                                                                                    |  |
| STSTEW. RAW EITOL                 | and contact qualified service personnel                                                                                                    |  |
| SYSTEM: FLASH ROM                 | Report the monitor. If the problem persists, cease use immediately                                                                                |  |
| error                             | and contact gualified service personnel.                                                                                                    |  |
| SYSTEM: Sub CPU has               | Reboot the monitor. If the problem persists, cease use immediately                                                                                |  |
| an internal error                 | and contact qualified service personnel.                                                                                                    |  |
| SYSTEM: Failure.                  | Reboot the monitor. If the problem persists, cease use immediately                                                                                |  |
|                                   | and contact qualified service personnel.                                                                                                    |  |
| ECG : Check ECG leads &           | ECG error is detected, Electrodes or lead wires may not be                                                                                        |  |
| electrodes.                       | correctly attached or a circuit is possibly saturated due to offset                                                                               |  |
|                                   | voltage. Check whether electrodes are correctly attached and                                                                                      |  |
|                                   | electrodes are new and wet. Confirm the patient's skin is clean.                                                                                  |  |
| SpO <sub>2</sub> : Check probe.   | Sensor is not in contact with patient. SpO <sub>2</sub> could not be measured.                                                                    |  |

| Alarm Messages                                                     | Check Items                                                                                                    |  |
|--------------------------------------------------------------------|----------------------------------------------------------------------------------------------------|--|
|                                                                    | Fit the sensor correctly to the patient, and measure again.                                                                                                    |  |
| TEMP: Temperature probe disconnected.                              | Sensor not connected to the main unit. If connected, the cable may<br>be damaged. Replace with a new cable. If replacing the cable has<br>no effect the problem may be within the device. In this case, cease<br>use immediately.                                                                                                    |  |
| ECG: Signal saturation.<br>RESP: Check Resp leads<br>& electrodes. | Decrease the ECG size via the setup menu.Electrodes or lead wires may not be correctly attached or a circuitis possibly saturated due to offset voltage.Check whether electrodes are correctly attached and electrodesare new and wet. Confirm the patient's skin is clean.                                                                                                    |  |
| SpO <sub>2</sub> : Check sensor.                                   | Sensor not connected. If connected, the cable or connector may be damaged. Replace with a new cable. If replacing the cable has no effect the problem may be within the device. In this case, cease use immediately.                                                                                                    |  |
| SpO2: Sensor failure.                                              | A problem with the SpO <sub>2</sub> sensor has been detected. The SpO <sub>2</sub> measurement function does not operate. The possible cause is a connection failure of the SpO <sub>2</sub> sensor and the extension cable, or a failure of the sensor or cable. Reconnect the sensor and extension cable or replace them with new ones. If the problem is still not resolved after carrying out the remedies above or switching power OFF/ON, a serious problem can develop. Cease the use of the sensor immediately. |  |
| SpO2: Module reset.                                                | A problem with the $SpO_2$ measurement has been detected. The $SpO_2$ measurement function does not operate. If switching power OFF/ON has no effect, it is possible that a fault has occurred. Cease use immediately.                                                                                                    |  |
| TEMP: Out of range.                                                | A measure reading outside the measurement range was obtained.<br>It is possible that the temperature in the vicinity of the sensor is<br>extremely low (less than 13.8°C) or extremely high (more than<br>46.2°C). Adjust the ambient temperature and measure again.                                                                                                    |  |
| SYSTEM: Low battery.                                               | Plug the AC power cord to the AC main to recharge the battery.                                                                                                    |  |
| NIBP: Retry, Check<br>cuff/Patient (C12)                           | Blood pressure could not be measured even after cuff pressure<br>decreased. It is possibly because pulse was not strong enough for<br>measurement, or because change of pulse amplitude could not be<br>obtained. Check whether the cuff is wrapped around thick clothing.<br>After applying the cuff properly, measure again. When the error<br>occurs in the initial measurement in continuous mode, the second<br>measurement will start unless Stop button is pressed.                                              |  |
| NIBP: Retry, Cuff<br>excessive artifact (C13)                      | Measurement failed because of patient movement during<br>measurement. Have the patient remain still, then, measure again.<br>When it occurs in the initial measurement in continuous mode, the<br>second measurement will start unless Stop button is pressed.                                                                                                    |  |
| NIBP: Retry, Cuff<br>insufficient pressure (C14)                   | Measurement failed because of insufficient pressurizing. There is a possibility that standard cuff pressure might be incorrectly detected due to noise, patient movement or external vibrations. Check whether the cuff is wrapped around thick clothing, whether the patient is moving and whether there is external vibration. When it occurs in the initial measurement in continuous mode, the second measurement will start unless Stop button is pressed.                                                         |  |
| NIBP: Retry, Cuff irregular<br>pulses (C15)                        | Blood pressure could not be measured because oscillation graph<br>was not normal. There is a possibility that patient movement or<br>external vibration interrupted the measurement. Ensure that the<br>patient remains still and the cuff is free from outside vibrations,                                                                                                    |  |

| Alarm Messages                                       | Check Items                                                                                                    |  |
|------------------------------------------------------|----------------------------------------------------------------------------------------------------|--|
|                                                      | then, measure again. When it occurs in the initial measurement in continuous mode, the second measurement will start unless the Stop button is pressed.                                                                                                    |  |
| NIBP: Retry, Cuff motion<br>artifact (C16)           | Blood pressure could not be measured because noises interrupted<br>the pulse waveform signal. There is a possibility that patient<br>movement or external vibration interrupted the measurement.<br>Confirm the patient is not moving and the cuff is free of external<br>vibration, then, measure again. When it occurs in the initial<br>measurement in continuous mode, the second measurement will<br>start unless the Stop button is pressed.                                                                    |  |
| NIBP: Retry, Cuff time-out,<br>over 100 pulses (C18) | Pulse waveform signal detected more than 100 beats during<br>measurement. There is a possibility of noise, patient movement or<br>external vibrations. Confirm the patient is not moving and the cuff<br>is free of external vibration, then, measure again.                                                                                                    |  |
| NIBP: Retry, Cuff pressure failure (C19)             | Cuff pressure exceeded more than 300mmHg during<br>measurement. There is a possibility that the patient moved during<br>measurement or there was strong pressure from outside.<br>Considering above, measure again.                                                                                                    |  |
| NIBP: Retry, Check cuff,<br>hose and mode (C21)      | Patient to be measured and cuff size used do not match. This error<br>may occur if the blood pressure measurement mode setting is<br>incorrect, if the cuff has been applied tightly in the adult mode or<br>loosely in the neonatal mode or if the arm has been bent during<br>measurement. Check the measurement mode setting and<br>application of the cuff, and measure again.                                                                                                    |  |
| SpO2: Motion artifact.                               | SpO <sub>2</sub> could not be measured due to signal noise thought to be due to body movement. Ensure that the patient remains at rest, and measure again.                                                                                                    |  |
| SYSTEM: Recorder paper empty.                        | In case the recorder door is open, close the door.<br>In case the recorder paper is empty, insert new paper and close<br>the door.                                                                                                    |  |
| SYSTEM: Abnormally shut down last time.              | The monitor has been abnormally shut down last time.<br>When power is lost for less than 30 seconds, the monitor will<br>preserve the current settings and trend data restored automatically<br>before the power loss. However, if the power loss is over 30<br>seconds, the monitor will be back to the previous user settings (or<br>the factory default settings) as per the 'save settings on power off'<br>in the service menu.<br>Contact qualified personnel in your facility or Mediana Technical<br>Service. |  |
| SYSTEM: No recorder installed.                       | The recorder is not installed in your monitor. If required, contact Mediana Technical Service.                                                                                                    |  |

### **EMI (Electromagnetic Interference)**

| WARNING: Keep patients under close surveillance when monitoring. It is possible, although unlikely, that radiated electromagnetic signals from sources external to the patient and monitor can cause inaccurate measurement readings. Do not rely entirely on the monitor readings for patient assessment.                                                                                                    |
|----------------------------------------------------------------------------------------------------|
| WARNING: It is possible that any radio frequency transmitting equipment and<br>other nearby sources of electrical noise may result in disruption in the monitor<br>operation.                                                                                                    |
| WARNING: It is possible, although unlikely, that large equipment using a switching relay for its power on/off may affect monitor operation. Do not operate the monitor in such environments.                                                                                                    |
| This monitor has been tested and found to comply with the limits for medical devices to the IEC60601-1-2, and the Medical Device Directive 93/42/EEC. These limits are designed to provide reasonable protection against harmful interference in a typical medical installation.                                                                                                    |
| However, because of the proliferation of radio-frequency transmitting equipment and other sources of electrical noise in health care environments (such as electrosurgical equipment, defibrillator, cellular phones, mobile two-way radios, electrical appliances, and high-definition television), it is possible that high levels of such interference due to close proximity or strength of a source may affect monitor operation. |
| WARNING: The monitor is designed for use in environments in which the signal<br>can be obscured by electromagnetic interference. During such interference,<br>measurements may seem inappropriate or the monitor may not seem to operate<br>correctly.                                                                                                    |
| Monitor disruption may be indicated by erratic readings, cessation of operation, or other incorrect functioning. If this occurs, survey the site to determine the source of this disruption. Try the following actions to see if they eliminate the disruption:                                                                                                    |

- Turn equipment in the vicinity off and on to isolate the offending equipment.
- Reorient or relocate the interfering equipment.
- Increase the separation between the interfering equipment and this equipment.

The monitor generates, uses, and can radiate radio frequency energy. If the monitor is not installed and used in accordance with these instructions, the monitor may cause harmful interference with other devices in the vicinity.

If assistance is required, contact Mediana Technical Service.

### **Obtaining Technical Assistance**

For technical information and assistance, or to order a monitor service manual, call Mediana Technical Service. The service manual provides information required by qualified service personnel when servicing the monitor.

When calling Mediana Technical Service, you may be asked to provide the software version number of your monitor. The software version is displayed when monitor power is activated.

### General

The monitor is shipped with factory default settings. Authorized personnel can use the procedures described in the service manual to change default settings.

## **Parameter Ranges and Default Settings**

| Parameter                       | Ranges/Selections                                                                                                    | Factory Defaults     |                      |
|---------------------------------|----------------------------------------------------------------------------------------------------|----------------------|----------------------|
| Farameter                       | Kanges/Selections                                                                                                    | Adult                | Neonatal             |
| ECG                             |                                                                                                    |                      |                      |
| ECG Cable Select                | 3 Leads, 5 Leads, AUTO                                                                                                    | AUTO                 | AUTO                 |
| ECG Lead Select                 | I, II, III, aVR, aVL, aVF, V(Chest Lead)                                                                                                    | II                   | II                   |
| ECG Size                        | AUTO, ×1/4, ×1/2, ×1, ×1.5, ×2                                                                                                    | ×1                   | ×1                   |
| ECG Filter Mode                 | Monitor, Low Extend, Filter,<br>Respiration Rejection                                                                                                    | Monitor              | Monitor              |
| ECG Pacer Detect                | ON. OFF                                                                                                    | OFF                  | OFF                  |
| ECG Sweep Speed                 | 12.5. 25.0. 50.0 mm/s                                                                                                    | 25.0 mm/s            | 25.0 mm/s            |
| HR/PR Source                    | AUTO, HR, PR                                                                                                    | AUTO                 | AUTO                 |
| HR/PR Limit Alarm Inhibition    | ON, OFF                                                                                                    | OFF                  | OFF                  |
| HR/PR Upper Alarm Limits        | 25 to 305 BPM (Adult/Neo) (5 BPM steps)                                                                                                    | 180 BPM              | 200 BPM              |
| HR/PR Lower Alarm Limits        | 20 to 300 BPM (Adult/Neo) (5 BPM steps)                                                                                                    | 40 BPM               | 50 BPM               |
| NIBP                            |                                                                                                    |                      |                      |
| NIBP Initial Cuff Inflation     | Smart, 120, 140, 160, 180, 200, 220mmHg<br>(Adult)<br>(16.0, 18.6, 21.3, 24.0, 26.6, 29.3, kPa)<br>80, 100, 120, 140 mmHg (Neo)<br>(10.6, 13.3, 16.0, 18.6 kPa) | 180 mmHg<br>24.0 kPa | 120 mmHg<br>16.0 kPa |
| BP On Alarm                     | ON, OFF                                                                                                    | OFF                  | OFF                  |
| Smart Clock                     | ON, OFF                                                                                                    | ON                   | ON                   |
| Completion Sound                | ON, OFF                                                                                                    | ON                   | ON                   |
| Measurement Speed               | Normal, High                                                                                                    | Normal               | Normal               |
| NIBP Limit Alarm Inhibition     | ON, OFF                                                                                                    | OFF                  | OFF                  |
| NIBP Automatic Mode<br>Interval | OFF, CONT, 1, 2, 2.5, 3, 5, 10, 15, 20, 30, 45, 60, 90,120, 180 minutes                                                                                         | OFF                  | OFF                  |
| NIBP SYS Upper Alarm<br>Limits  | 55 to 260 mmHg (Adult), 35 to 130 mmHg<br>(Neo)<br>7.3 to 34.7 kPa (Adult), 4.7 to 17.3 kPa (Neo)<br>(5 mmHg / 0.6 or 0.7 kPa steps)                            | 200 mmHg<br>26.7 kPa | 130 mmHg<br>17.3 kPa |
| NIBP SYS Lower Alarm<br>Limits  | 50 to 255 mmHg (Adult), 30 to 125 mmHg<br>(Neo)<br>6.7 to 34.0 kPa (Adult), 4.0 to 16.7 kPa (Neo)<br>(5 mmHg / 0.6 or 0.7 kPa steps)                            | 70 mmHg<br>9.3 kPa   | 50 mmHg<br>6.7 kPa   |
| NIBP DIA Upper Alarm<br>Limits  | 35 to 210 mmHg (Adult), 15 to 100 mmHg<br>(Neo)<br>4.7 to 28.0 kPa (Adult), 2.0 to 13.3 kPa<br>(Adult)<br>(5 mmHg / 0.6 or 0.7 kPa steps)                       | 160 mmHg<br>21.3 kPa | 100 mmHg<br>13.3 kPa |

#### Table 36. Parameter Ranges and Factory Defaults

|                                      |                                               | Factory     | Dofaulte             |
|--------------------------------------|-----------------------------------------------|-------------|----------------------|
| Parameter                            | Ranges/Selections                             | Adult       | Neonatal             |
|                                      | 30 to 205 mmHg (Adult) 10 to 95 mmHg          | Addit       | Hoonatai             |
| NIBP DIA Lower Alarm                 |                                               | 30 mmHa     | 10 mmHa              |
| Limits                               | 4.0 to 27.3 kPa (Adult) 1.3 to 12.7 kPa (Neo) | 4 0 kPa     | 1.3 kPa              |
| 2                                    | (5  mmHg/0.6  or  0.7  kPa steps)             |             | no ni u              |
|                                      | 45 to 240 mmHg (Adult) 25 to 110 mmHg         |             |                      |
| NIBP MAP Lipper Alarm                |                                               | 180 mmHa    | 110 mmHa             |
| Limits                               | 6.0 to 32.0 kPa (Adult) 3.3 to 14.7 kPa (Neo) | 24.0 kPa    | 14.7 kPa             |
| Linito                               | (5  mmHg / 0.6  or  0.7  kPa steps)           | 21.01010    |                      |
|                                      | 40 to 235 mmHq (Adult) 20 to 105 mmHq         |             |                      |
|                                      |                                               | 40 mmHa     | 20 mmHa              |
|                                      | 5 3 to 31 3 kPa (Adult) 2 7 to 14 0 kPa (Neo) | 53 kPa      | 20 mining<br>2 7 kPa |
| Linits                               | (5  mmHq / 0.6  or  0.7  kPa steps)           | 5.5 Ki a    | 2.7 KI d             |
| SnO                                  |                                               |             |                      |
|                                      | ON OFF                                        | OEE         | OFF                  |
| DI ETH Swoon Spood                   | 12.5.25.0.50.0 mm/s                           | 25.0 mm/s   | 25.0 mm/s            |
| % SpQ_Limit Alarm Inhibition         | ON OFF                                        | 25.0 1111/5 | 25.0 mm/s            |
| %SpO <sub>2</sub> Linit Alarm himite |                                               |             |                      |
| %SpO <sub>2</sub> Opper Alarm Limits | 70 to 100 % (Adult/Neo) (1 % steps)           | 100 %       | 100 %                |
| %SpO <sub>2</sub> Lower Alarm Limits | 69 to 99 % (Adult/Neo) (1 % steps)            | 90 %        | 85 %                 |
| Respiration                          |                                               | 055         | 055                  |
| Respiration                          | ON, OFF                                       | OFF         | OFF                  |
| Respiration Size                     | AUTO, ×1/4, ×1/2, ×1, ×1.5, ×2                | ×1          | ×1                   |
| Respiration Sweep Speed              | 6.25, 12.5, 25.0 mm/s                         | 12.5 mm/s   | 12.5 mm/s            |
| RR Limit Alarm Inhibition            | ON, OFF                                       | OFF         | OFF                  |
| RR Upper Alarm Limits                | 5 to 125 BPM (Adult/Neo) (5 BPM steps)        | 30 BPM      | 50 BPM               |
| RR Lower Alarm Limits                | 0 to 120 BPM (Adult/Neo) (5 BPM steps)        | 0 BPM       | 0 BPM                |
| Temperature                          |                                               |             |                      |
| TEMP Source                          | CONT, SPOT                                    | CONT        | CONT                 |
| Temp Limit Alarm Inhibition          | ON, OFF                                       | OFF         | OFF                  |
| Temp Lipper Alarm Limits             | 14.0 to 46.5 °C (Adult/Neo) (0.5° C steps)    | 38.0 °C     | 39.0 °C              |
|                                      | 57.2 to 115.7 °F (Adult/Neo) (0.9°F steps)    | (100.4 ° F) | (102.2 ° F)          |
| Temp Lower Alarm Limits              | 13.5 to 46.0 °C (Adult/Neo) (0.5° C steps)    | 14.5 °C     | 14.5 °C              |
|                                      | 56.3 to 114.8 °F (Adult/Neo) (0.9°F steps)    | (58.1 °F)   | (58.1 °F)            |
| Others                               |                                               |             |                      |
| Patient Mode                         | Adult, Neonatal                               | Ad          | ult                  |
| Record Speed**                       | 25 mm/s, 50 mm/s                              | 25 m        | nm/s                 |
| Wave Record Time**                   | 20 sec, Continuous (10sec delay)              | 20 :        | sec                  |
| Wave Record Select**                 | ECG1 or ECG1 + ECG2, ECG1 + PLETH,            | ECG1 +      | PLETH                |
| Pocord on Alarm**                    |                                               |             |                      |
| Auto Liet Depend**                   |                                               |             |                      |
| Auto List Record                     |                                               | OFF         |                      |
| HR/PR tone Volume                    | 0 FE 1 2 3 4 5 6 7                            | 5           |                      |
| Key Been Volume                      | OFF 1 2 3 4 5 6 7                             | 4 4         |                      |
| Sleep Mode                           | OFF. 10. 20. 30 min                           | OFF         |                      |
| Main Screen                          | 3ch-Wave, Big Number                          | 3ch-Wave    |                      |
| CENTRAL Alarm Sound                  |                                               | 0           | = =                  |
| Setting                              |                                               | UI UI       |                      |
| Alarm Limits Display                 | ON, OFF                                       | ON          |                      |
| Auto Alarm                           | ON, OFF                                       | OFF         |                      |
| Auto Alarm Setting (Upper)           | +10 to +50%                                   | +4(         | 0%                   |
| Auto Alarm Setting (Lower)           | -50 to -10%                                   | -20         | )%                   |
| Save Time Interval                   | OFF, 0.5,1,2,2.5,5,10,15,20,30, 60,120 min    | OFF         |                      |
| Graphical Display On/Off             | ON/OFF for each parameter                     | 0           | N                    |
| HR/PR Select                         | AUTO, HR, PR (SpO <sub>2</sub> ) PR (NIBP)    | AUTO        |                      |

| Demonstern                           | Factory D                                                                                                    |                        | Defaults              |
|--------------------------------------|----------------------------------------------------------------------------------------------------|------------------------|-----------------------|
| Parameter                            | Ranges/Selections                                                                                                    | Adult Neonatal         |                       |
| Power On Default*                    | Back up, Factory default, User1, 2, 3                                                                                                    | Back up                |                       |
| Audible Alarm Silence<br>Period*     | 30, 60, 90, 120 sec                                                                                                    | 120 sec                |                       |
| Audible Alarm Suspend<br>Period*     | OFF, 10, 20, 30, 60 min, Indefinite (Alarm Inhibition)                                                                                                    | 10                     | min                   |
| Alarm Reminder Tone*                 | OFF, 3, 10 min                                                                                                    | 3 r                    | nin                   |
| Trend Clear at Power Off*            | ON, OFF                                                                                                    | 0                      | N                     |
| Unit configuration – NIBP*           | mmHg, kPa                                                                                                    | mr                     | nHg                   |
| Unit configuration –<br>Temperature* | °C, °F                                                                                                    | 0                      | С                     |
| Language Setting*                    | 한국어 (Korean), 中文 (Chinese), English,<br>Français (French), Deutsch (German),<br>Italiano (Italian), 日本語 (Japanese),<br>Português (Portuguese), Español (Spanish) | English                |                       |
| Shipping Area*                       | US, EU, Asia Pacific                                                                                                    | EU                     |                       |
| Variations*                          | NEXT, NEXTA, NX, NXA                                                                                                    | NX                     |                       |
| Date Format*                         | Year/Month/Day, Month/Day/Year,<br>Day/Month/Year                                                                                                    | Year/Month/Day         |                       |
| Jog Dial Speed*                      | Normal, Fast                                                                                                    | Normal                 |                       |
| Barcode Reader*                      | ON, OFF                                                                                                    | OFF                    |                       |
| Tone Set (Detail)*                   | High, Med, Low, SpO <sub>2</sub>                                                                                                    | High                   |                       |
| Spot Check Mode*                     | Active, Inactive                                                                                                    | Active                 |                       |
| Measurement Value<br>Duration*       | 30, 60, 90, 120 sec, Indefinite                                                                                                    | 90 sec                 |                       |
| Output Select                        | Normal, HL7, NIBP Upgrade, None (for US and EU version only)                                                                                                    | HI<br>(for US and EU)  | L7<br>J version only) |
|                                      | Normal, TRX, CMTW, TMU, NIBP Upgrade,<br>None (for Asia Pacific version only)                                                                                    | TF<br>(for Asia Pacifi | RX<br>c version only) |
| Telemeter Channel Setting            |                                                                                                    |                        |                       |
| Note: An estamoly (*) by a news      | water in the above table indicates that the menometer                                                                                                    |                        |                       |

Note: An asterisk (\*) by a parameter in the above table indicates that the parameter can only be changed by authorized personnel as described in the service manual.

Note: Asterisks (\*\*) by a parameter in the above table indicate the settings only when an optional recorder is installed in the monitor.

Note: Explanations for functions related to the Central system are not applicable for units in which the shipping area is set to US.

This page is intentionally left blank.

# **SPECIFICATION**

# Display

| Screen Size       | 7" measured diagonally across the TFT-LCD screen |  |
|-------------------|--------------------------------------------------|--|
| Screen Type/Color | Liquid Crystal Display (LCD) Color,              |  |
|                   | LED Backlight                                    |  |
| Resolution        | 800 × 480 pixel                                  |  |
| Number of Traces  | 3 waveforms                                      |  |

### Controls

|          | Jog dial control;                                    |
|----------|------------------------------------------------------|
| Standard | 6 soft buttons (Alarm Silence, NIBP Start/Stop, NIBP |
|          | Interval Select, Home Select, Record, Power)         |

### Alarms

| Categories         | Patient Status and System Status |
|--------------------|----------------------------------|
| Priorities         | Low, Medium and High Priorities  |
| Notification       | Audible and Visual               |
| Setting            | Default and Individual           |
| Alarm Volume Level | 45 to 85 dB                      |

# Physical Characteristics and Recorder

| Instrument           |                            |                                                        |  |
|----------------------|----------------------------|--------------------------------------------------------|--|
| Dimensions           | 257 × 210 × 152 mm (W×H×D) |                                                        |  |
|                      | (10.12 × 8.27 × 5.98       | (10.12 × 8.27 × 5.98 inch)                             |  |
|                      | including handle and       | including handle and excluding options and accessories |  |
| Weight               | Approx. 3.0 kg (6.61       | lbs) excluding optional configurations                 |  |
|                      | and accessories            |                                                        |  |
| Degree of Protection | ECG:                       | Type CF with defibrillator protection                  |  |
| against Electric     | NIBP:                      | Type CF with defibrillator protection                  |  |
| Shock                | SpO <sub>2</sub> :         | Type CF with defibrillator protection                  |  |
|                      | Temperature:               | Type CF with defibrillator protection                  |  |
| Mode of Operation    | Continuous                 |                                                        |  |
| Classification       | Class IIb (MDD Ani         | nex IX Rule10:MEDDEV 2.4/1 Rev.8)                      |  |
|                      |                            |                                                        |  |
|                      | Recorder (O                | ptional)                                               |  |
| Туре                 | Thermal                    |                                                        |  |
| Weight               | 150 g (.33 lb)             |                                                        |  |
| Resolution           | 8 dot/mm                   |                                                        |  |
| Number of Channels   | 1 to 2 channels            |                                                        |  |
| Paper Type           | Thermal                    |                                                        |  |
| Paper Width          | 50 mm                      |                                                        |  |
| Paper Speeds         | 25 mm/s and 50 mm          | n/s                                                    |  |

# Electrical

| Instrument         |                                                       |  |
|--------------------|-------------------------------------------------------|--|
| Power Requirements | AC Power                                              |  |
|                    | 100 to 240VAC, 50/60 Hz, 110VA                        |  |
| Fuses              | qty 2, T3.15 A, 250 volts                             |  |
|                    | Battery                                               |  |
| Туре               | Li-ion battery                                        |  |
| Operating time     | 6 hours                                               |  |
|                    | Under the following conditions:                       |  |
|                    | no printing                                           |  |
|                    | no external communication                             |  |
|                    | no audible alarm sound                                |  |
|                    | one NIBP measurement per 10 minutes at 25°C           |  |
| Voltage/Capacity   | 11.1 V/ 7200 mAh                                      |  |
| Recharge           | Over 12 hours                                         |  |
| Life Cycle         | 6 months, new battery fully-charged                   |  |
|                    | After 2 months storage the HBP-2070 would run for 50% |  |
|                    | of stated battery life.                               |  |

# **Environmental Conditions**

| Operation                                                                      |                               |  |
|--------------------------------------------------------------------------------|-------------------------------|--|
| Temperature                                                                    | 5 to 40°C (41 to 104°F)       |  |
| Humidity                                                                       | 30 to 85% RH, non-condensing  |  |
| Atmospheric pressure                                                           | 700 to 1060 hPa               |  |
| Transport and Storage (in shipping container)                                  |                               |  |
| Temperature                                                                    | −20°C to 60°C (−4°F to 140°F) |  |
| Humidity                                                                       | 10 to 95% RH, non-condensing  |  |
| Atmospheric pressure                                                           | 500 to 1060 hPa               |  |
| Note: The system may not meet its performance specifications if stored or used |                               |  |
| outside the specified temperature and humidity range.                          |                               |  |

# **Tone Definition**

|                            | High Priority Alarm Tone |
|----------------------------|--------------------------|
| Volume level               | Adjustable (level 1-8)   |
| Pitch (± 20Hz)             | 976 Hz                   |
| Pulse width (± 20msec)     | 200 msec                 |
| Number of pulses           | 10 pulses per 14 seconds |
| Repetitions                | Continually              |
| Medium Priority Alarm Tone |                          |

|                                                             | Adjustable (level 1.9)                                                                                |  |  |
|-------------------------------------------------------------|----------------------------------------------------------------------------------------------------|--|--|
|                                                             |                                                                                                    |  |  |
| $\frac{PIICII(\pm 20 \square Z)}{PIICII(\pm 20 \square Z)}$ | 250 maga                                                                                              |  |  |
| Number of pulses                                            | 2 pulsos per 16 cocondo                                                                               |  |  |
| Ponotitions                                                 |                                                                                                    |  |  |
| Repetitions                                                 | Alorm Dominder Tono                                                                                   |  |  |
|                                                             | Alarm Reminder Tone                                                                                   |  |  |
|                                                             | Depending on the alarm volume setting                                                                 |  |  |
| Pitch (± 20Hz)                                              | 610 Hz                                                                                                |  |  |
| Pulse width (± 20msec)                                      | 600 msec                                                                                              |  |  |
| Number of pulses                                            | Selectable (1 pulse per 3 minutes or 10 minutes)                                                      |  |  |
| Repetitions                                                 | Continually                                                                                           |  |  |
|                                                             | HR/PR Tone                                                                                            |  |  |
| Volume level                                                | Adjustable (Off, level 1-7)                                                                           |  |  |
| Pitch (± 20Hz)                                              | 662 Hz, When Tone Set (Detail) is High                                                                |  |  |
|                                                             | 540 Hz, When Tone Set (Detail) is Med                                                                 |  |  |
|                                                             | 480 HZ, When Tone Set (Detail) is Low                                                                 |  |  |
| Pulso width (+ 20msoc)                                      | $(5 - 5pO_2) + 102 + 12$ , when tone Set (Detail) is $5pO_2$                                          |  |  |
| $\frac{1}{1}$                                               |                                                                                                    |  |  |
| Ponotitions                                                 | 1<br>1                                                                                                |  |  |
| Repetitions                                                 | Kov Boon                                                                                              |  |  |
|                                                             | Adjustable (Off Javel 4.7)                                                                            |  |  |
|                                                             |                                                                                                    |  |  |
| Pitch (± 20HZ)                                              | 440 HZ (Valid)<br>168 Hz (involid)                                                                    |  |  |
| Pulse width (+ 20msec)                                      |                                                                                                    |  |  |
| Number of pulses                                            | N/Δ                                                                                                   |  |  |
| Penetitions                                                 | 1                                                                                                    |  |  |
| Repetitions                                                 | BOST Bass Tono                                                                                        |  |  |
|                                                             | POST Pass tolle                                                                                       |  |  |
|                                                             |                                                                                                    |  |  |
|                                                             | 814 Hz + 407 Hz (Complex)                                                                             |  |  |
| Pulse width (± 20msec)                                      |                                                                                                    |  |  |
| Number of pulses                                            | N/A                                                                                                   |  |  |
| Repetitions                                                 | 1                                                                                                    |  |  |
| NIBP Completion Tone                                        |                                                                                                    |  |  |
| Volume level                                                | Depending on the HR/PR tone volume setting                                                            |  |  |
| Range of fluctuation                                        | Type A: -10% or more at the time of last SYS <=100 or                                                 |  |  |
|                                                             | -15% or more at the time of last SYS >100                                                             |  |  |
|                                                             | Type B: $+10\%$ of more at the time of last SYS <=100 or<br>+15% or more at the time of last SYS >100 |  |  |
|                                                             | Type C: Others                                                                                        |  |  |
| Pitch (+ 20Hz)                                              | Type A: $587 \text{ Hz} + 392 \text{ Hz}$                                                             |  |  |
| 1 1011 (2 20112)                                            | Type B: 587 Hz + 622 Hz                                                                               |  |  |
|                                                             | Type C: 587 Hz + 466 Hz                                                                               |  |  |
| Pulse width (± 20msec)                                      | 400 msec + 600 msec                                                                                   |  |  |
| Number of pulses                                            | N/A                                                                                                   |  |  |
| Repetitions                                                 | 1                                                                                                    |  |  |

## **Measurement Parameters**

ECG

| Heart Rate                |                                                     |  |
|---------------------------|-----------------------------------------------------|--|
| Measurement Range         | 0, 30 to 300 BPM                                    |  |
| Accuracy                  | ±1 BPM or ±1% whichever is greater                  |  |
| Average Response Time     | 5 seconds (from 80 to120 BPM)                       |  |
|                           | 9 seconds (from 80 to 40 BPM)                       |  |
| Tall T-wave Rejection     | maximum T-wave amplitude 1.8 mV                     |  |
| E                         | ECG (Electrocardiograph)                            |  |
| Leads                     | 3 / 5 Lead                                          |  |
|                           | Lead I, II, III, aVR, aVL, aVF, V (Chest Lead)      |  |
| Lead Off Detection        | Detected and displayed                              |  |
| Pacer Detection           | Detect pacer pulses of ±2mV to ±700mV with pulse    |  |
|                           | widths of 0.25 to 2msec and rise times 10% of width |  |
|                           | not to exceed 100msec                               |  |
| Input                     |                                                     |  |
| Input Impedance           | 5 M ohm or more                                     |  |
| Input Dynamic Range       | ±5 mV AC, ±300 mV DC                                |  |
| Voltage Range             | ±0.5 mV ~ ±5 mV                                     |  |
| Signal Width              | 40 to 120 ms (Q to S)                               |  |
| Output                    |                                                     |  |
| Frequency Response (Bandw | vidth)                                              |  |
| Low Extend                | 0.05 to 40 Hz                                       |  |
| Filter                    | 0.5 to 30 Hz                                        |  |
| Monitor                   | 0.5 to 40 Hz                                        |  |
| Respiration Rejection     | 1 to 40 Hz                                          |  |
| Hum filter                | 50 Hz and 60 Hz                                     |  |
| ECG Size                  | ×1/4, ×1/2, ×1, ×1.5, ×2                            |  |
| Display Sweep Speeds      | 12.5 mm/sec, 25.0 mm/sec, and 50.0 mm/sec           |  |
| Display Sensitivity       | 10 mm/mV (×1)                                       |  |
| Pacing Pulse Detection    | ON, OFF                                             |  |
| CMRR                      | 80 dB or more                                       |  |
| Defibrillator Discharge   | <5 sec per IEC60601-2-27                            |  |
| Recovery                  |                                                     |  |
| Defibrillator Protection  | Protected                                           |  |

### Respiration

| Respiration                 |                                 |  |
|-----------------------------|---------------------------------|--|
| Technique                   | Impedance Pneumography          |  |
| Range                       | 0, 3 to 120 breaths/min         |  |
| Accuracy                    | ±3 breaths/min                  |  |
| Leads                       | RA to LA                        |  |
| <b>Display Sweep Speeds</b> | 6.25 mm/s, 12.5 mm/s, 25.0 mm/s |  |
| Lead Off Condition          | Detected and displayed          |  |
| Wave Size                   | x1/4, x1/2, x1, x1.5, x2        |  |
| Defibrillator Protection    | Protected                       |  |

| Apnea Alarm              | None                                                  |  |
|--------------------------|-------------------------------------------------------|--|
|                          | Pulse Rate                                            |  |
| Pulse Pate Pange         | Adult 40 to 200 BPM                                   |  |
| r uise rate range        | Neonatal 40 to 240 BPM                                |  |
| Pulse Pate Accuracy      | +2 RDM or +2% whichever is greater                    |  |
| NIB                      | P (Non-Invasive Blood Pressure)                       |  |
| Technique                | Oscillometric Measurement                             |  |
| Measurement Modes        | MANUAL AUTO and CONT                                  |  |
|                          | OFF CONT 1 2 2 5 3 5 10 15 20 30 45 60 90             |  |
| Intervals                | 120 or 180 minutes                                    |  |
| Measurement Range        |                                                       |  |
| wedsurement Range        | SVS 60 to 250 mmHg                                    |  |
|                          | MAP 45 to 235 mmHg                                    |  |
|                          | DIA = 40  to  200  mmHg                               |  |
|                          | Neonatal                                              |  |
|                          | SVS 40 to 120 mmHg                                    |  |
|                          | MAP 30 to 100 mmHg                                    |  |
|                          | DIA 20 to 90 mmHa                                     |  |
|                          | Mean error and standard deviation per ANSI/AAMI       |  |
| NIDE Accuracy            | SP10-2002+A1-2003                                     |  |
| Pressure Display Range   | Adult 0 to 300 mmHg                                   |  |
| r receare Diopidy range  | Neonatal 0 to 150 mmHg                                |  |
| Pressure Display         | Within +3mmHg                                         |  |
| Accuracy                 |                                                       |  |
| Initial Cuff Inflation   | Adult Smart. 120, 140, 160, 180, 200, 220 mmHg        |  |
|                          | (16.0, 18.6, 21.3, 24.0, 26.6, 29.3 kPa)              |  |
|                          | Neonatal 80, 100, 120, 140 mmHg                       |  |
|                          | (10.6, 13.3, 16.0, 18.6 kPa)                          |  |
| Automatic Cuff Deflation | Measurement time exceeding 180s in adult/pediatric    |  |
|                          | (90s in neonatal) or maximum pressure value exceeding |  |
|                          | 300 mmHg in adult (150 mmHg in neonatal).             |  |
| Overpressure Protector   | 300 ±10 mmHg for Adult                                |  |
|                          | 150 ± 5 mmHg for Neonatal                             |  |
| Defibrillator Protection | Protected                                             |  |
| Measurement Speed        | About 20 seconds                                      |  |
| ·                        | Under the following conditions:                       |  |
|                          | Adult                                                 |  |
|                          | Cuff size 12 cm                                       |  |
|                          | SYS 120 mmHg                                          |  |
|                          | MAP 90 mmHg                                           |  |
|                          | DIA 80 mmHa/ PR 80 BPM                                |  |
|                          | Manual Measurements (180 mmHa)                        |  |
| Measurement Noise Level  | 45dB (The distance from the microphone is 30 cm.)     |  |

NIBP

### SpO<sub>2</sub>

|                | Pulse Rate                     |                                            |  |
|----------------|--------------------------------|--------------------------------------------|--|
| Range          | (Nellcor <sup>®</sup> module): | 20 to 250 BPM                              |  |
| <b>C</b>       | (Masimo <sup>®</sup> module):  | 25 to 240 BPM                              |  |
| Accuracy       | (Nellcor <sup>®</sup> module): | ±3 BPM                                     |  |
| -              | (Masimo <sup>®</sup> module):  | ±3 BPM                                     |  |
|                | SpO <sub>2</sub>               |                                            |  |
| Range          | (Nellcor <sup>®</sup> module): | 1 to 100 %                                 |  |
|                | (Masimo <sup>®</sup> module):  | 1 to 100 %                                 |  |
| Low Perfusion  | (Nellcor <sup>®</sup> module): | 0.03 to 20 %                               |  |
|                | (Masimo <sup>®</sup> module)   | 0.02 to 20 %                               |  |
| Accuracy       | (Nellcor <sup>®</sup> module): |                                            |  |
|                | Without Interference - A       | Adult                                      |  |
|                |                                | 70 to 100 % ±2 digits                      |  |
|                |                                | 1 to 69 % unspecified                      |  |
|                | Without Interference - N       | Neonatal                                   |  |
|                |                                | 70 to 100 % ±3 digits                      |  |
|                |                                | 1 to 69% unspecified                       |  |
|                | Low Perfusion                  |                                            |  |
|                |                                | 70 to 100 % ±2 digits                      |  |
|                |                                | 1 to 69 % unspecified                      |  |
|                | (Masimo <sup>®</sup> module):  |                                            |  |
|                | During No Motion Conc          | ditions – Adult/pediatric                  |  |
|                |                                | 70 to 100% ±2                              |  |
|                |                                | 0 to 69 % unspecified                      |  |
|                | During No Motion Conc          | During No Motion Conditions – Neonatal     |  |
|                |                                | 70 to 100% ±3                              |  |
|                |                                | 0 to 69 % unspecified                      |  |
|                | During Motion Conditio         | During Motion Conditions – Adult/pediatric |  |
|                |                                | 70 to 100% ±3                              |  |
|                |                                | 0 to 69 % unspecified                      |  |
|                | During Motion Conditio         | ns – Neonatal                              |  |
|                |                                | 70 to 100% ±3                              |  |
|                |                                | 0 to 69 % unspecified                      |  |
| Display Update | Within 30 seconds              |                                            |  |

| Display Update                                                                               | Within 30 seconds                        |  |
|----------------------------------------------------------------------------------------------|------------------------------------------|--|
| Display Sweep Speeds                                                                         | 12.5 mm/sec, 25.0 mm/sec and 50.0 mm/sec |  |
| Defibrillator Protection                                                                     | Protected                                |  |
| Neonatal specifications are shown for neonatal sensors with the monitor. Saturation accuracy |                                          |  |
| will vary by sensor type as specified by the manufacturer.                                   |                                          |  |
| Note: The wavelength ranges of the light emitted are near 660 nm and 890 nm with the energy  |                                          |  |
| not exceeding 15mW.                                                                          |                                          |  |

### Temperature

| Thermistor Temp          |                                           |                                       |
|--------------------------|-------------------------------------------|---------------------------------------|
| Probe Type               | Continuous Type                           |                                       |
|                          |                                           | Thermistor probe YSI <sup>®</sup> 400 |
|                          |                                           | series and 700 series                 |
|                          | Spot Check Type                           |                                       |
|                          |                                           | Thermistor probe Alaris <sup>®</sup>  |
|                          |                                           | TurboTemp 2887, and Tri-              |
|                          |                                           | Site 3887                             |
| Measurement Method       | Thermistor                                |                                       |
|                          |                                           | Predict Mode                          |
|                          |                                           | Monitor Mode                          |
| Range                    | YSI <sup>®</sup> module (Continu          | ious Type)                            |
|                          |                                           | 15 to 45°C (59 to 113°F)              |
|                          | Spot temperature module (Spot Check Type) |                                       |
|                          | Predict Mode                              |                                       |
|                          |                                           | 35.6 to 41.1°C (96 to 106°F)          |
|                          | Monitor Mode                              |                                       |
|                          |                                           | 26.7 to 41.1°C (80 to 106°F)          |
| Display Accuracy         | ±0.1°C (± 0.18°F)                         |                                       |
| Probe Accuracy           | YSI <sup>®</sup> module (Continuous Type) |                                       |
|                          |                                           | ±0.1°C (± 0.18°F)                     |
|                          | Spot temperature mod                      | dule (Spot Check Type)                |
|                          | <35.8°C:                                  | ±0.3°C (± 0.5°F)                      |
|                          | 35.8°C – 36.6°C:                          | ±0.2°C (± 0.3°F)                      |
|                          | 36.7°C – 38.9°C:                          | ±0.1°C (± 0.2°F)                      |
|                          | 39.0°C – 41.1°C:                          | ±0.2°C (± 0.3°F)                      |
|                          | >41.1°C:                                  | ±0.3°C (± 0.5°F)                      |
| Defibrillator Protection | Protected                                 |                                       |

# Trends

| Types              | Graphical and Tabular                                                  |
|--------------------|------------------------------------------------------------------------|
| Memory             | Saves total 1500 data                                                  |
|                    | Saves at selected time interval                                        |
|                    | Saves alarm condition & error events                                   |
|                    | Saves NIBP Measuremets                                                 |
| Graphical Format   | Total 2 graphs:                                                        |
|                    | <ul> <li>A graph for NIBP, SpO<sub>2</sub>, Temp parameters</li> </ul> |
|                    | <ul> <li>A graph for HR/PR, Resp parameters</li> </ul>                 |
|                    | User-selectable each parameter to be desired                           |
| Tabular Format     | One table for all parameters                                           |
| Display            | 10 lists                                                               |
| Save Time Interval | OFF, 0.5, 1, 2, 2.5, 5, 10, 15, 20, 30, 60 or 120 minutes              |

# Compliance

| Item               | Standard           | Description                                        |
|--------------------|--------------------|----------------------------------------------------|
| Classification     | IEC60601-1:1988    | Class I (on AC power)                              |
|                    | +A1:1991+A2:1995,  | Internally powered (on battery power)              |
|                    | EN60601-1:1990     |                                                    |
|                    | +A1:1993+A2:1995   |                                                    |
| Type of protection | IEC60601-1:1988    | Type CF – Applied part                             |
|                    | +A1:1991+A2:1995,  |                                                    |
|                    | EN60601-1:1990     |                                                    |
|                    | +A1:1993+A2:1995   |                                                    |
| Mode of operation  | IEC60601-1:1988    | Continuous                                         |
|                    | +A1:1991+A2:1995,  |                                                    |
|                    | EN60601-1:1990     |                                                    |
|                    | +A1:1993+A2:1995   |                                                    |
| Degree of          | IEC60529:1989      | IPX2 (provided by enclosures)                      |
| protection         | +A1:1999           |                                                    |
|                    | EN60529:1991       |                                                    |
|                    | +A1:2000           |                                                    |
| General            | 93/42/EEC as       | Directives for medical devices                     |
|                    | amended by         |                                                    |
|                    | 2007/47/EC         |                                                    |
|                    | 21CFR820           | Code of federal regulations                        |
|                    | 2002/96/EC         | Waste electrical and electronic equipment          |
|                    |                    | directive (WEEE)                                   |
|                    | 93/86/EEC          | Battery disposal directive                         |
|                    | 2006/66/EC as      | Battery directive                                  |
|                    | amended by         |                                                    |
|                    | 2008/103/EC        |                                                    |
|                    | ISO13485:2003,     | Quality systems - Medical Devices -                |
|                    | EN ISO13485:2003   | Requirements for regulating purposes               |
|                    | ISO14971:2007,     | Risk analysis managements – medical devices        |
|                    | EN ISO14971:2009   |                                                    |
|                    | IEC60601-1:1988    | General requirements for safety of medical         |
|                    | +A1:1991+A2:1995,  | electrical equipment                               |
|                    | EN60601-1:1990     |                                                    |
|                    | +A1:1993+A2:1995   |                                                    |
|                    | IEC60529:1989      | Degree of protection provided by enclosures        |
|                    | +A1:1999,          | (IPX2)                                             |
|                    | EN60529:1991       |                                                    |
|                    | +A1:2000           |                                                    |
|                    | ISO14155-1:2003,   | Clinical investigation of medical devices for      |
|                    | EN ISO14155-1:2009 | numan subjects – part 1: General requirements      |
|                    | AAMI HE48:1993     | Human factors engineering guidelines and           |
|                    |                    | devices                                            |
|                    | IEC60601-1-1:2000, | Collateral standard for medical electrical systems |
|                    | EN60601-1-1:2001   |                                                    |
|                    | IEC60601-1-4:1996  | Collateral standard for programmable medical       |

| Item                  | Standard                                              | Description                                        |
|-----------------------|-------------------------------------------------------|----------------------------------------------------|
|                       | +A1:1999,                                             | systems                                            |
|                       | EN60601-1-4:1996                                      |                                                    |
|                       | +A1:1999                                              |                                                    |
|                       | IEC60601-1-6:2010,                                    | Collateral standard for usability                  |
|                       | EN60601-1-6:2010                                      |                                                    |
|                       | ISO10993-1:2009,                                      | Biological evaluation of medical devices – Part 1: |
|                       | EN ISO10993-1:2009                                    | Evaluation and testing                             |
|                       | ISO10993-5:2009,                                      | Biological evaluation of medical devices – Part 5: |
|                       | EN ISO10993-5:2009                                    | Tests for in vitro cytotoxicity                    |
|                       | ISO10993-10:2010.                                     | Biological evaluation of medical devices – Part 10 |
|                       | EN ISO10993-10:2010                                   | Tests for irritation and delayed-type              |
|                       |                                                       | hypersensitivity                                   |
|                       | IEC60601-2-49.2001                                    | Particular requirements for multifunction patient  |
|                       | EN60601-2-49 <sup>.</sup> 2001                        | monitoring equipment                               |
|                       | EN1789:2007                                           | Medical vehicles and their equipment – road        |
|                       | +A1.2010                                              | ambulance                                          |
| Alarms                | IFC60601-1-8-2006                                     | Alarm systems requirements tests and quidance      |
|                       | EN60601-1-8:2007                                      | in medical electrical equipments systems           |
| Electrocardiograph    | IEC60601-2-27:2005.                                   | Particular requirements for the safety of          |
| Liooti oodi diograpii | EN60601-2-27:2006                                     | Electrocardiographic monitoring equipment          |
|                       | AAMI EC13:2002                                        | Cardiac monitors, heart rate meters and alarms     |
|                       | AAMI EC53:1995                                        | ECG cable and leads                                |
|                       | +A1:1998                                              |                                                    |
| Non-invasive blood    | AAMI SP10:2002 Electronic or automated sphygmomanomet |                                                    |
| pressure              | +A1:2003                                              | ,,,,,,,,,,,,,,,,,,,,,,,,,,,,,,,,,,,,,,,            |
|                       | EN1060-1:1995                                         | Non-invasive sphygmomanometers                     |
|                       | +A1:2002                                              | ·····                                              |
|                       | EN1060-3:1997                                         | Supplementary requirements for electrical-         |
|                       |                                                       | mechanical blood pressure measuring systems        |
|                       | EN1060-4:2004                                         | Non-invasive sphygmomanometers - Test              |
|                       |                                                       | procedures to determine the overall system         |
|                       |                                                       | accuracy of automated non-invasive                 |
|                       |                                                       | sphygmomanometers                                  |
|                       | IEC60601-2-30:1999,                                   | Particular requirements for the safety, including  |
|                       | EN60601-2-30:2000                                     | essential performance, of automatic cycling        |
|                       |                                                       | indirect blood pressure monitoring equipment       |
| Oxygen saturation     | ISO9919:2005,                                         | Basic safety & essential performance of pulse      |
|                       | EN ISO 9919:2009                                      | oximeter for medical use                           |
| Temperature           | EN12470-4:2000                                        | Clinical thermometers – Part 4: Performance of     |
| monitoring            | +A1:2009                                              | electrical thermometers for continuous             |
|                       |                                                       | Measurement                                        |
|                       | EN12470-3:2000                                        | Clinical thermometers – Part 3: Performance of     |
|                       | +A1:2009                                              | compact electrical thermometers (non-predictive    |
|                       |                                                       | and predictive) with maximum device.               |
| Electromagnetic       | IEC60601-1, sub                                       | Electromagnetic compatibility-requirements & test  |
| compatibility         | clause 36, and                                        |                                                    |
|                       | IEC60601-1-2:2001,                                    |                                                    |
|                       | EN60601-1-2:2001                                      |                                                    |
|                       |                                                       |                                                    |

| Item        | Standard            | Description                                                   |  |
|-------------|---------------------|---------------------------------------------------------------|--|
|             | EN61000-3-2:2000    |                                                               |  |
|             | IEC61000-3-3:1994   | Voltage fluctuations/Flicker emission Ed 1.0                  |  |
|             | +A1:2001,           |                                                               |  |
|             | EN61000-3-3:1995    |                                                               |  |
|             | +A1:2001            |                                                               |  |
|             | IEC61000-4-2:1995   | Electrostatic discharge Ed 1.0                                |  |
|             | +A1:1998 +A2:2000,  |                                                               |  |
|             | EN61000-4-2:1995    |                                                               |  |
|             | +A1:1998 +A2:2001   |                                                               |  |
|             | IEC61000-4-3:2006   | Radiated RF electromagnetic field Ed 3.0                      |  |
|             | +A1:2007 +A2:2010,  |                                                               |  |
|             | EN61000-4-3:2006    |                                                               |  |
|             | +A1:2008            |                                                               |  |
|             | IEC61000-4-4:2004,  | Electrical fast transient/burst Ed 2.0                        |  |
|             | EN61000-4-4:2004    |                                                               |  |
|             | IEC61000-4-5:1995   | Surge current Ed 1.0                                          |  |
|             | +A1:2001,           |                                                               |  |
|             | EN61000-4-5:1995    |                                                               |  |
|             | +A1:2001            |                                                               |  |
|             | IEC61000-4-6:1996   | Conducted disturbances, induced by RF field Ed                |  |
| +A1:2000,   |                     | 1.0                                                           |  |
|             | EN61000-4-6:1996    |                                                               |  |
|             | +A1:2001            |                                                               |  |
|             | IEC61000-4-8:1993   | Power frequency (50/60Hz) magnetic field Ed 1.0               |  |
|             | +A1:2000,           |                                                               |  |
|             | EN61000-4-8:1993    |                                                               |  |
|             | +A1:2001            |                                                               |  |
|             | IEC61000-4-11:1994  | Voltage dips, short interruption and voltage                  |  |
|             | +A1:2000,           | variation on power supply input lines Ed 1.0                  |  |
|             | EN61000-4-11:1994   |                                                               |  |
|             | +A1:2001            |                                                               |  |
|             | CISPR11:1997        | Limits and methods of measurement of radio                    |  |
|             | +A1:1999 +A2:2002   | disturbance characteristics of industrial scientific          |  |
|             |                     | and medical (ISM) radio-frequency equipment R                 |  |
|             |                     | Emissions Group 1, Class B                                    |  |
| Package     | ISTA (Procedure 1A, | Pre-Shipment test procedures (Package)                        |  |
|             | 2001)               |                                                               |  |
|             | ASTM D4169:2005     | Standard practice for performance testing of                  |  |
|             |                     | shipping containers and system                                |  |
|             | EN 60068-1:1994     | Environmental testing, Part1: General guidelines              |  |
| Reliability | IEC60068-2-27:2008, | Environmental testing – Shock                                 |  |
|             | EN60068-2-27:2009   |                                                               |  |
|             | IEC60068-2-6:2007,  | Environmental testing – Vibration                             |  |
|             | EN60068-2-6:2008    |                                                               |  |
|             | IEC60068-2-64:2008, | Environmental testing: vibration, broad-band                  |  |
|             | EN60068-2-64:2008   | random (digital control) and guidance                         |  |
| Labeling    | EN1041:2008         | Information supplied by the manufacturer with medical devices |  |
| Marking     | IEC /TR60878:2003   | Graphical symbols for electrical equipment in                 |  |
|             |                     |                                                               |  |

| ltem   | Standard Description                                |                                                                     |  |
|--------|-----------------------------------------------------|---------------------------------------------------------------------|--|
|        |                                                     | medical practice                                                    |  |
|        | EN980:2008 Graphical symbols for use in the labelin |                                                                     |  |
|        |                                                     | medical devices                                                     |  |
|        | ISO7000:2004                                        | Graphical symbols for use on equipment-index                        |  |
|        |                                                     | and synopsis                                                        |  |
|        | EN60417-1:1999                                      | Graphical symbols for use on equipment-overview                     |  |
|        | and application                                     |                                                                     |  |
|        | EN60417-2:1999                                      | EN60417-2:1999 Graphical symbols for use on equipment-symbol        |  |
|        |                                                     | originals                                                           |  |
|        | EN50419:2006                                        | Marking of electrical and electronic equipment in                   |  |
|        |                                                     | accordance with article II (2) of directive                         |  |
|        |                                                     | 2002/96/EC (WEEE)                                                   |  |
| Others | With respect to electr                              | With respect to electric shock, fire and mechanical hazards only in |  |
|        | accordance with UL6                                 | accordance with UL60601-1 AND CAN/CSA C22.2 NO.601.1 ADDITIONAL     |  |
|        | IEC60601-2-27, IEC60601-2-30, IEC60601-2-49         |                                                                     |  |

### **Manufacturer's Declaration**

WARNING: For best product performance and measurement accuracy, use only accessories supplied or recommended by Mediana. Use accessories according to the manufacturer's directions for use and your facility's standards. The use of accessories, transducers, and cables other than those specified may result in increased emission and/or decreased immunity of the HBP-2070.

The HBP-2070 is suitable for use in the specified electromagnetic environment. The customer and/or user of the HBP-2070 should assure that it is used in an electromagnetic environment as described below;

| Emission Test                                             | Compliance | Electromagnetic Environment                                                                                                    |
|-----------------------------------------------------------|------------|----------------------------------------------------------------------------------------------------|
| RF emission<br>CISPR 11                                   | Group 1    | The HBP-2070 must emit electromagnetic<br>energy in order to perform its intended<br>function. Nearby electronic equipment may<br>be affected. |
| RF emissions<br>CISPR 11                                  | Class B    | The HBP-2070 is suitable for use in all establishments.                                                                                        |
| Harmonic emissions<br>IEC 61000-3-2                       | Class A    |                                                                                                    |
| Voltage fluctuations/flicker<br>emission<br>IEC 61000-3-3 | Complies   |                                                                                                    |

#### Table 37. Electromagnetic Emissions (IEC 60601-1-2)

#### Table 38. Electromagnetic Immunity (IEC 60601-1-2)

| Immunity Test                                                                           | IEC 60601-1-2                                                                                   | Compliance                                                                                     | Electromagnetic                                                                                                    |
|-----------------------------------------------------------------------------------------|-------------------------------------------------------------------------------------------------|------------------------------------------------------------------------------------------------|----------------------------------------------------------------------------------------------------|
|                                                                                         | Test Level                                                                                      | Level                                                                                          | Environment Guidance                                                                                                    |
| Electrostatic<br>discharge (ESD)<br>IEC 61000-4-2                                       | ±6 kV contact<br>±8 kV air                                                                      | ±6 kV contact<br>±8 kV air                                                                     | Floor should be wood,<br>concrete, or ceramic tile. If<br>floors are covered with<br>synthetic material, the relative<br>humidity should be at least<br>30 %.                                 |
| Electric fast<br>transient/burst<br>IEC 61000-4-4                                       | ±2 kV for<br>power supply lines<br>±1 kV for<br>input/output lines                              | ±2 kV for<br>power supply<br>lines<br>±1 kV for<br>input/output lines                          | AC power quality should be that of a typical commercial and/or hospital environment.                                                                                                    |
| Surge<br>IEC 61000-4-5                                                                  | ±1 kV differential<br>mode<br>±2 kV<br>common mode                                              | ±1 kV differential<br>mode<br>±2 kV<br>common mode                                             | AC power quality should be<br>that of a typical commercial<br>and/or hospital environment.                                                                                                    |
| Voltage dips,<br>short<br>interruptions and<br>voltage<br>variations on<br>power supply | <5 % U T<br>(>95 % dip in UT )<br>for 0.5 cycle                                                 | <5 % U T<br>(>95 % dip in U T)<br>for 0.5 cycle                                                | AC power quality should be<br>that of a typical commercial<br>and/or hospital environment. If<br>the user of the HBP-2070<br>requires continued operation<br>during power interruption, it is |
| IEC 61000-4-11                                                                          | 40 % U T<br>(60 % dip in UT )<br>for 5 cycles<br>70 % U T<br>(30 % dip in UT )<br>for 25 cycles | 40 % U T<br>(60 % dip in U T)<br>for 5 cycles<br>70 % U T<br>(30 % dip in UT)<br>for 25 cycles | recommended that the HBP-<br>2070 be powered from an<br>uninterruptible power supply or<br>battery.                                                                                           |
|                                                                                         | <5 % U T<br>(95 % dip in UT )<br>for 5 sec.                                                     | <5 % U T<br>(95 % dip in UT)<br>for 5 sec.                                                     |                                                                                                    |

| Immunity Test                                                            | IEC 60601-1-2<br>Test Level | Compliance<br>Level | Electromagnetic<br>Environment Guidance                                                                                                    |
|--------------------------------------------------------------------------|-----------------------------|---------------------|----------------------------------------------------------------------------------------------------|
| Power<br>frequency<br>(50/ 60 Hz)<br>magnetic field                      | 3 A/m                       | 3 A/m               | It may be necessary to position<br>the HBP-2070 further from the<br>sources of power frequency<br>magnetic fields or to install<br>magnetic shielding. The power<br>frequency magnetic field |
|                                                                          |                             |                     | should be measured in the<br>intended installation location to<br>assure that it is sufficiently low.                                                                                        |
| Note: UT is the AC power voltage prior to application of the test level. |                             |                     |                                                                                                    |

Table 39. Electromagnetic Immunity (IEC 60601-1-2)

| Immunity Test                                            | IEC 60601<br>test level                                                                                                    | Compliance<br>level | Electromagnetic environment<br>guidance                                                                                                    |
|----------------------------------------------------------|----------------------------------------------------------------------------------------------------|---------------------|----------------------------------------------------------------------------------------------------|
| The HBP-2070 is customer or the u                        | etic environment specified below. The nat it is used in such an environment.                                                                                                    |                     |                                                                                                    |
|                                                          |                                                                                                    |                     | Portable and mobile RF<br>communications equipment should<br>be used no closer to any part of the<br>HBP-2070 including cables, than the<br>recommended separation distance<br>calculated from the equation<br>appropriate to the frequency of the<br>transmitter. |
|                                                          |                                                                                                    |                     | Recommend separation distance                                                                                                    |
| Conducted RF<br>IEC 61000-4-6                            | 3 Vrms<br>150 kHz to 80 MHz                                                                                                    | 3 Vrms              | $d = 1.2 \sqrt{p}$                                                                                                    |
| Radiated RF<br>IEC 61000-4-3                             | 3 V/m<br>80 MHz to 800 MHz                                                                                                    | 3 V/m               | $d = 1.2 \sqrt{p}$ 80 MHz to 800 MHz                                                                                                    |
|                                                          | 3 V/m                                                                                                    | 3 V/m               | $d = 2.3 \sqrt{p}$ 800 MHz to 2.5 GHz                                                                                                    |
|                                                          | GHz                                                                                                    |                     | where $P$ is the maximum output<br>power rating of the transmitter in<br>watts (W) according to the<br>transmitter manufacturer and $d$ is the<br>recommended separation distance in<br>metres (m).                                                                |
|                                                          |                                                                                                    |                     | Field strengths from fixed RF<br>transmitters as deter-mined by an<br>electromagnetic site survey, <sup>a</sup> should<br>be less than the compliance level in<br>each frequency range. <sup>b</sup>                                                               |
|                                                          |                                                                                                    |                     | Interference may occur in the vicinity<br>of equipment marked with the<br>following symbol:                                                                                                    |
|                                                          |                                                                                                    |                     | ((1;1))                                                                                                    |
| Note: At 80 MHz<br>Note: These guid<br>affected by absor | Note: At 80 MHz and 800 MHz, the higher frequency range applies.<br>Note: These guidelines may not apply in all situations. Electromagnetic propagation is<br>affected by absorption and reflection from structures, objects, and people. |                     |                                                                                                    |

| Immunity Test                                                                               | IEC 60601                | Compliance      | Electromagnetic environment               |
|---------------------------------------------------------------------------------------------|--------------------------|-----------------|-------------------------------------------|
|                                                                                             | test level               | level           | guidance                                  |
| Field strength                                                                              | is from fixed transmitte | ers, such as ba | se stations for radio (cellular/cordless) |
| telephones and I                                                                            | and mobile radio, AM     | and FM radio b  | roadcast, and TV broadcast cannot be      |
| predicted theoret                                                                           | ically with accuracy. To | assess the ele  | ctromagnetic environment due to fixed     |
| RF transmitters, an electromagnetic site survey should be considered. If the measured field |                          |                 |                                           |
| strength in the                                                                             | location in which th     | ie HBP-2070 i   | s used exceeds the applicable RF          |
| compliance leve                                                                             | I above, the HBP-207     | 0 should be ol  | bserved to verify normal operation. If    |
| abnormal perform                                                                            | mance is observed, a     | dditional meas  | ures may be necessary, such as re-        |
| orienting or reloc                                                                          | ating the HBP-2070.      |                 |                                           |
| h                                                                                           |                          |                 |                                           |

<sup>b</sup> Over the frequency range 150 kHz to 80MHz, field strengths should be less than 3 V/m.

#### **Table 40. Recommended Separation Distances**

#### Recommended separation distance between portable and mobile RF communications equipment and the HBP-2070

The HBP-2070 is intended for use in an electromagnetic environment in which radiated RF disturbances are controlled. The customer or the user of the HBP-2070 can help prevent electromagnetic interference by maintaining a minimum distance between portable and mobile RF communications equipment (transmitters) and the HBP-2070 as recommended below, according to the maximum output power of the communications equipment.

| Rated Maximum<br>Output Power of | Separation distance according to frequency of transmitter in meter |                   |                    |
|----------------------------------|--------------------------------------------------------------------|-------------------|--------------------|
| Transmitter in                   | 150 kHz to MHz                                                     | 80 MHz to 800 MHz | 800 MHz to 2.5GHz  |
| watt                             | $d = 1.2\sqrt{p}$                                                  | $d = 1.2\sqrt{p}$ | $d = 2.3 \sqrt{p}$ |
| 0.01                             | 0.12                                                               | 0.12              | 0.23               |
| 0.1                              | 0.38                                                               | 0.38              | 0.73               |
| 1                                | 1.2                                                                | 1.2               | 2.3                |
| 10                               | 3.8                                                                | 3.8               | 7.3                |
| 100                              | 12                                                                 | 12                | 23                 |

For transmitters rated at a maximum output power not listed above, the recommended separation distance d in meters (m) can be estimated using the equation applicable to the frequency of the transmitter, where P is the maximum output power rating of the transmitter in watts (W) according to the transmitter manufacturer.

Note: At 80MHz and 800MHz, the separation distance for the higher frequency range applies Note: These guidelines may not apply in all situations. Electromagnetic propagation is affected by absorption and reflection from structures, objects, and people.

Table 41. Cables (IEC 60601-1-2)

| Cables and Sensors              | Maximum<br>Length | Complies with                                         |
|---------------------------------|-------------------|-------------------------------------------------------|
| AC Power Cord                   | 1.8 m             | -RF emissions, CISPR 11, Class B/ Group 1             |
| Cuff Hose                       | 3.5 m             | -Harmonic emissions, IEC 61000-3-2                    |
| ECG Trunk Cable                 | 4.0 m             | -Voltage fluctuations/flicker emission, IEC 61000-3-3 |
| ECG Lead Cable                  | 1.0 m             | -Electrostatic discharge (ESD), IEC 61000-4-2         |
| SpO <sub>2</sub> Cable + Sensor | 5.0 m             | -Electric fast transient/burst, IEC 61000-4-4         |
| LAN Cable                       | 20.0 m            | -Surge, IEC 61000-4-5                                 |
| Temperature Cable 1             | 1.8 m             | -Conducted RF, IEC 61000-4-6                          |
| Cuff Tube                       | 0.3 m             | -Radiated RF, IEC 61000-4-3                           |